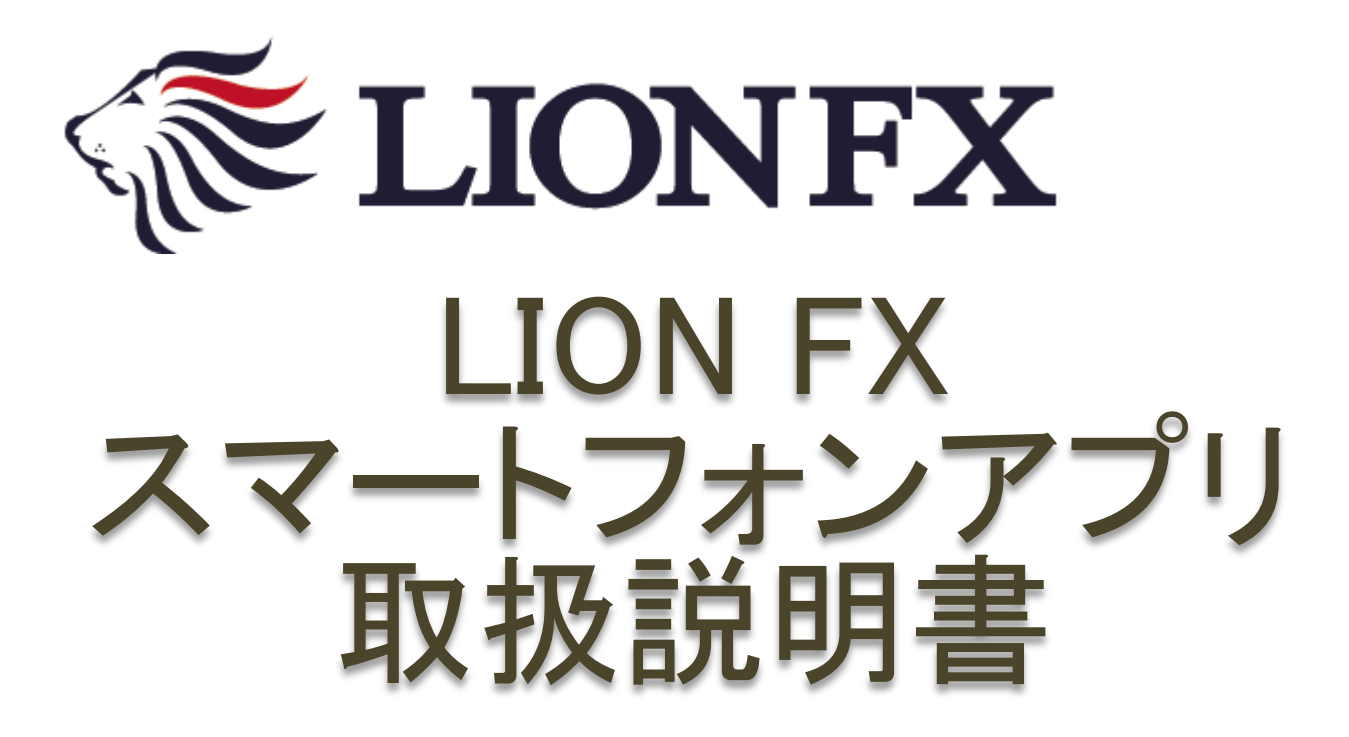

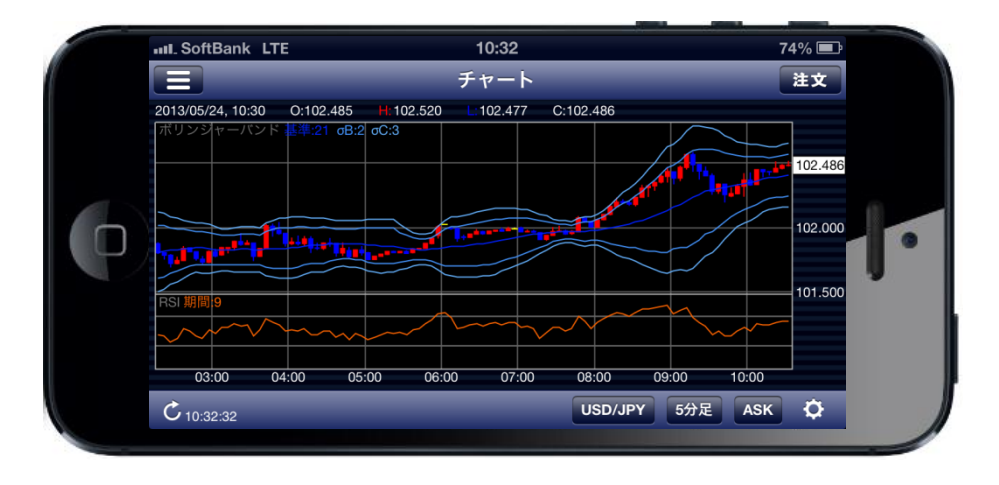

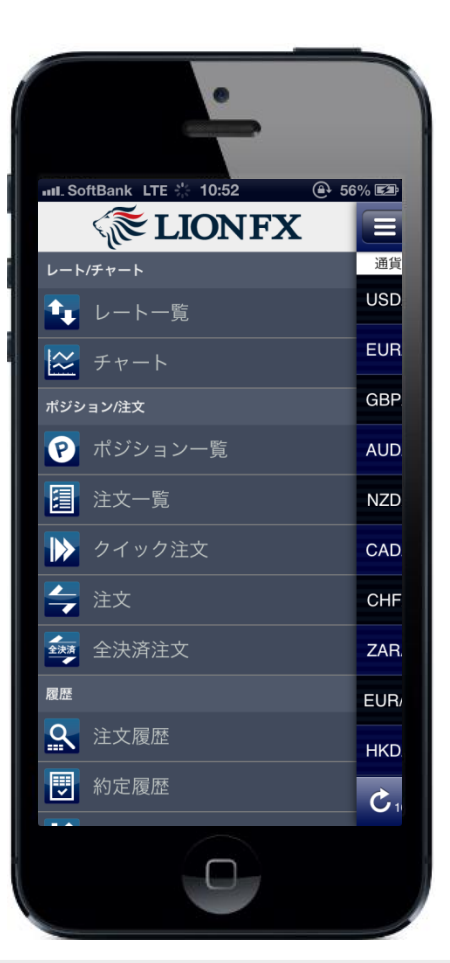

# 目次1 青字のタイトル(項目)部分をクリックすると、該当ページに移動します。

| タイトル               | 項目                 | ページ | タイトル           |                  | ページ |
|--------------------|--------------------|-----|----------------|------------------|-----|
| LION FX iPhoneアプリ  | <u>インストール方法</u>    | 4   |                | <u>指定決済3</u>     | 28  |
| LION FX Androidアプリ | インストール方法           | 7   |                | <u>指定決済4</u>     | 29  |
| LION FX ログイン方法     | <u>ログイン方法</u>      | 10  |                | <u>指定決済5</u>     | 30  |
| <u>*=</u>          |                    | 12  |                | <u>全決済1</u>      | 31  |
| <u>レートー覧</u>       |                    | 14  |                | <u>全決済2</u>      | 32  |
| <u> </u>           |                    | 15  | <u>注文一覧①</u>   |                  | 33  |
|                    | <u>クロスラインの表示</u>   | 16  | 注文一覧②          | <u>絞り込み・ソート</u>  | 34  |
|                    | <u>ローソク足の拡大/縮小</u> | 17  | 注文一覧③          | <u>注文変更1</u>     | 35  |
|                    | 表示内容設定             | 18  |                | <u>注文変更2</u>     | 36  |
|                    | <u>テクニカル設定1</u>    | 19  | 注文一覧④          | <u>注文取消1</u>     | 37  |
|                    | <u>テクニカル設定2-1</u>  | 20  |                | <u>注文取消2</u>     | 38  |
|                    | <u>テクニカル設定2-2</u>  | 21  | <u>クイック注文①</u> |                  | 39  |
|                    | <u>テクニカル設定3-1</u>  | 22  | クイック注文②        | <u>注文方法1</u>     | 40  |
|                    | <u>テクニカル設定3-2</u>  | 23  |                | <u>注文方法2</u>     | 41  |
| <u>ポジション一覧①</u>    |                    | 24  | クイック注文③        | <u>通貨別全決済注文1</u> | 42  |
| ポジション一覧②           | 絞り込み・ソート           | 25  |                | <u>通貨別全決済注文2</u> | 43  |
| ポジション一覧③           | <u>指定決済1</u>       | 26  | 注文①            | <u>新規注文1</u>     | 44  |
|                    | <u>指定決済2</u>       | 27  |                |                  |     |

# 目次2 青字のタイトル(項目)部分をクリックすると、該当ページに移動します。

| タイトル         | 項目               | ページ | タイトル         |
|--------------|------------------|-----|--------------|
| 注文①          | <u>新規注文2</u>     | 45  |              |
|              | <u>新規注文3</u>     | 46  | 入出金履         |
|              | <u>新規注文4</u>     | 47  | <u>会員の皆</u>  |
|              | <u>新規注文5</u>     | 48  | <u></u>      |
| 注文②          | <u>決済注文1</u>     | 49  | 小林芳彦(        |
|              | <u>決済注文2</u>     | 50  | 小林芳彦(        |
|              | <u>決済注文3</u>     | 51  | 小林芳彦(        |
| 全決済注文①       | <u>全決済注文1</u>    | 52  | 小林芳彦(        |
|              | <u>全決済注文2</u>    | 53  | 小林芳彦(        |
| 全決済注文②       | <u>通貨別全決済注文1</u> | 54  | 小林芳彦(        |
|              | <u>通貨別全決済注文2</u> | 55  | <u>必要証拠</u>  |
| <u>注文履歴①</u> |                  | 56  | <u>証拠金状</u>  |
| 注文履歴②        | <u>絞り込み・ソート1</u> | 57  | <u>クイック入</u> |
|              | <u>絞り込み・ソート2</u> | 58  | 出金依頼         |
| 約定履歴①        |                  | 59  |              |
| 約定履歴②        | <u>絞り込み・ソート</u>  | 60  | 通貨ペア         |
| 入出金履歴①       |                  | 61  | 通貨ペア         |
| 入出金履歴②       | <u>絞り込み・ソート1</u> | 62  |              |

| タイトル                 |                         | ページ |
|----------------------|-------------------------|-----|
|                      | <u>絞り込み・ソート2</u>        | 63  |
| 入出金履歴③               | 出金依頼取消                  | 64  |
| <u>会員の皆様へのお知らせ</u>   |                         | 65  |
| <u></u> Z            |                         | 66  |
| <u>小林芳彦のマーケットナビ①</u> |                         | 67  |
| 小林芳彦のマーケットナビ②        | <u>マーケット速報</u>          | 68  |
| 小林芳彦のマーケットナビ③        | <u>モーニング(イブニング)ショット</u> | 69  |
| 小林芳彦のマーケットナビ④        | <u>売買方針</u>             | 70  |
| 小林芳彦のマーケットナビ⑤        | 経済指標カレンダー               | 71  |
| 小林芳彦のマーケットナビ⑥        | Klug NEWS/fx wave       | 72  |
| <u>必要証拠金</u>         |                         | 73  |
| <u>証拠金状況</u>         |                         | 74  |
| <u>クイック入金</u>        |                         | 75  |
| 出金依頼                 | 通常出金                    | 78  |
|                      | リアルタイム出金                | 79  |
| 通貨ペア表示設定①            | <u>表示通貨ペアの変更</u>        | 82  |
| 通貨ペア表示設定②            | <u>並び順変更1</u>           | 83  |

## 目次3 青字のタイトル(項目)部分をクリックすると、該当ページに移動します。

| タイトル              | 項目                                    | ページ |
|-------------------|---------------------------------------|-----|
| 通貨ペア表示設定②         | <u>並び順変更2</u>                         | 84  |
| 通貨ペア別注文設定         | <u>通貨ペア別注文設定1-1</u>                   | 85  |
|                   | 通貨ペア別注文設定1-2                          | 86  |
| 注文初期値設定           | <u>注文初期值設定1-1</u>                     | 87  |
|                   | <u>注文初期值設定1-2</u>                     | 88  |
| アプリ動作設定①          | 起動時に開く画面                              | 89  |
| アプリ動作設定②          | 自動更新間隔                                | 90  |
| アプリ動作設定③          | <u>タップ操作・入力方法の切り替え</u>                | 91  |
| アプリ動作設定④          | 自動ログアウト                               | 92  |
| Webログイン           | <u>パスワード変更・ターゲットメー</u><br><u>ル設定1</u> | 93  |
|                   | <u>パスワード変更・ターゲットメー</u><br>ル設定2        | 94  |
| <u>ログイン/ログアウト</u> |                                       | 95  |
| <u>困った時は</u>      |                                       | 96  |
|                   |                                       |     |
|                   |                                       |     |
|                   |                                       |     |
|                   |                                       |     |
|                   |                                       |     |

※ご注意

このマニュアルの操作方法はすべて初期設定でのご案内になります。

## LION FX iPhoneアプリ インストール方法①

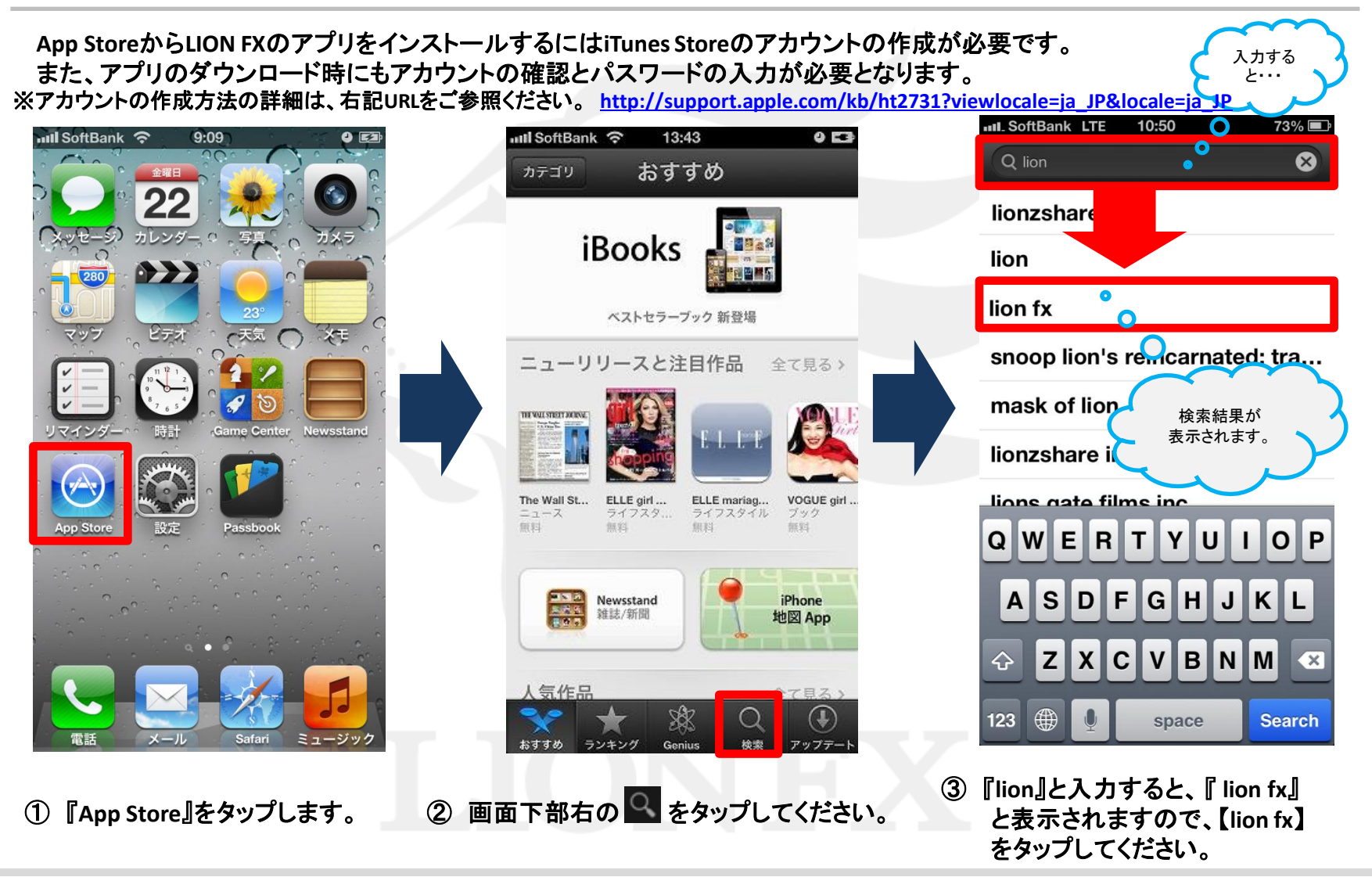

### LION FX iPhoneアプリ インストール方法②

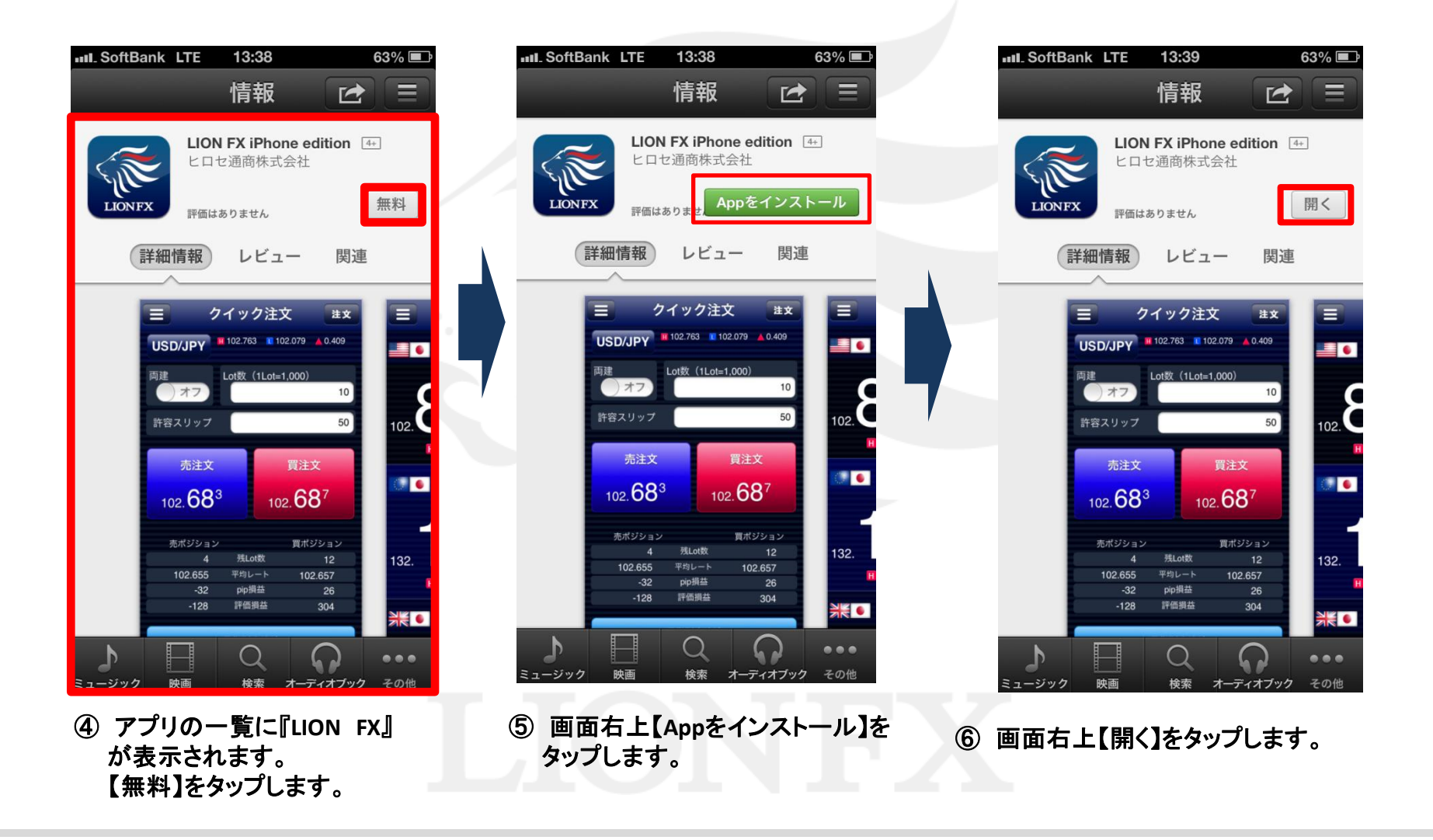

### LION FX iPhoneアプリ インストール方法③

| III. SoftBank | LTE 1   | 3:39    | 63% 🔳    |
|---------------|---------|---------|----------|
|               | レー      | トー覧     | 注文       |
| 通貨ペア          | BID     | ASK     | 前日比      |
| USD/JPY       | 99.755  | 99.759  | ▲0.233   |
| EUR/JPY       | 130.289 | 130.298 | ▲0.143   |
| GBP/JPY       | 152.864 | 152.878 | ▲0.421   |
| AUD/JPY       | 96.990  | 97.002  | ▼0.219   |
| NZD/JPY       | 80.349  | 80.366  | ▼0.108   |
| CAD/JPY       | 96.927  | 96.944  | ▲0.111   |
| CHF/JPY       | 105.150 | 105.168 | ▲0.089   |
| ZAR/JPY       | 10.143  | 10.160  | ▲0.016   |
| EUR/USD       | 1.30610 | 1.30617 | ▼0.00139 |
| HKD/JPY       | 12.845  | 12.857  | ▲0.030   |
| C 13:39:43    | אגע     | パネルS パ  | ネルL 🗘    |
| ⑥取引           | 画面が     | 表示されま   | もした。     |

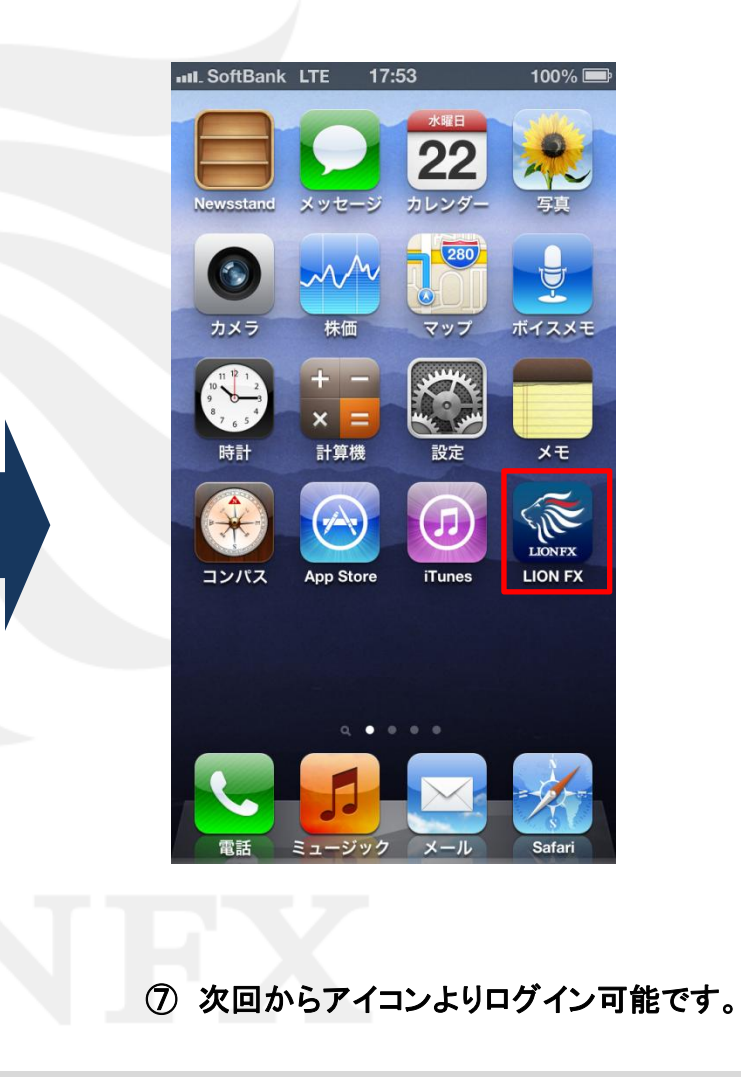

#### LION FX Androidアプリ インストール方法① 入力する ۰۰۰ع Google Play(名前がGooglestore、Playストアなど別のものもございます。)から LION FXのアプリをインストールします。 ä 🔳 💷 11:03 11:03 **•** () . 11:02 Q, lion Google Play 🎮 ゲーム 🎽 アプリ Iion fx Q Google Ų ● 書籍 映画 () lionfx 検索結果が $\wp$ lionel so 表示されます。 カンヌ映画祭特 集 $\mathcal{O}$ lion fx 過去の受賞作をチェック $\mathcal{Q}$ lionfx RPG特集 もっと見る GAMES WE LOVE a 9 8 3 0 d d q 0 魔法使いと黒 オルクスオン スペクトラル dメニュー dマーケット Playストア 猫のウィズ ライン ソウルズ a ++++ 無料 \*\*\*\*\* 無料 \*\*\*\* ¥1.260 × b m n あ A 123<sup>®</sup> Ω ミステリー特集 ③ 『lion』と入力すると、『lionfx』 ② 画面上部右の 오をタップしてください。 (1) アプリのダウンロードソフト と表示されますので、【lion fx】 (画像はPlayストア)をタップします。 をタップしてください。

Þ

### LION FX Androidアプリ インストール方法②

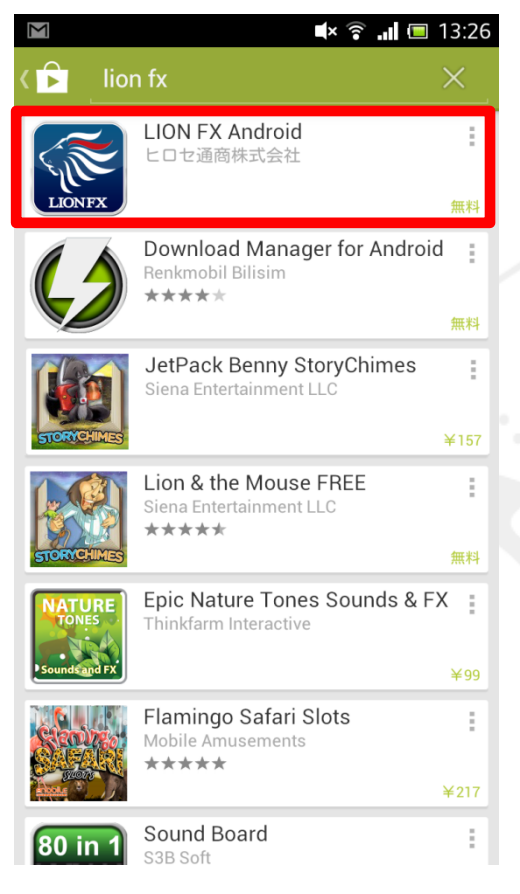

④ アプリの一覧に『LION FX Android』
 が表示されますので、
 【 LION FX Android 】をタップします。

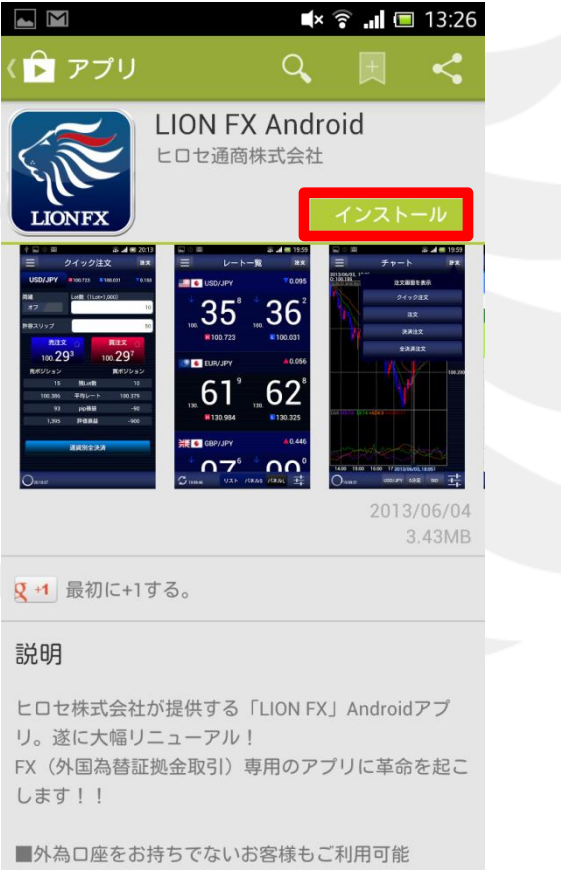

⑤ 画面右上【インストール】を タップします。

|                                                  | ×                                               | î .ii 🗉                   | 13:27             |
|--------------------------------------------------|-------------------------------------------------|---------------------------|-------------------|
| ( 🍺 アプリ                                          |                                                 |                           | <                 |
|                                                  | N FX Andr<br>z通商株式会社                            | oid                       |                   |
| LIONFX                                           |                                                 |                           | -ル                |
| ↑                                                | an al en 19:59<br>レート一覧 また<br>Litenziany 10:095 | E ₹ ₽ - b<br>2100001.1*** | a al e 1155<br>22 |
| アプリの権限                                           |                                                 |                           |                   |
| LION FX Android (こり                              | 必要な権限:                                          |                           |                   |
| <b>ネットワーク</b> 通<br>完全なインターネ・                     | 通信<br>ットアクセス                                    |                           |                   |
|                                                  |                                                 |                           | - 1               |
|                                                  | _                                               |                           | _                 |
|                                                  |                                                 | 同意する                      |                   |
| 説明                                               |                                                 |                           |                   |
| ヒロセ株式会社が提供<br>リ。遂に大幅リニュー<br>FX(外国為替証拠金取<br>します!! | する「LION FX<br>アル!<br>汚l)専用のア                    | (」Android<br>プリに革命        | アプ<br>を起こ         |
| ■外為口座をお持ちで                                       | ないお客様もこ                                         | 〔利用可能                     |                   |

⑥【同意する】をタップします。

### LION FX Androidアプリ インストール方法③

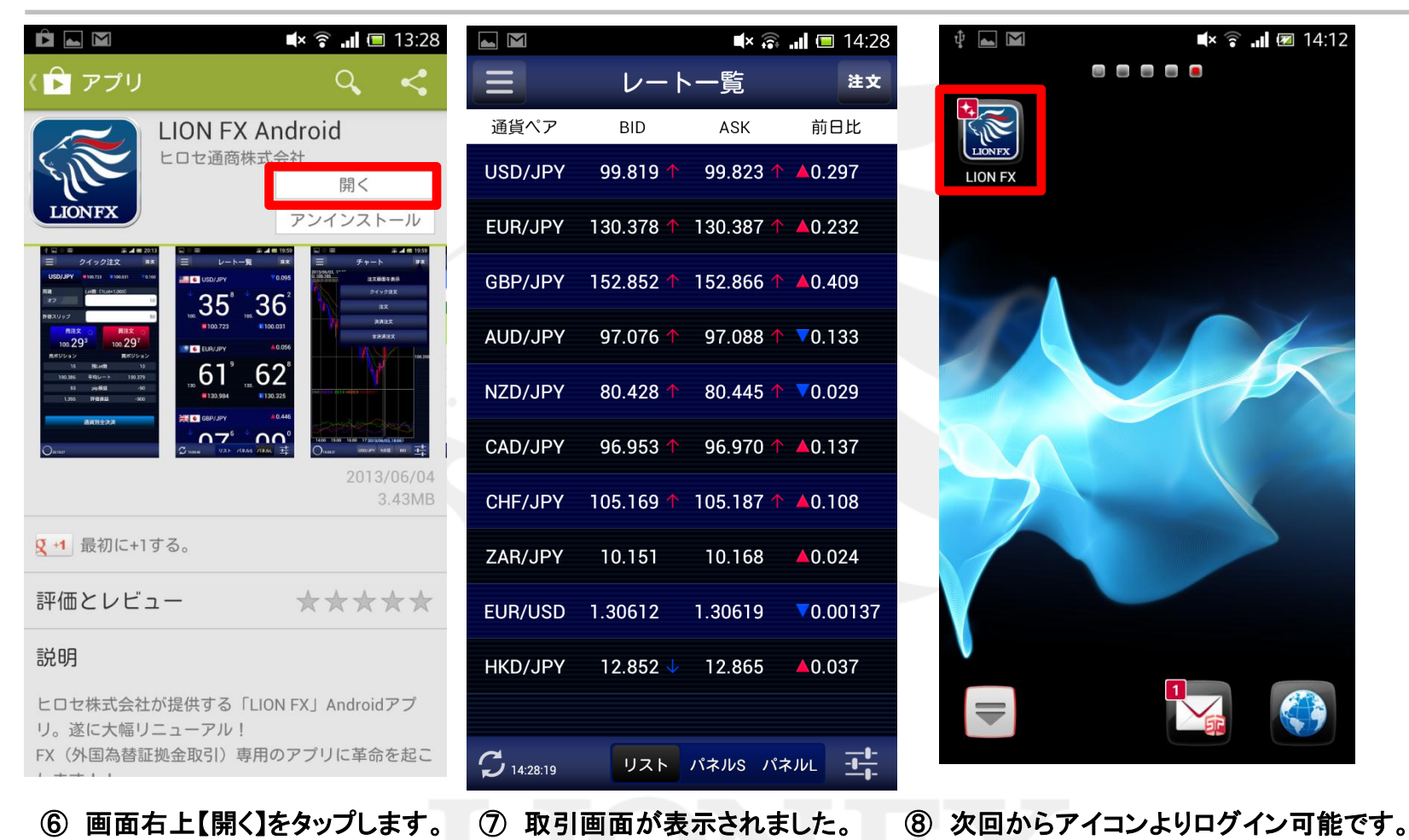

▶

### LION FX スマートフォンアプリ ログイン方法①

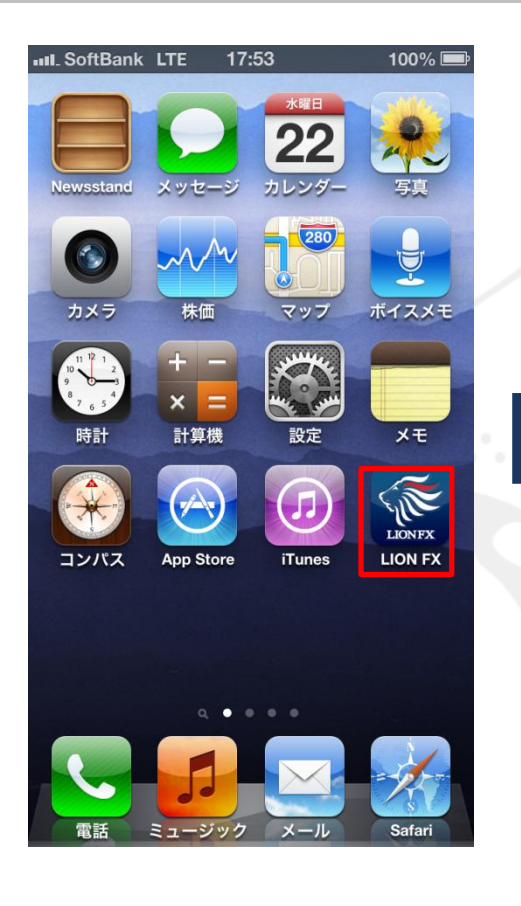

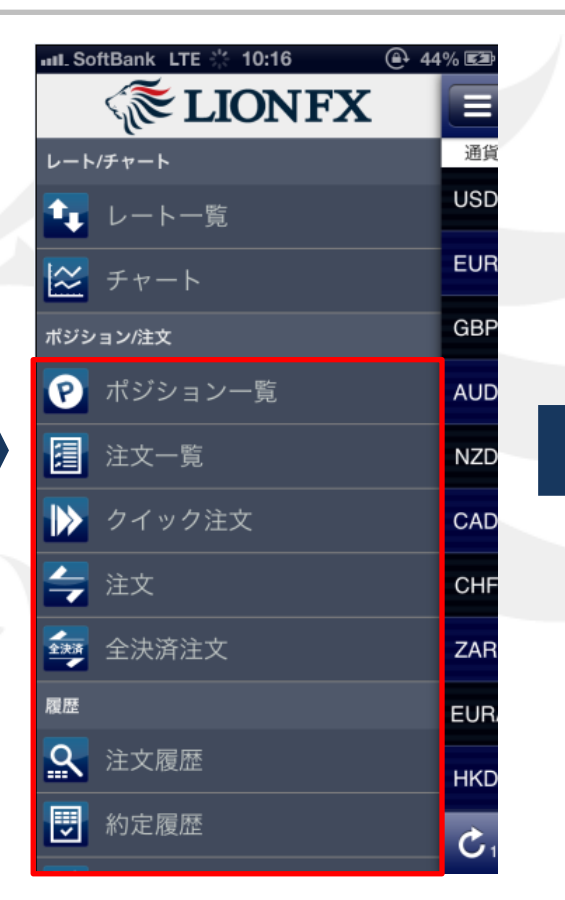

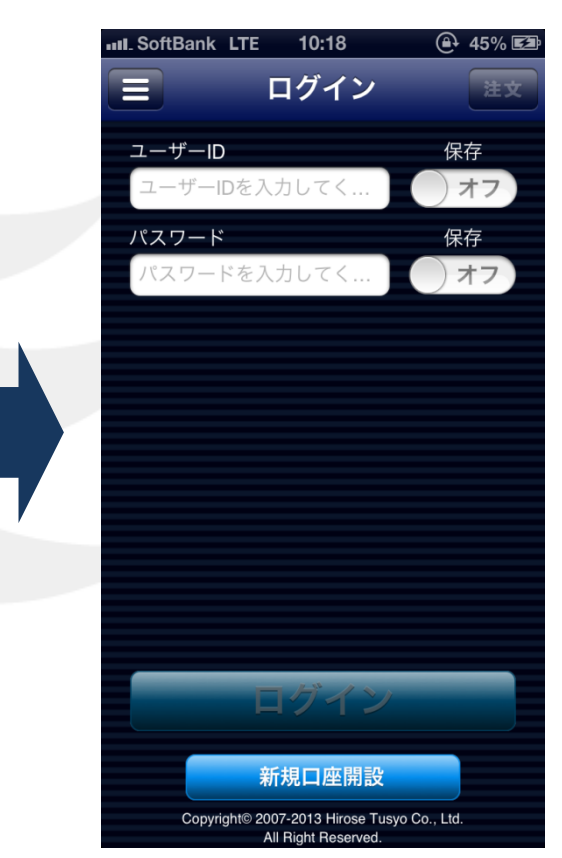

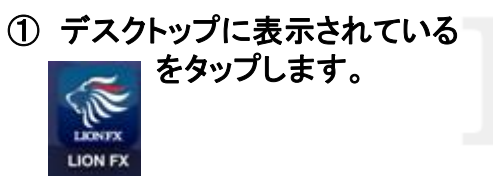

LION FXが起動しました。
 【レートー覧】と【チャート】を表示することができます。
 それ以外のメニュー項目をタップすると、ユーザーID
 (ログインID)・パスワード入力画面が表示されます。

③ ログイン画面が表示されます。

### LION FXスマートフォンアプリ ログイン方法②

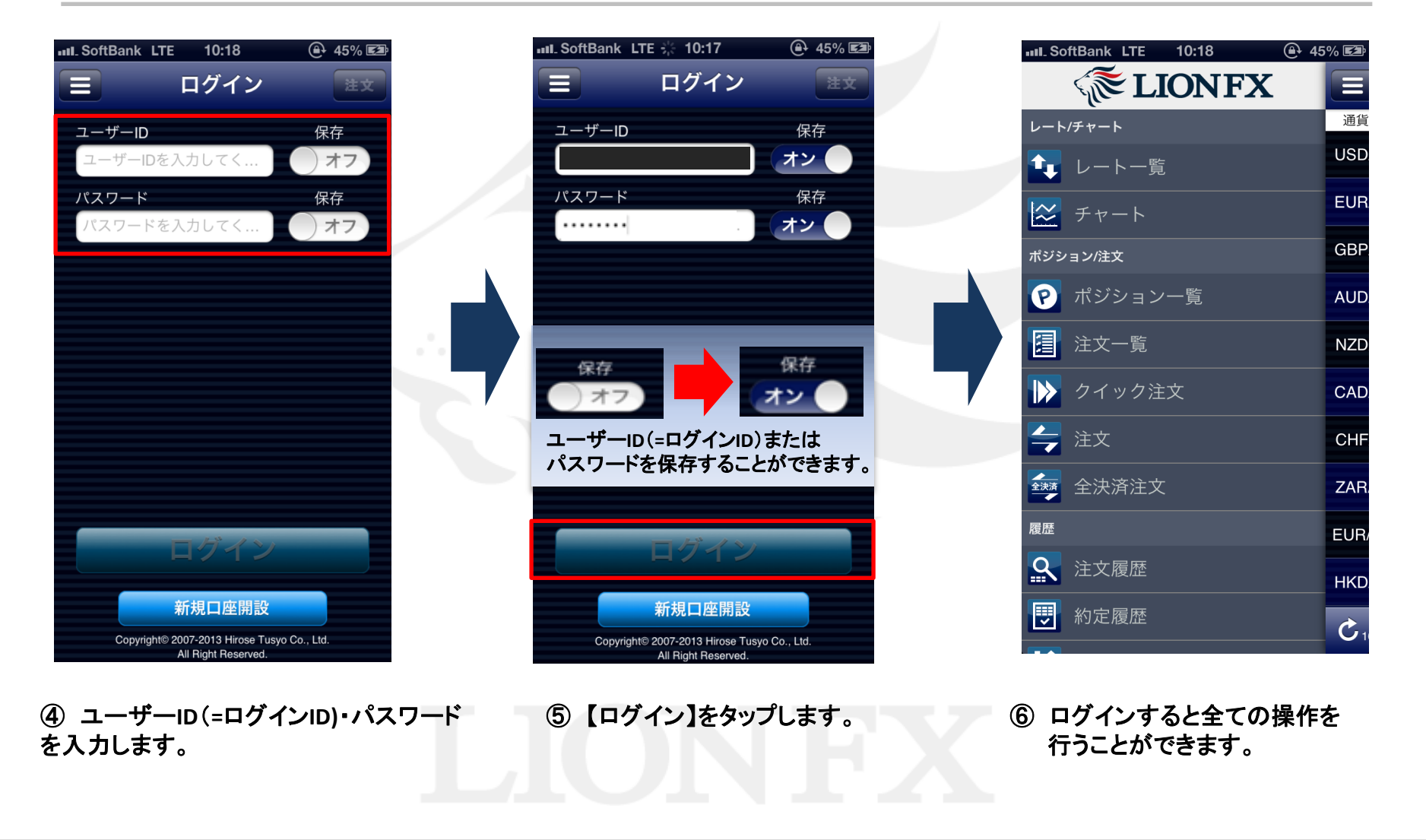

### メニュー①

#### 【メニュー】では、各種照会・設定画面を選択することができます。

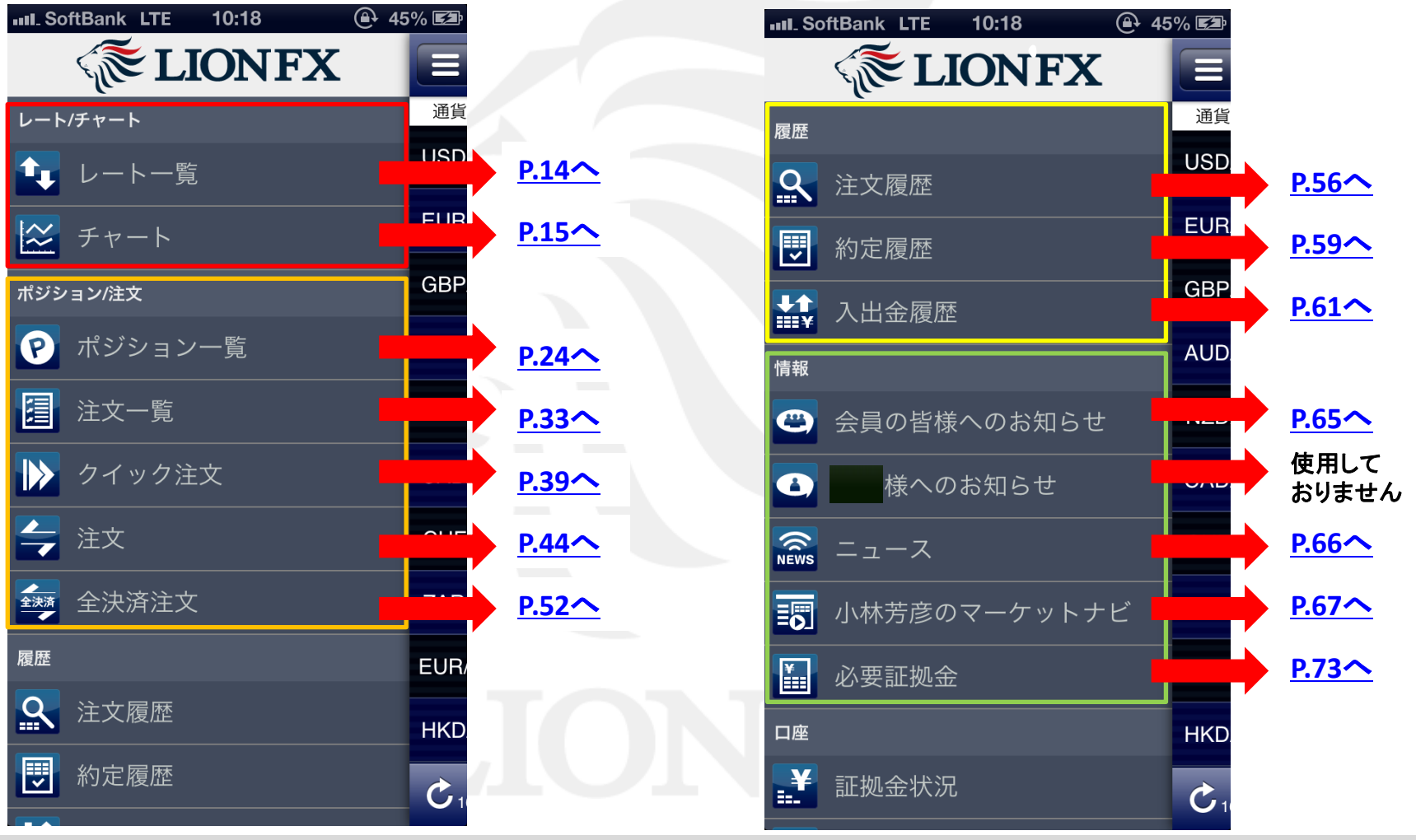

### **メニュー**②

【メニュー】では、各種照会・設定画面を選択することができます。

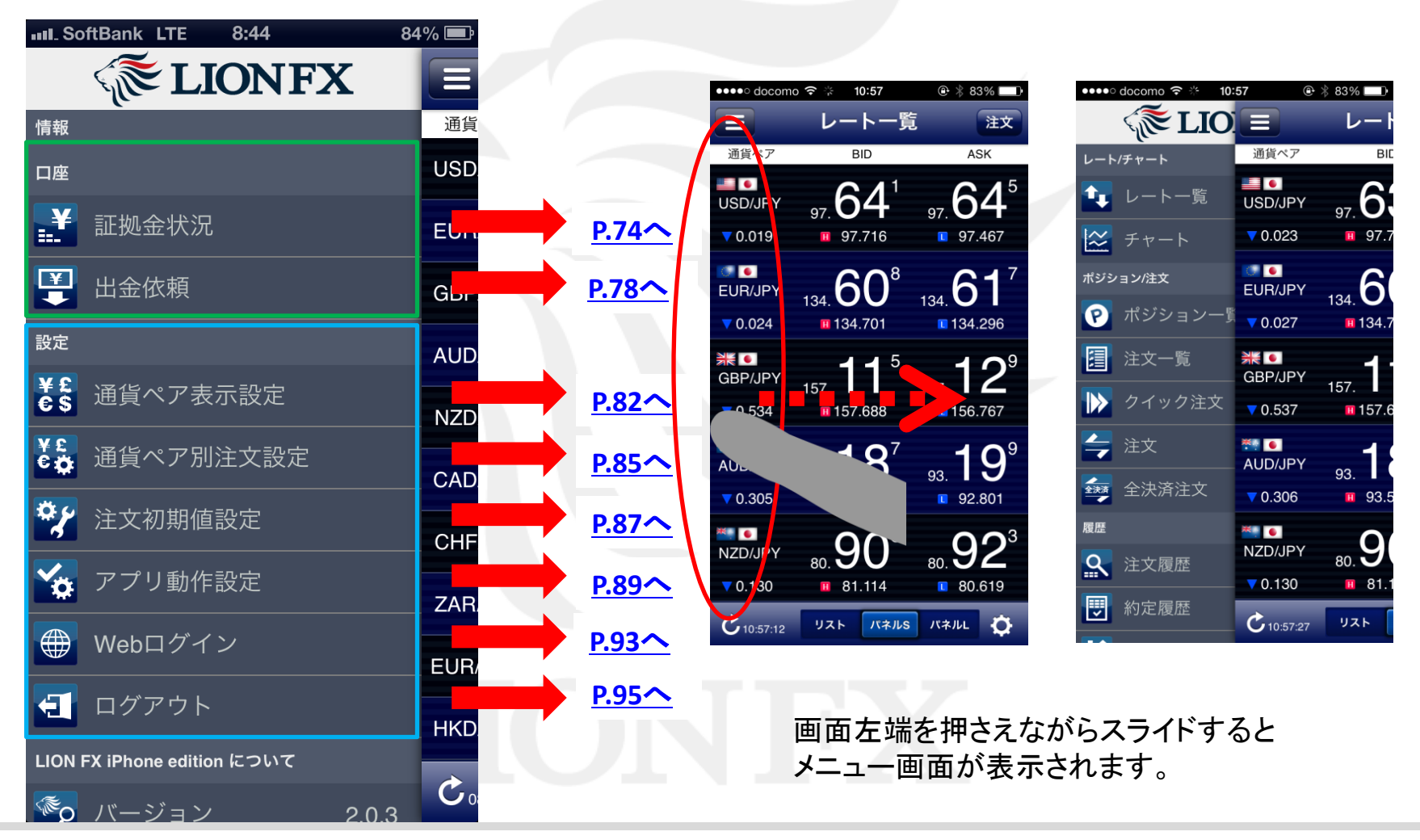

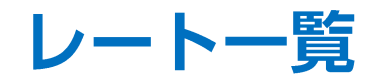

[パネル形式(S)]

現在のレートが表示されます。

レートー覧は、画面下[リスト] [パネルS] [パネルL]の3種類で表示することが出来ます。

※Androidの場合、 🔅 は 📑 になります。

BID·ASK、High(BID高値)、Low(ASK安値)、Change(BID前日比)が確認できます。

[パネル形式(L)]

#### [リスト形式]

BID·ASK、前日比(BID)が確認できます。

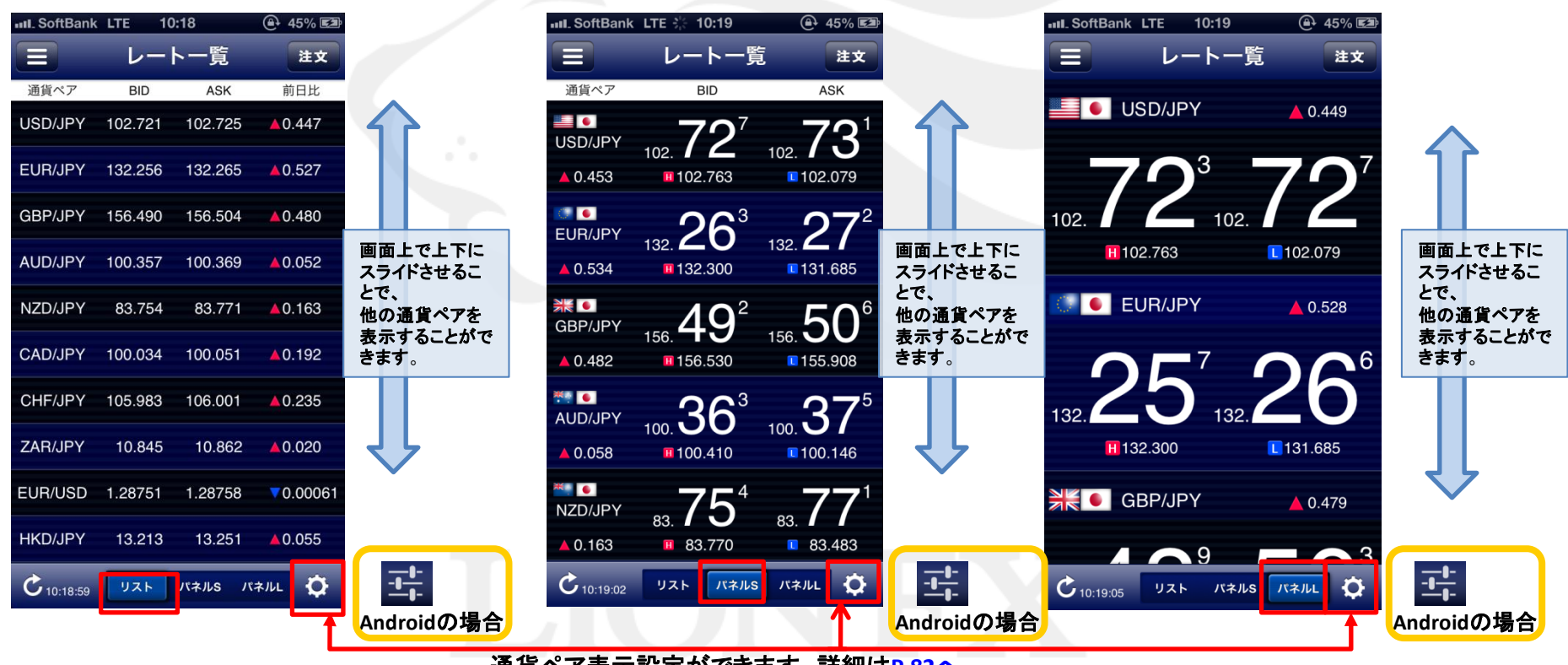

通貨ペア表示設定ができます。詳細は<u>P.82へ</u>

### チャート1

チャートを表示させることができます。 画面を表示させるには、【メニュー】→【チャート】をタップします。 ※Androidの場合、 🔅 は 📑 になります。

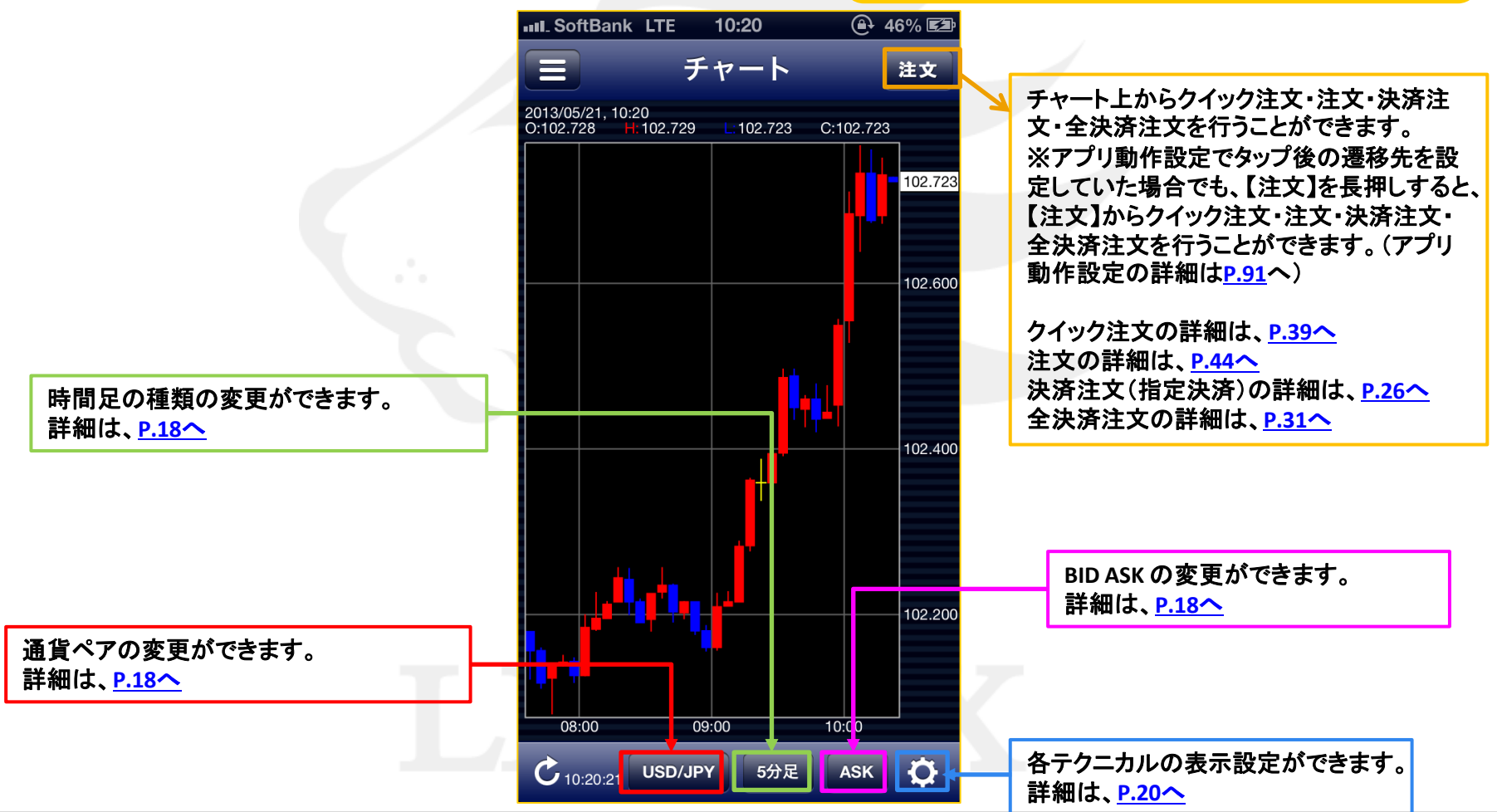

#### チャート2 クロスラインの表示

縦軸(値段軸)をタップすると水平線が、横軸(時間軸)をタップすると垂直線が表示され、 クロスラインを表示させることができます。 クロスラインで選択しているローソク足の四本値が表示されます。

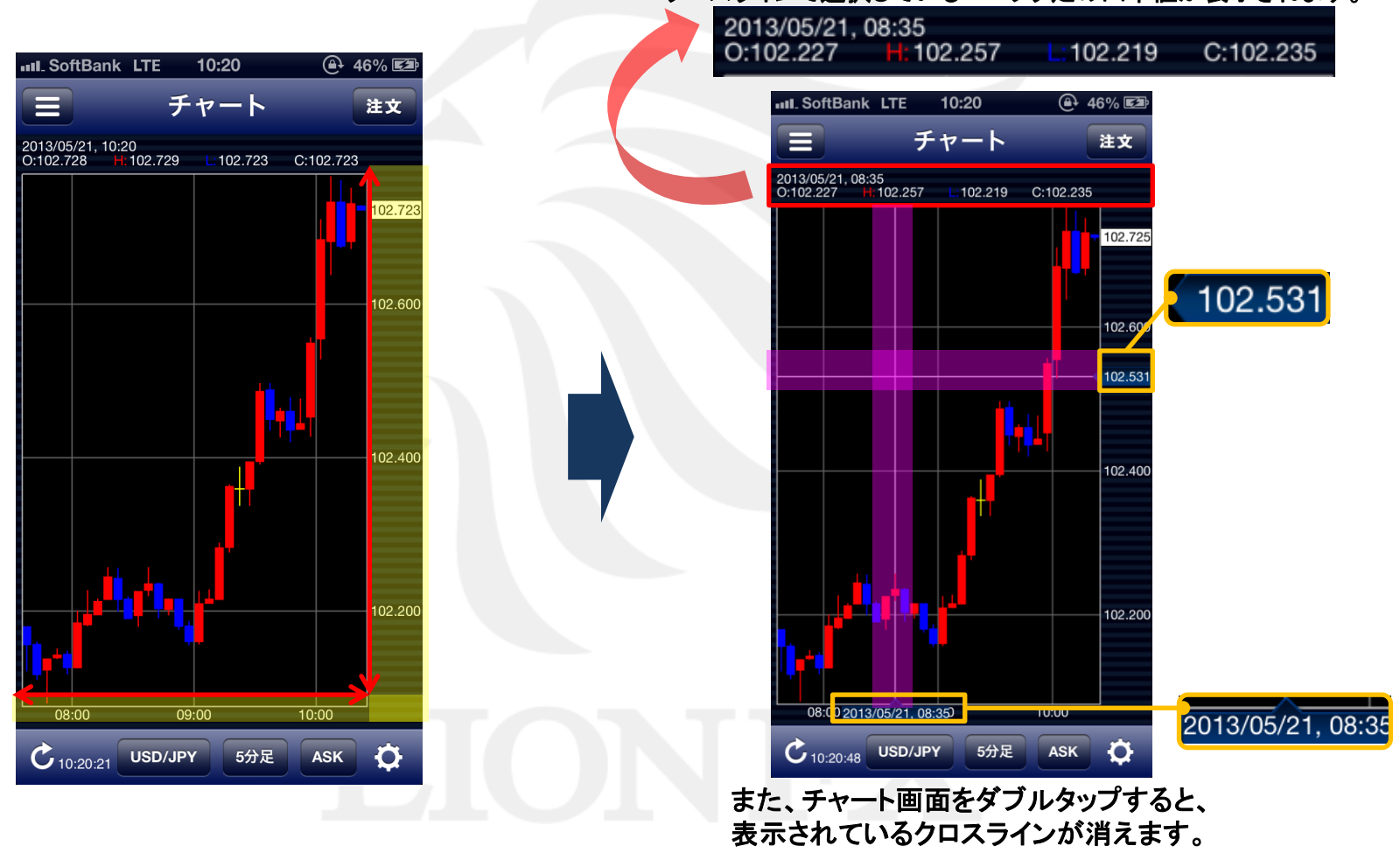

#### チャート③ ローソク足の拡大/縮小

2本指で「広げる」「つまむ」動作をすることで、拡大、縮小することができます。

「拡大」・「縮小」により、足の本数を増減することができます。

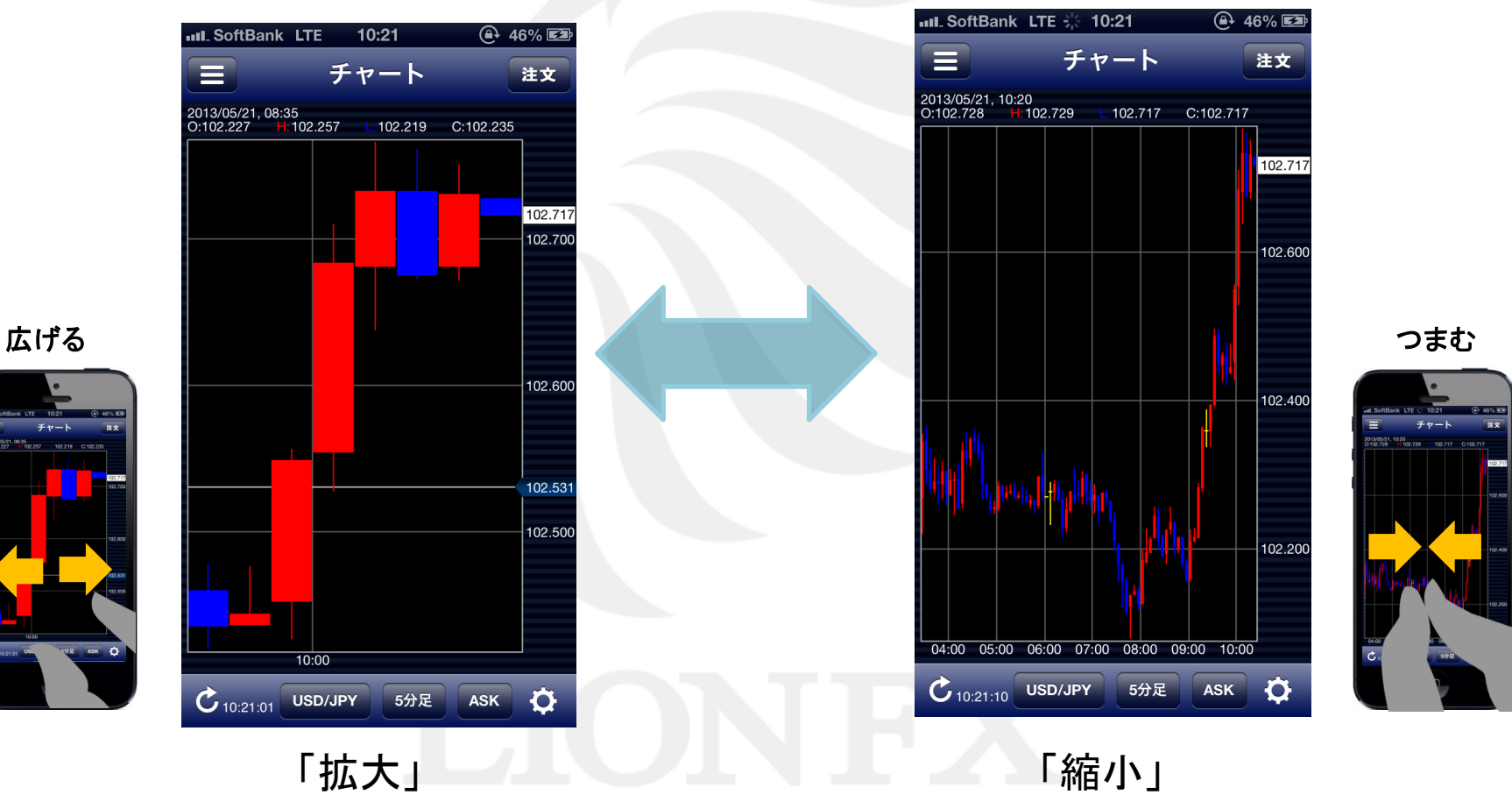

### チャート④ 表示内容設定

#### ■通貨ペアの設定

| III_SoftBank L                        | TE 10:21        | (ݠ 46% 🖾                 |
|---------------------------------------|-----------------|--------------------------|
|                                       | チャート            | 注文                       |
| 2013/05/21, 10:20<br>O:102.728 H: 102 | 2.729 L: 102.70 | 7 C:102.712              |
|                                       |                 | 102.712                  |
| USD/JPY                               | EUR/JPY         | GBP/JPY <sup>2.600</sup> |
| AUD/JPY                               | NZD/JPY         | CAD/JPY                  |
| CHF/JPY                               | ZAR/JPY         | TRY/JPY                  |
| EUR/USD                               | GBP/USD         | EUR/GBP                  |
| AUD/USD                               | NZD/USD         | USD/CHF                  |
| USD/CAD                               | EUR/CHF         | GBP/CHF                  |
| EUR/AUD                               | AUD/NZD         | EUR/CAD                  |
| 08:00                                 | ə:00            | 10:00                    |
| C 10:21:23                            | SD/JPY 5分。      | E ASK 🏠                  |

#### ■時間足の設定

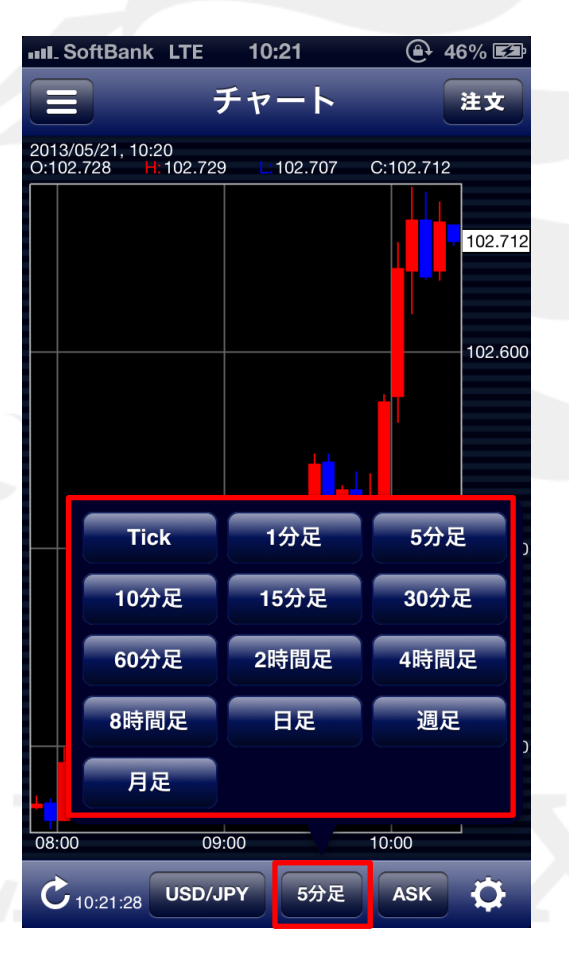

#### ■BID/ASKの設定

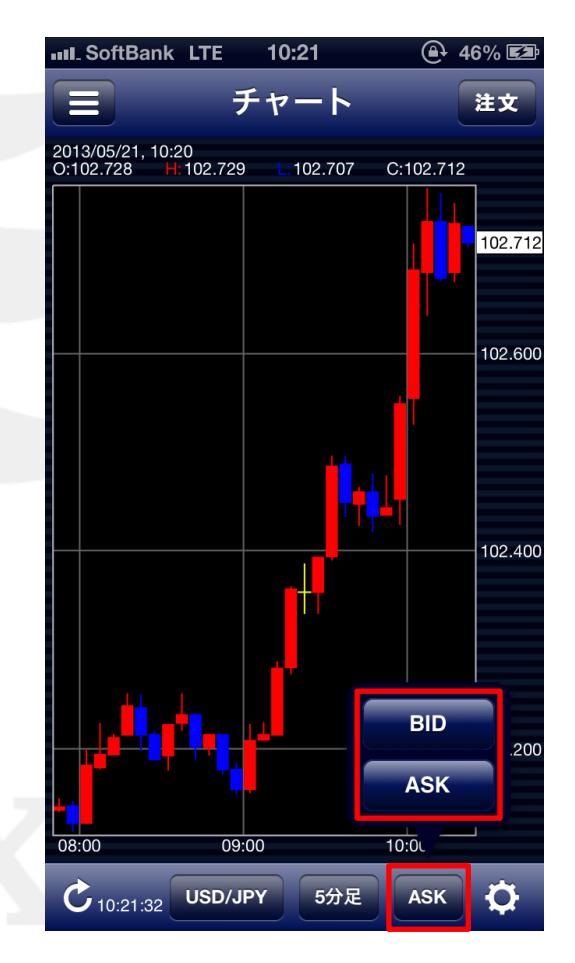

#### チャート⑤ テクニカル設定1

テクニカル名の左端に✔が表示されているものが表示されます。

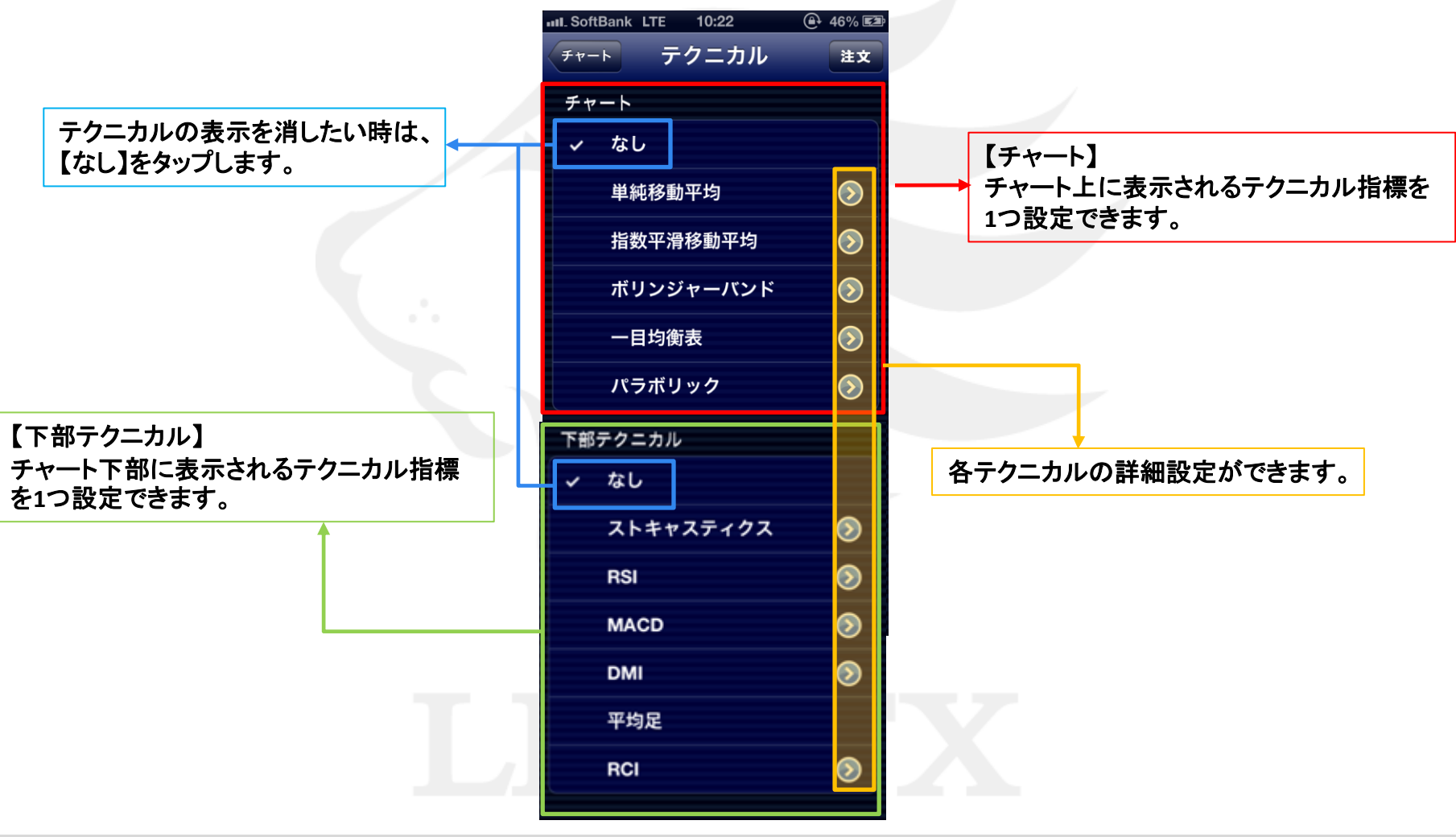

#### チャート⑤ テクニカル設定2-1

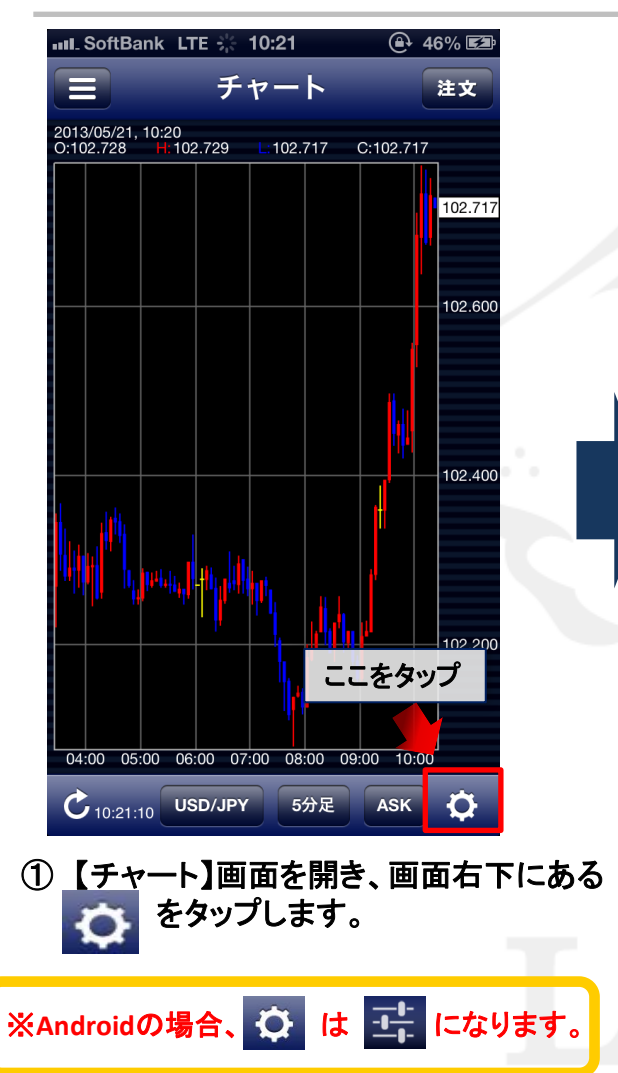

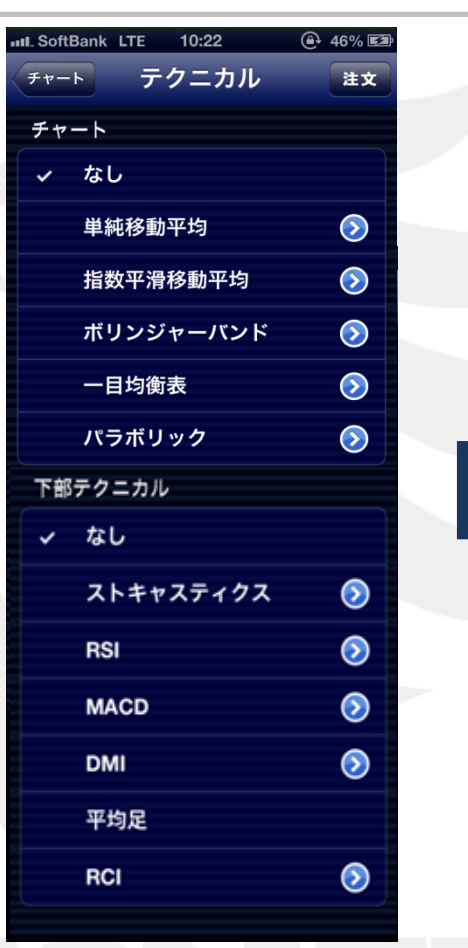

②【テクニカル】画面が表示されます。 表示させたいテクニカル指標の名前を タップします。

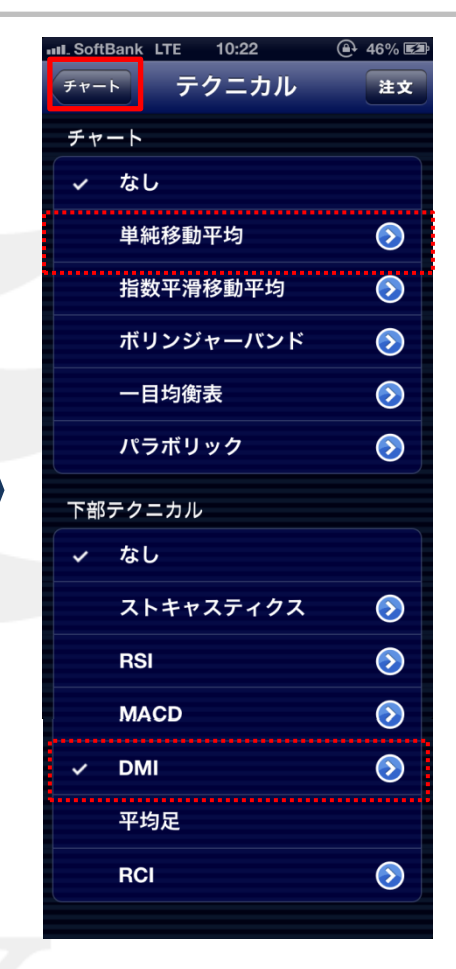

3 ここでは、【単純移動平均】と
 【DMI】にチェックを入れました。
 画面左上のボタンをタップします。

#### チャート⑤ テクニカル設定2-2

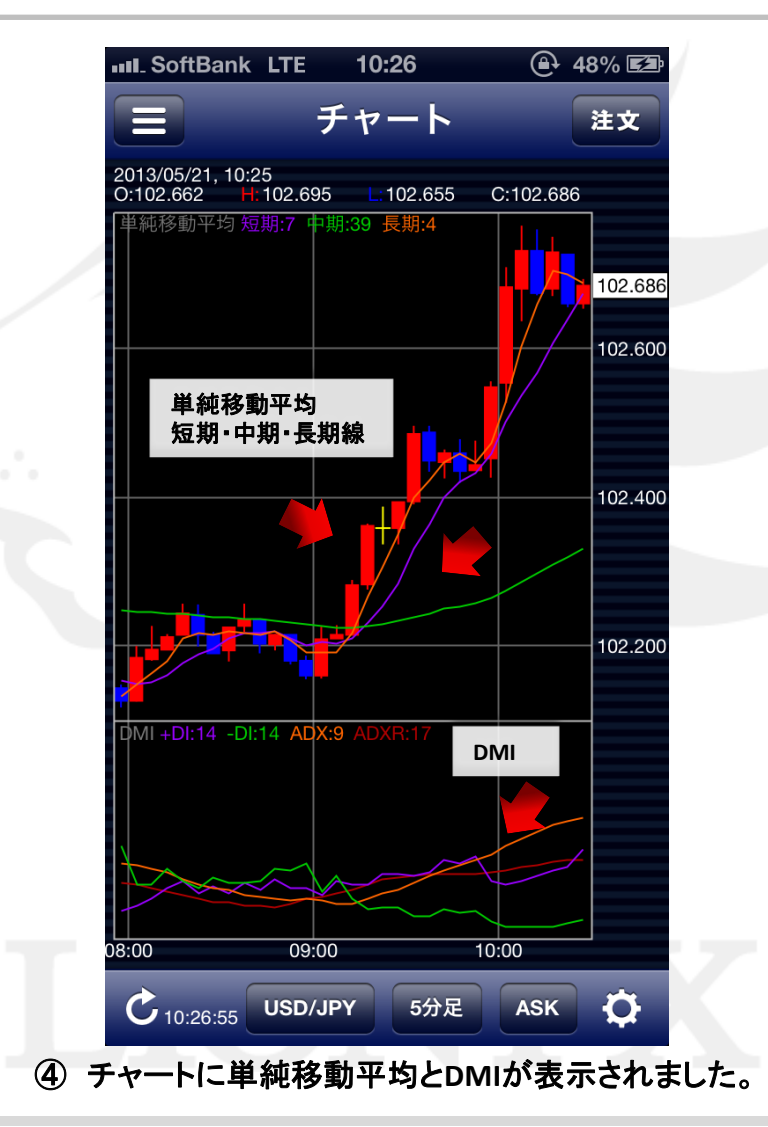

#### チャート⑤ テクニカル設定3-1

#### その他、各テクニカルの数値や線の表示数を設定することができます。

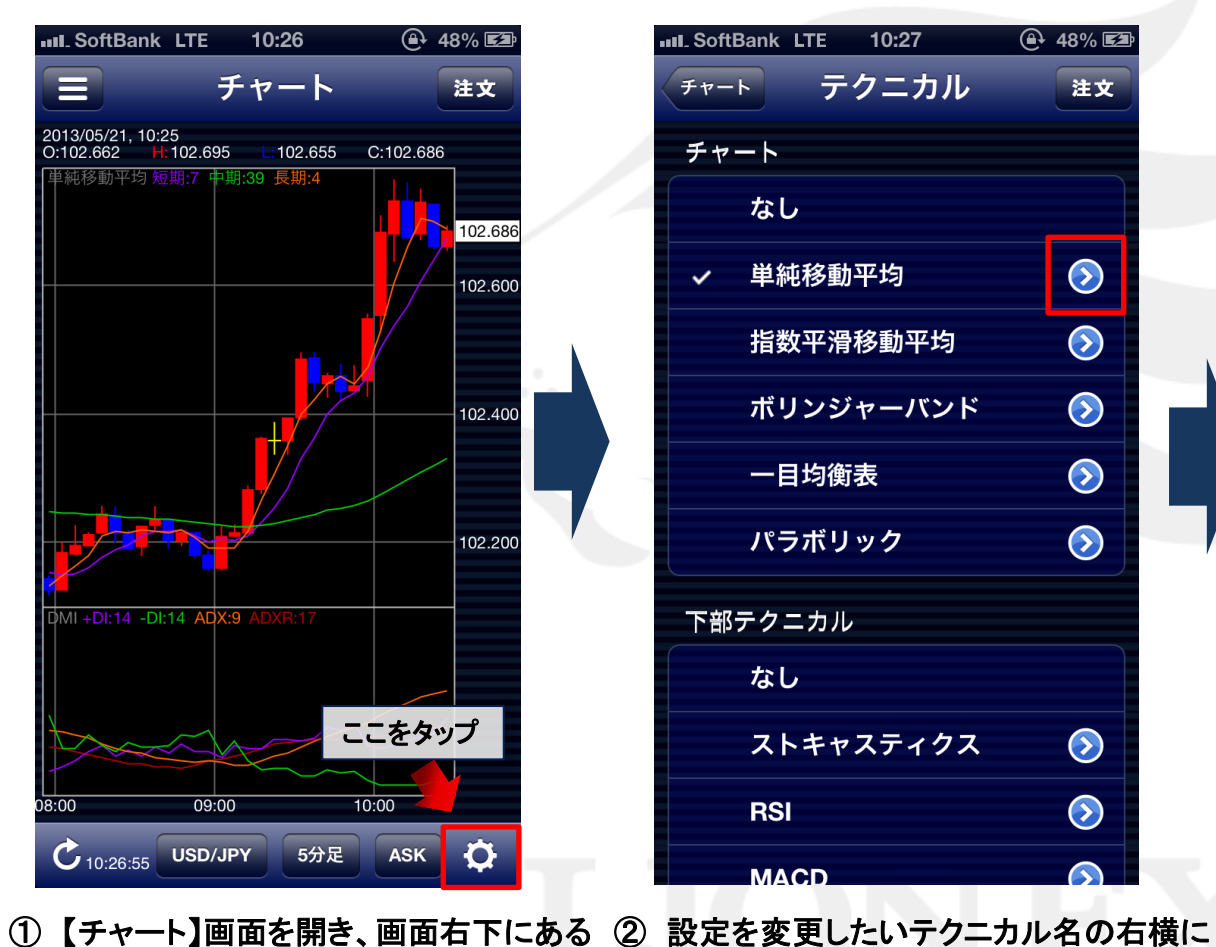

| IL SoftBank LTE 10:27 | ⊕ 48% ⊑⊉   |
|-----------------------|------------|
| <b>チャート テクニカル</b>     | 注文         |
| チャート                  |            |
| なし                    |            |
| ✓ 単純移動平均              | $\odot$    |
| 指数平滑移動平均              | $\bigcirc$ |
| ボリンジャーバンド             | $\bigcirc$ |
| 一目均衡表                 | $\bigcirc$ |
| パラボリック                | $\bigcirc$ |
| 下部テクニカル               |            |
| なし                    |            |
| ストキャスティクス             | $\bigcirc$ |
| RSI                   | $\bigcirc$ |
| MACD                  | $\bigcirc$ |

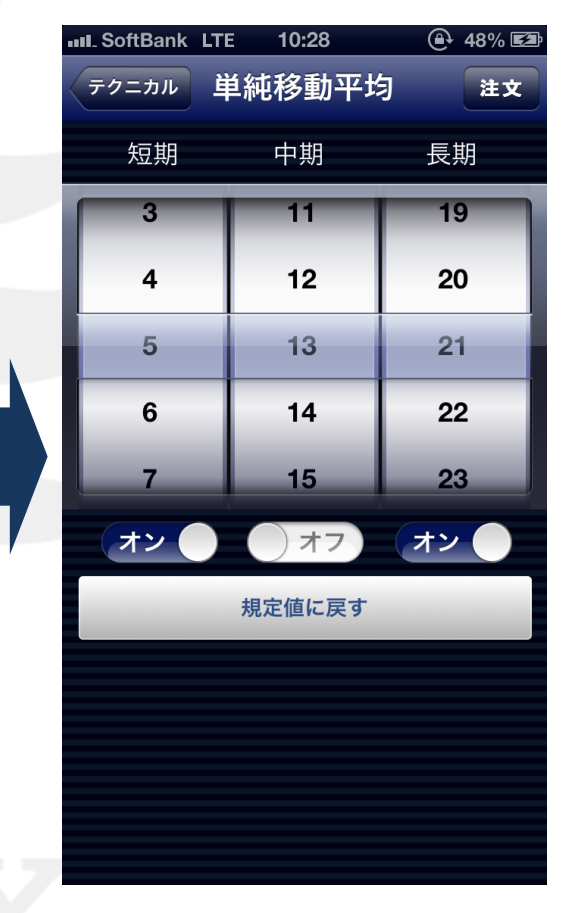

③ 【単純移動平均】の設定画面が 表示されます。

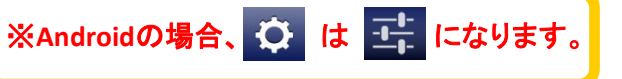

をタップします。

ここでは、【単純移動平均】の設定を変更します。

ある 🕥 をタップします。

#### チャート⑤ テクニカル設定3-2

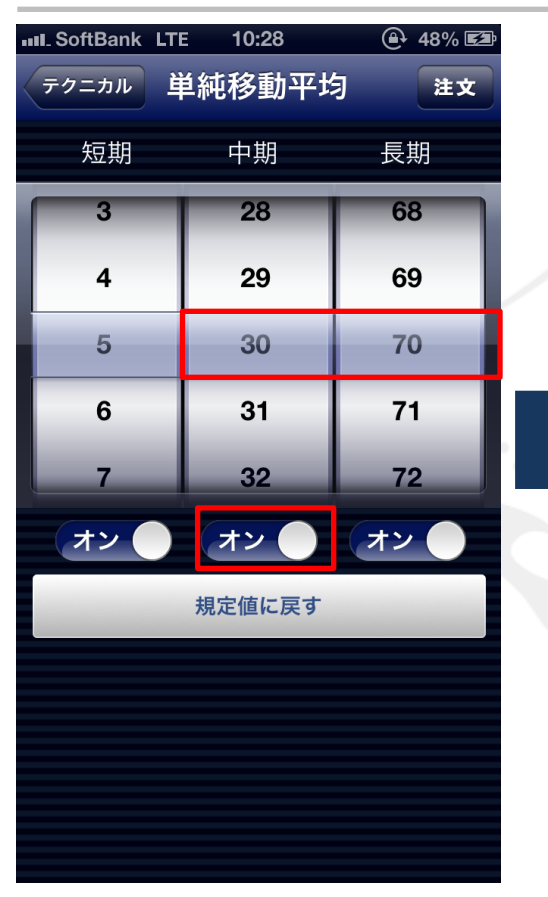

**III.** SoftBank LTE 10:28 (♠ 49% 🖾 テクニカル チャート 注文 チャート なし 単純移動平均  $\bigcirc$ ~  $\bigcirc$ 指数平滑移動平均  $\bigcirc$ ボリンジャーバンド 一目均衡表  $\bigcirc$  $\bigcirc$ パラボリック 下部テクニカル なし (>)ストキャスティクス  $\bigcirc$ RSI MACD

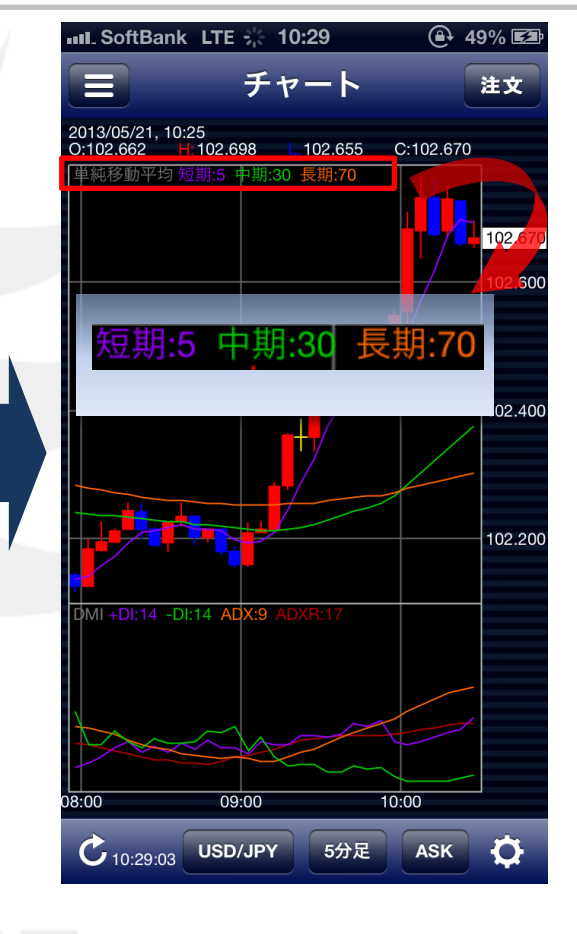

④ ここでは、

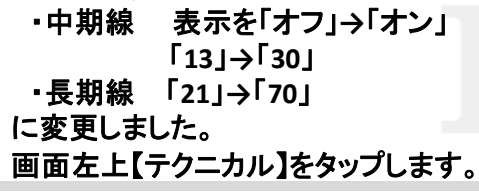

⑤ 【テクニカル】画面に戻りますので、 画面左上のボタンをタップします。

⑥表示が変更されました。

### ポジション一覧1

#### 保有中のポジションが一覧で表示されます。ここからポジションの決済ができます。 画面を表示させるには、【メニュー】の【ポジション一覧】をタップします。

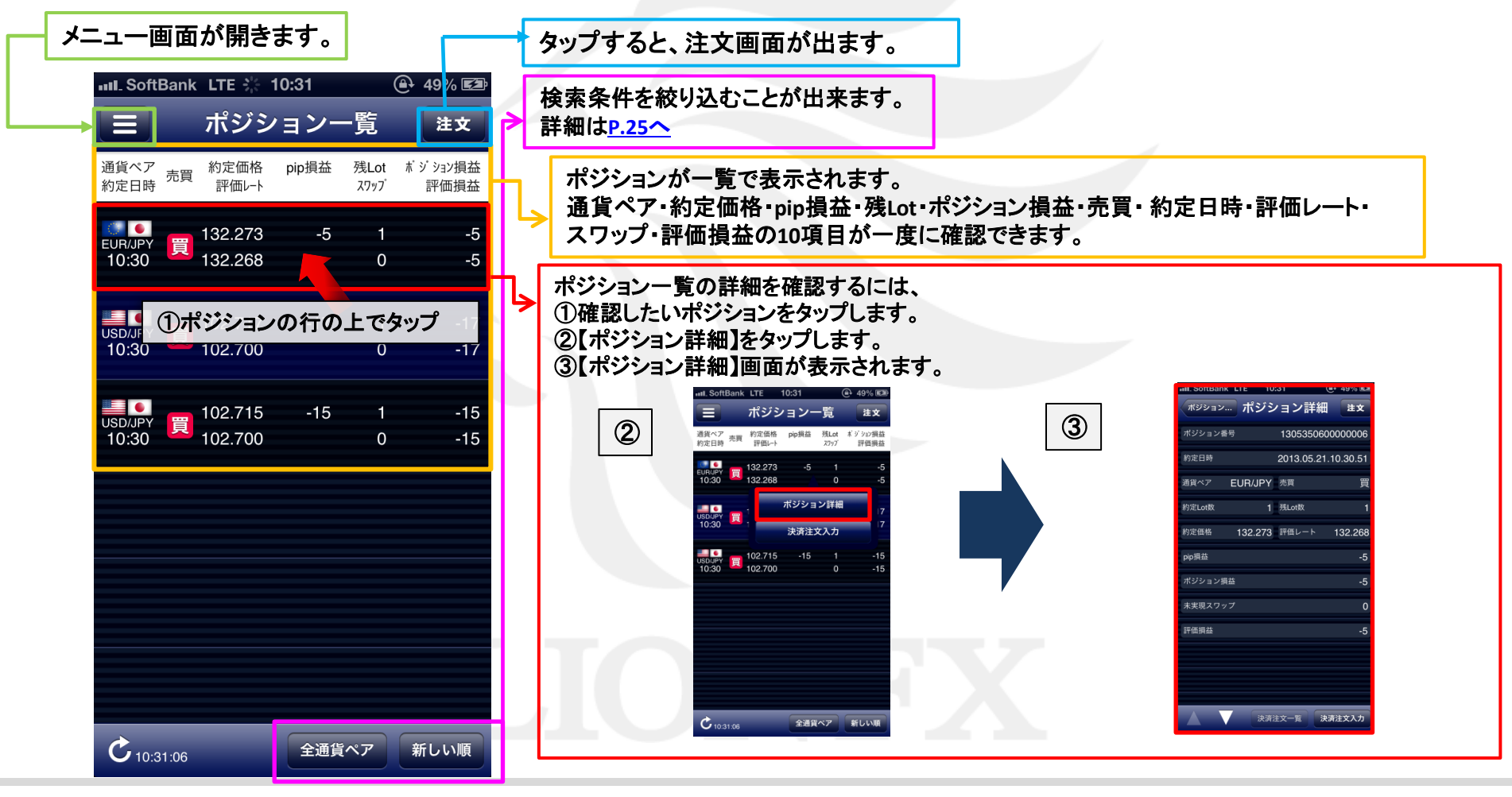

### ポジション一覧② 絞り込み・ソート

#### 【ポジション一覧】では、通貨ペア・並び順で情報を絞り込むことができます。

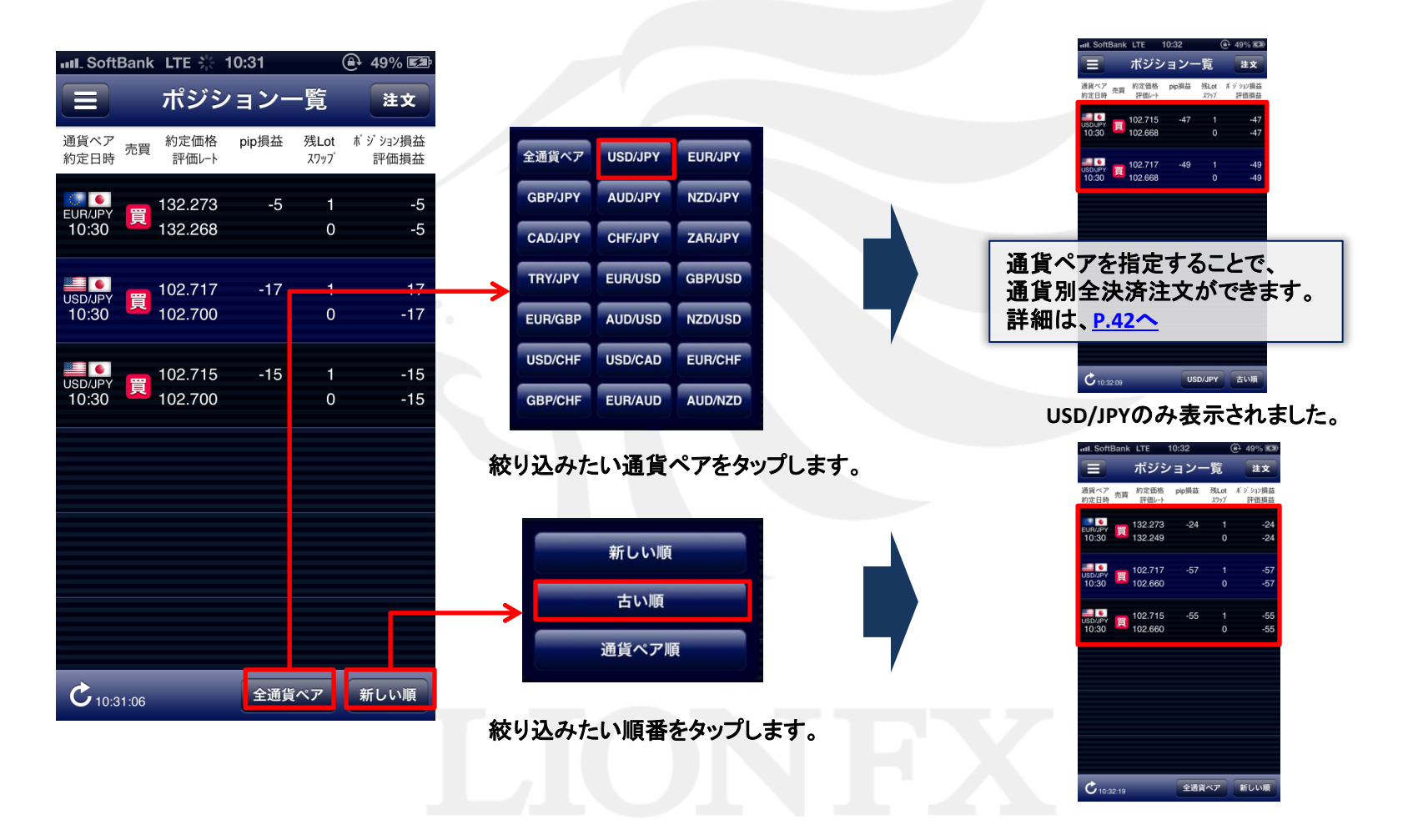

ポジション一覧③ 指定決済1

#### ポジションを指定して、決済注文を出すことができます。

|           | III SoftBank       | LTE           | 10:32                           | (                         | ₽ 49% 🖾         |   | III. SoftBank LTE | 10:32                               | ● 50% E <sup>2</sup>                    |
|-----------|--------------------|---------------|---------------------------------|---------------------------|-----------------|---|-------------------|-------------------------------------|-----------------------------------------|
|           |                    | ポジシ           | ション-                            | -覧                        | 注文              |   | ポジション一覧           | 決済注文                                | 注文                                      |
|           | 通貨ペア<br>売買<br>約定日時 | 約定価格<br>評価レート | pip損益                           | 残Lot<br>スワッフ <sup>゙</sup> | ボジション損益<br>評価損益 |   | USD/JPY           | <sup>BID</sup> 102.663<br>₩ 102.763 | <sup>ASK</sup> 102.667<br>2.079 ▲ 0.389 |
|           | EUR/JPY            | 132.273       | -24                             | 1                         | -24             |   | 10:30 約定          | 買 102.717                           | 残Lot数  1                                |
|           | 10:30              | 132.249       |                                 | 0                         | -24             |   | Lot数(1Lot=1,000   | ))                                  | 1                                       |
|           | USD/JPY<br>10:30   | 102.717       | -57                             | 1<br>A                    | -57<br>-57      |   | 通常注文              | 時間指定                                | осо                                     |
|           |                    | 102.000       | ポジシ                             | コン詳                       | 。<br>新          |   | 執行条件  成行          | ストリーミング 指値                          | 逆指 トレール                                 |
|           | USD/JPY<br>10:30   | 102<br>102    | 小<br>(<br>)<br>(<br>)<br>(<br>) | ·                         | rμ              |   | 売注文               |                                     | 買注文                                     |
|           |                    |               | 沃润                              | ±XV/                      |                 |   | 102.66            | 3                                   |                                         |
|           |                    |               |                                 |                           |                 |   | 許容スリップ            |                                     |                                         |
|           |                    |               |                                 |                           |                 |   | 確認画面を表示           | Ŧ                                   | オン                                      |
|           |                    |               |                                 |                           |                 | - |                   |                                     |                                         |
|           |                    |               |                                 |                           |                 |   |                   |                                     |                                         |
|           | C 10:32:19         | -             | 全通貨                             | iペア                       | 新しい順            |   | <b>C</b> 10:32:59 | _                                   |                                         |
|           |                    | 10            |                                 |                           |                 |   |                   |                                     |                                         |
| (1)<br>[2 | ) 沢済し1<br>夬済注文』    | といボ<br>入力】?   | ンンヨン<br>を選択                     | ンをタ<br>します                | ッフし、            |   | 2)【決済注:           | 又」画面が                               | ~表示されます。                                |
|           |                    |               |                                 | •                         |                 |   |                   |                                     |                                         |

ポジション一覧③ 指定決済2

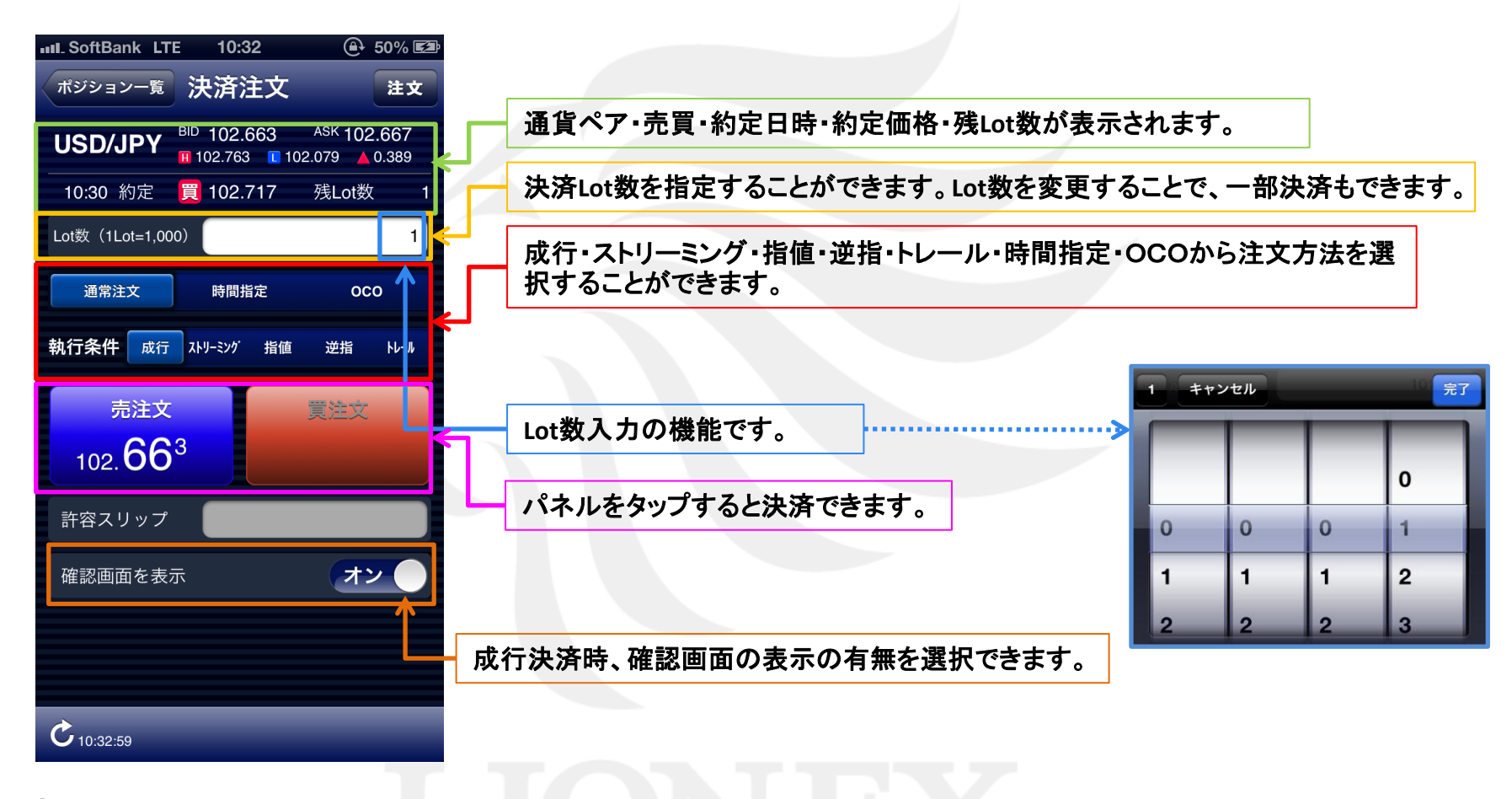

③この画面で注文内容を設定することができます。

### ポジション一覧③ 指定決済3

#### \*\*(例) 成行決済する場合 \*\*

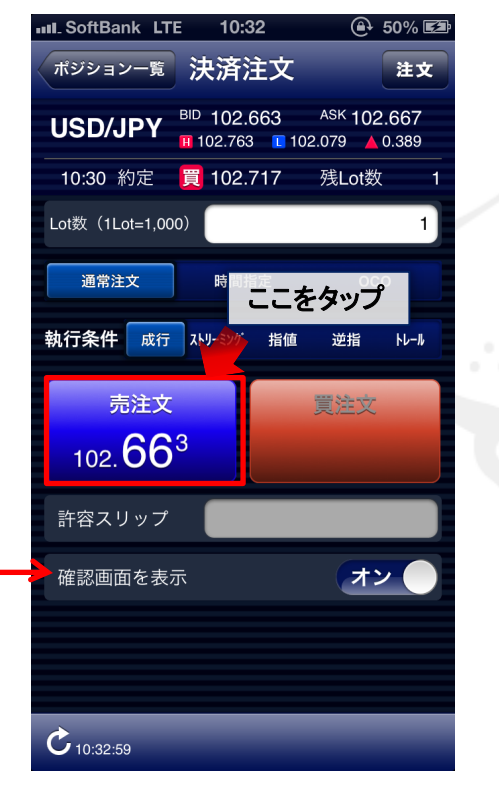

 ④ 発注ボタンをタップします。
 この場合、買いポジションに対する決済 なので、【売注文(青)】をタップします。

確認画面を表示

オフトにすると手順⑤は表示されません。

III. SoftBank LTE 10:33 ④ 50% 🖾 注文確認 決済注文 注文 USD/JPY 注文方式 通貨ペア 通常 両建 注文Lot数 売買 売 執行条件 成行 指定レート -有効期限 注文実行

⑤【注文確認】画面が表示されます。 表示されている内容で問題なければ、 【注文実行】をタップします。  で 10:33:38
 ⑥ 完了すると【〇〇で約定しました】 とポップアップが表示されます。 【閉じる】をタップします。

III. SoftBank LTE 🔆 10:33

ポジションー覧 決済注文

10:30 約定 買 102.717

Lot数(1Lot=1,000)

通常注文

許容スリップ

確認画面を表示

USD/JPY <sup>BID</sup> 102.641 <sup>ASK</sup> 102.645 102.763 102.079 
0.367

時間指定

102.638 で約定しました

閉じる

(⊕ 50% ₪

残Lot数

000

オン

注文

### ポジション一覧③ 指定決済4

|         | III. SoftE       | Bank | LTE $\beta_{i}^{k}$ | 10:33        | (                         | € 50% 🖾         |  |
|---------|------------------|------|---------------------|--------------|---------------------------|-----------------|--|
|         |                  |      | ポジシ                 | <b>/</b> ョン- | 覽                         | 注文              |  |
|         | 通貨ペア<br>約定日時     | 売買   | 約定価格<br>評価レート       | pip損益        | 残Lot<br>スワッフ <sup>゙</sup> | ポジション損益<br>評価損益 |  |
|         | EUR/JPY<br>10:30 | 買    | 132.273<br>132.218  | -55          | 1<br>0                    | -55<br>-55      |  |
|         | USD/JPY<br>10:30 | 買    | 102.715<br>102.643  | -72          | 1<br>0                    | -72<br>-72      |  |
|         |                  |      |                     |              |                           |                 |  |
|         |                  |      |                     |              |                           |                 |  |
|         |                  |      |                     |              |                           |                 |  |
|         |                  |      |                     |              |                           |                 |  |
|         |                  |      |                     |              |                           |                 |  |
|         | Ċ 10:33          | 3:45 |                     | 全通貨          | ペア                        | 新しい順            |  |
| 【ポジション- | 一覧】画             | 面(   | こ戻りま                | もした。         |                           |                 |  |
|         |                  |      |                     |              |                           |                 |  |

※ポジション一覧の情報が更新されない場合は、必ず約定履歴を確認してください。 約定履歴の詳細は、<u>P.59へ</u>

 $\bigcirc$ 

#### ポジション一覧③ 指定決済5

#### 成行注文以外にも、多数の注文方法で、決済注文を出すことができます。

| III. SoftBank LT      | те 🔆 10:34                | 🕒 50% 📼               |
|-----------------------|---------------------------|-----------------------|
| ポジション一覧               | 決済注文                      | 注文                    |
| USD/JPY               | BID 102.641<br>102.763 10 | ASK 102.645<br>02.079 |
| 10:30 約定              | 102.715                   | 残Lot数 1               |
| Lot数(1Lot=1,00        | (00)                      | 1)                    |
| 通常注文                  | 時間指定                      | осо                   |
| 執行条件 成行               | ストリーミング 指値                | 逆指 Ⅰレール               |
| 売注文<br>102. <b>64</b> | 1                         | 黄注文                   |
|                       |                           |                       |
| 許容スリップ                |                           | 50                    |
| 許容スリップ<br>確認画面を表      | <b>示</b>                  | 50 オフ                 |
| 許容スリップ<br>確認画面を表      | 示                         | 50<br>)オフ             |
| 許容スリップ<br>確認画面を表      | 示                         | 50                    |

▼ストリーミング

| ul. SoftBank L1 | re 🔆 10:34     | ● 50%       |          |
|-----------------|----------------|-------------|----------|
| ポジション一覧         | _ <b>沃</b> 済注文 | 注           | 文        |
| USD/JPY         | BID 102.6421   | ASK 102.640 | 6 1<br>3 |
| 10:30 約定        | 102.715        | 残Lot数       | 1        |
| Lot数(1Lot=1,0   | 00)            |             | 1        |
| 通常注文            | 時間指定           | 000         |          |
| 執行条件 成行         | オー ストリーミング 指値  | 逆指 トレ-      | ł        |
| 売               |                |             |          |
| 指定レート           |                | 103.21      | 5        |
| 有効期限            |                | GT          | С        |
|                 | 注文確認           |             |          |
|                 |                |             |          |

|                  | 7逆指         |                                      |         |
|------------------|-------------|--------------------------------------|---------|
| III. SoftBank LT | те 🔆 10:34  | ه 50% ت                              | utl. So |
| ボジション一覧          | 決済注文        | 注文                                   | ボジ      |
| USD/JPY          | BID 102.641 | ASK 102.645<br>02.079 <b>4</b> 0.367 | US      |
| 10:30 約定         | 🧮 102.715   | 残Lot数 1                              | 10:     |
| Lot数(1Lot=1,00   | 00)         | 1                                    | Lot数    |
| 通常注文             | 時間指定        | 000                                  | ji ji   |
| 執行条件 成行          | ストリーミング 指値  | 逆指 トレール                              | 執行的     |
| 売                |             |                                      |         |
| 指定レート            |             | 102.215                              | ۴L      |
| 有効期限             |             | бтс                                  | 有效      |
|                  | 注文確認        |                                      |         |
|                  |             |                                      |         |
|                  |             |                                      |         |
| C 10:34:10       | _           | _                                    | Ċ 10    |

▼トレール nk LTE 🗄 ( € 50% ■ 決済注文 注文 BID 102.633 ASK 102.637 JPY 102.763 102.079 A 0.359 買 102.715 残Lot数 約定 ot=1.000 時間指定 осо 成行 ストリーミング 指値 逆指 0.000 儿帽 GTC 注文確認

【有効期限】では、 GTC(無期限)・当日(翌7:00AMまで[米国夏時間採用時は翌6:00AM]まで有効)・ 日付指定(100日まで指定可能)が選択できます。

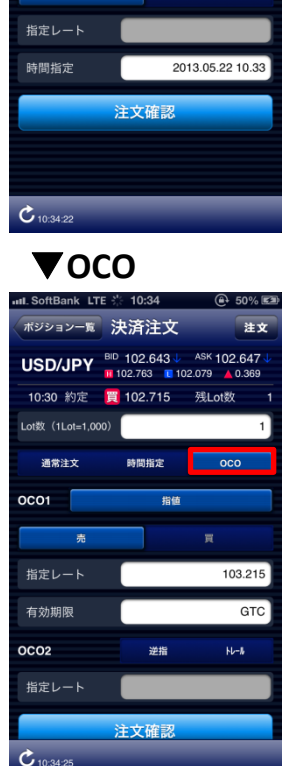

▼時間指定

ポジションー覧 決済注文

Lot数(1Lot=1.000)

通常注文

執行条件 成行

売

USD/JPY BID 102.643 ASK 102.647

時間指定

粉储

10:30 約定 賀 102.715 残Lot数

102.763 C 102.079 A 0.369

注文

逆指

ポジション一覧③ 全決済1

#### 【ポジション一覧】から、全決済(成行のみ)注文ができます。

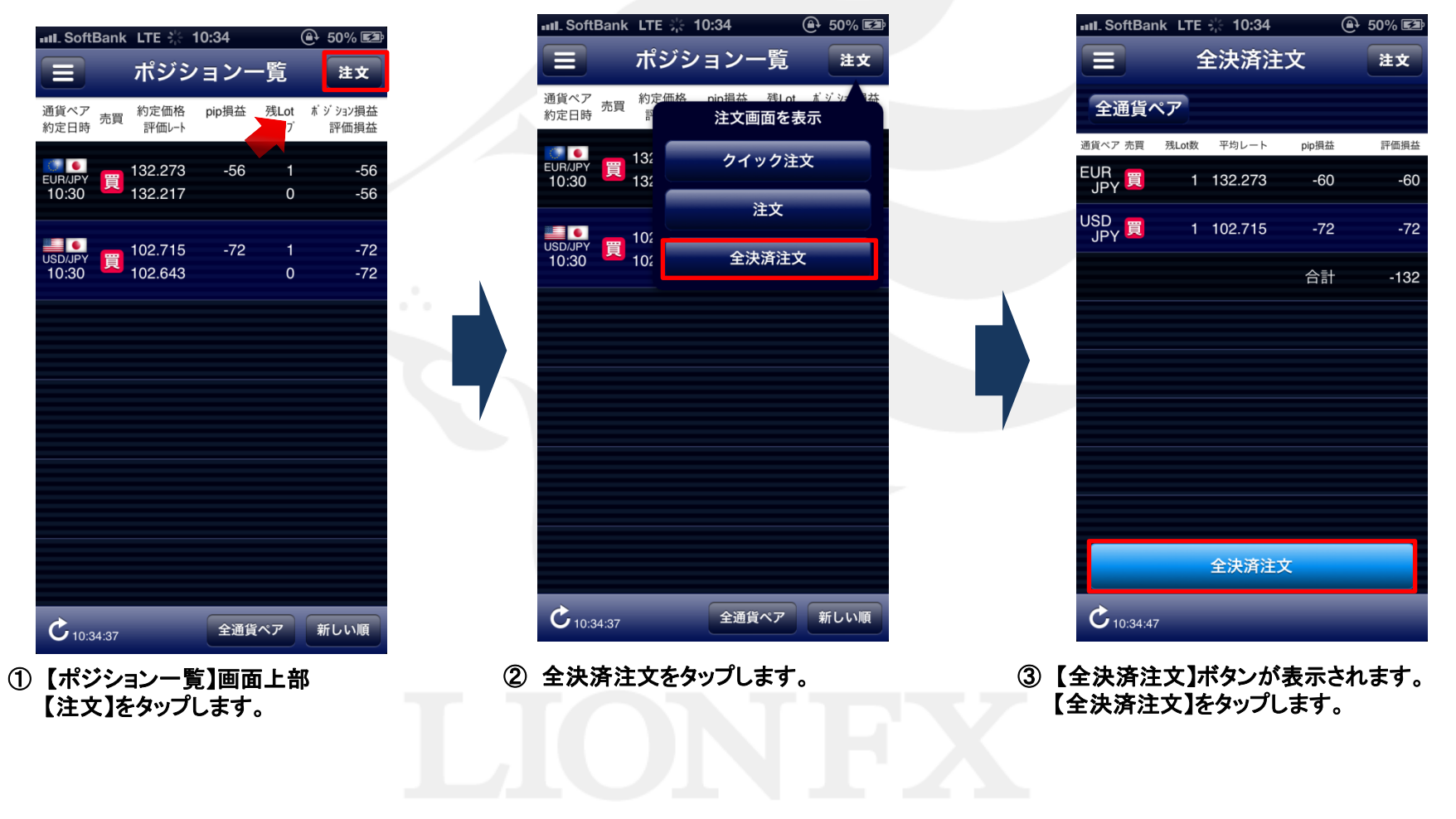

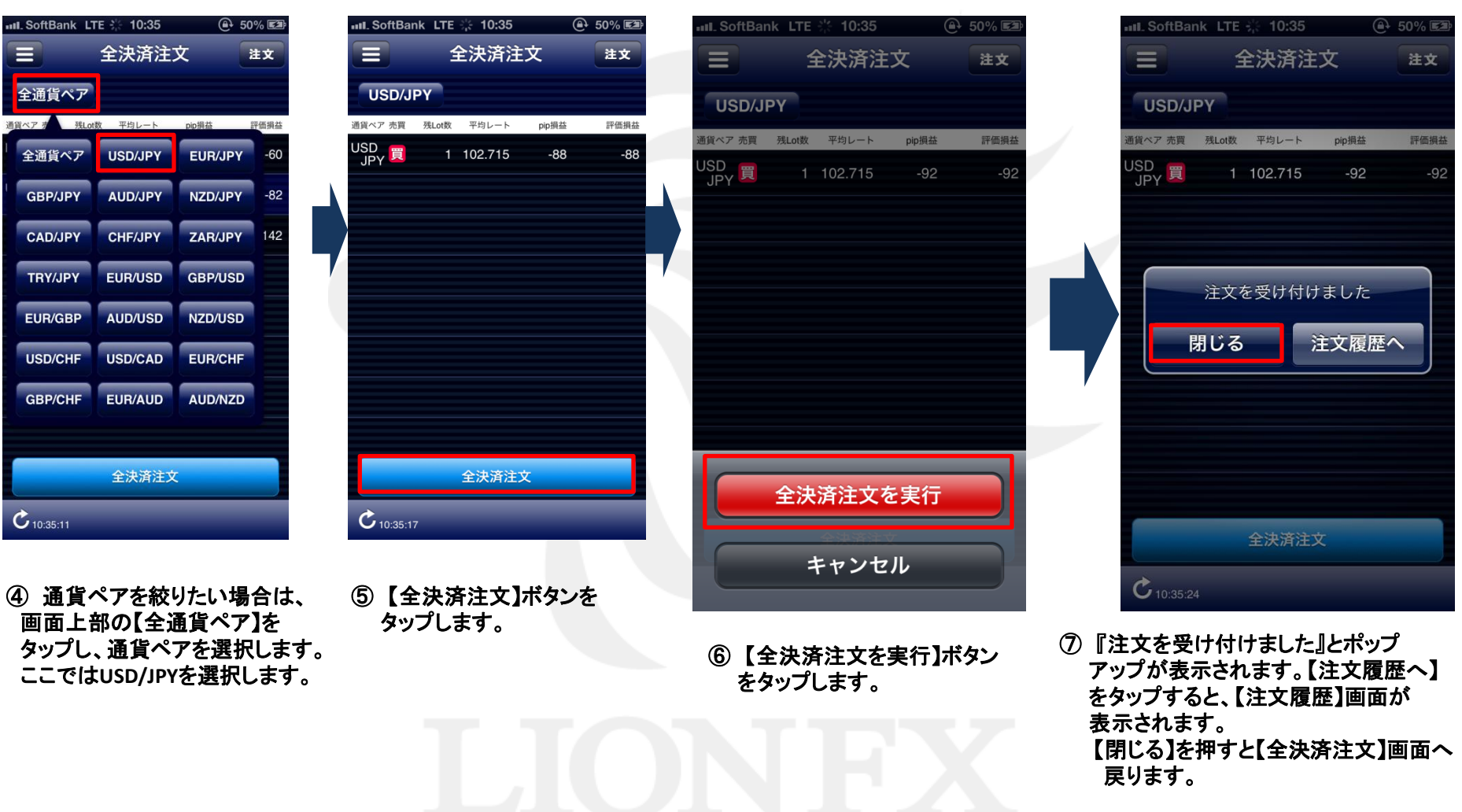

ポジション一覧③ 全決済2

※ポジション一覧の情報が更新されない場合は、必ず約定履歴を確認してください。 約定履歴の詳細は、<u>P.59へ</u>

注文一覧1

注文中の新規注文・決済注文が一覧で表示されます。ここから注文の変更・取消ができます。 画面を表示させるには、【メニュー】→【注文一覧】をタップします。

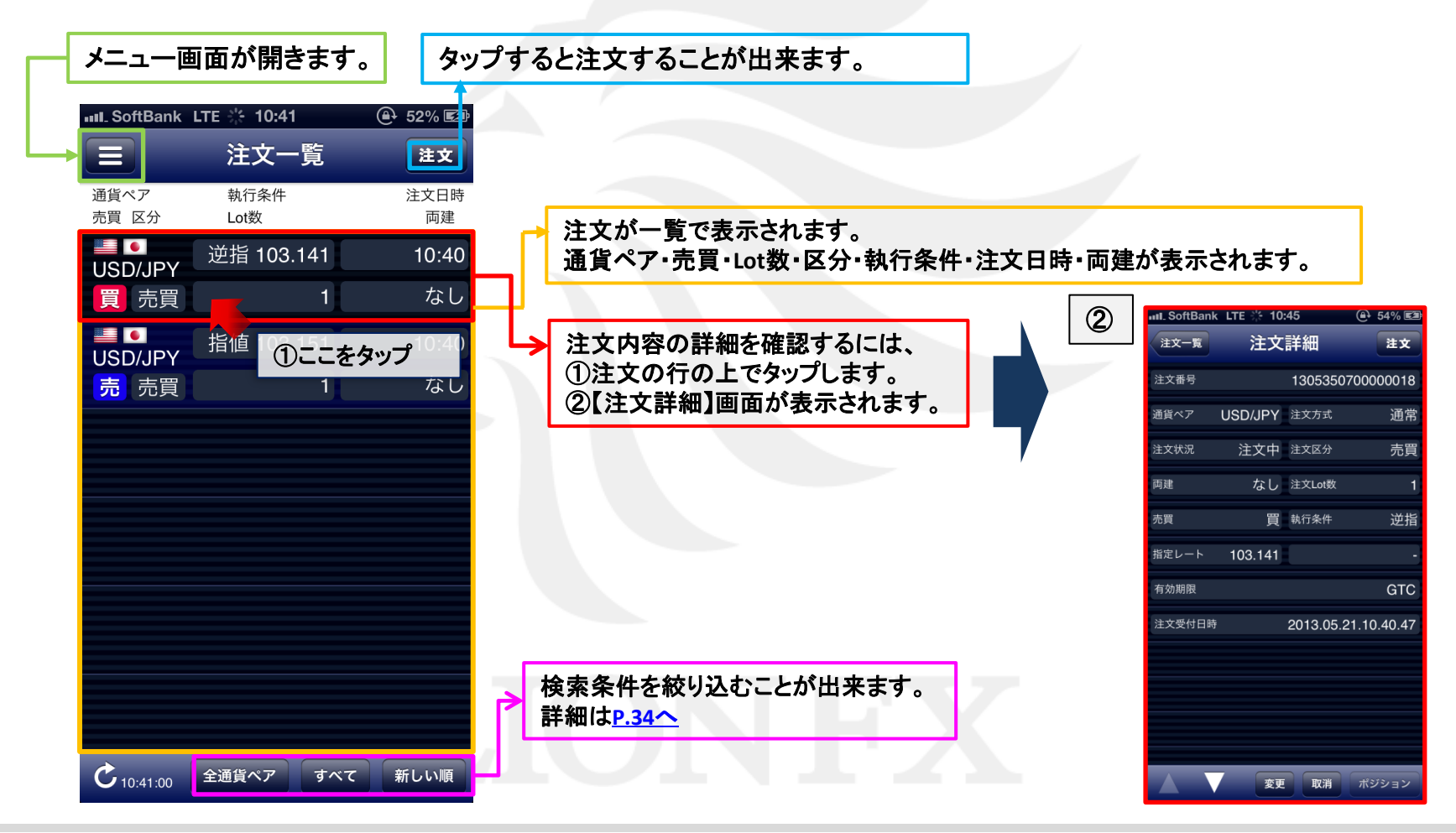

#### 注文一覧② 絞り込み・ソート

#### 【注文一覧】では、通貨ペア、注文区分、並び順で情報を絞り込むことができます。

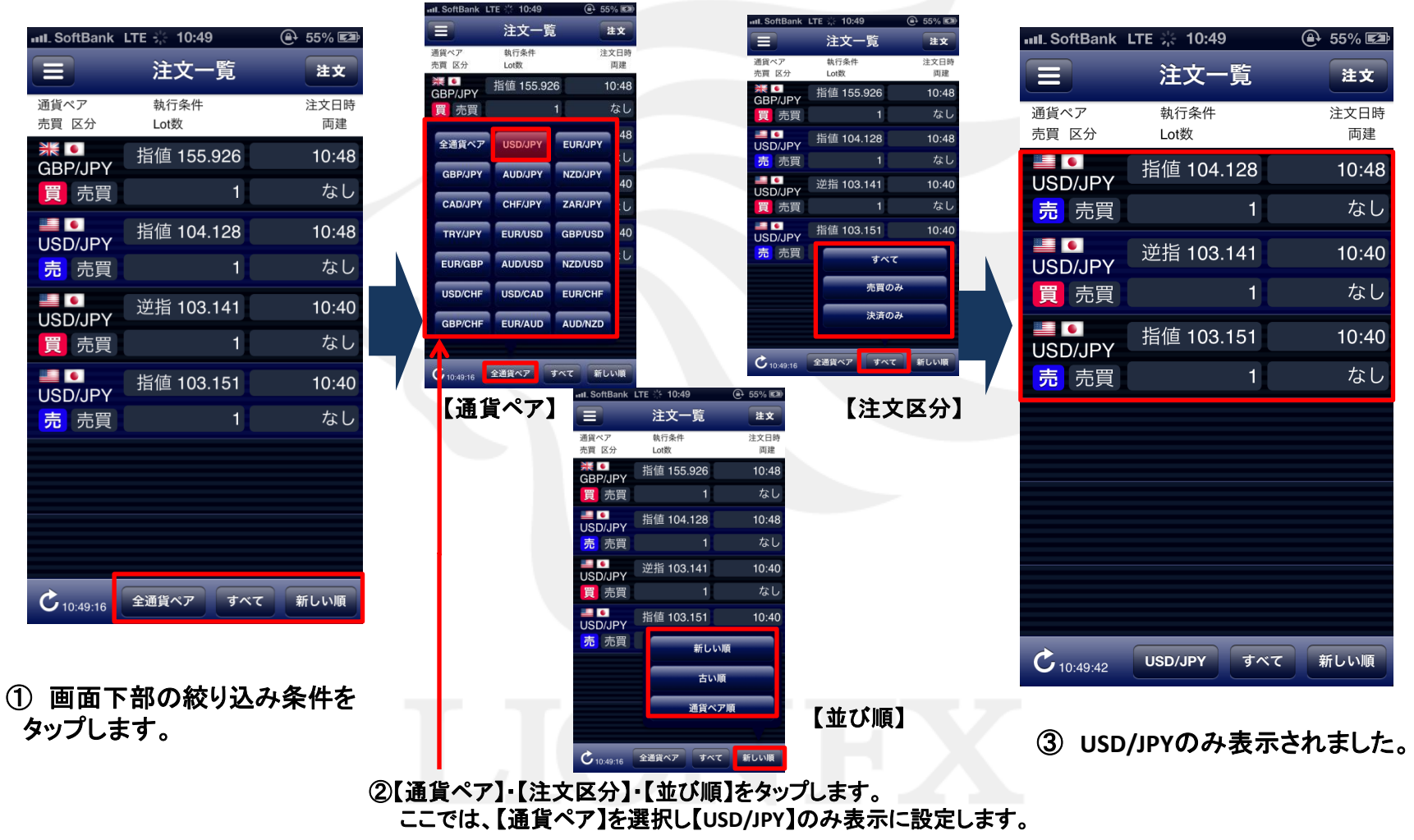

### 注文一覧③ 注文変更1

| III. SoftBank | LTE 🔆 10:49  | 🕒 55% 🖾      |
|---------------|--------------|--------------|
|               | 注文一覧         | 注文           |
| 通貨ペア<br>売買 区分 | 執行条件<br>Lot数 | 注文日時<br>両建   |
| USD/JPY       | 指值 104.128   | 10:48        |
| 売売            | 1            | なし           |
| USD/JPY       | 逆指 103.141   | 10:40        |
| 買売買           | 1            | なし           |
| USD/JPY       | 指值 1、3,151   | 10:40        |
| 売 売買          | ここをタ         | <b>ップ</b> なし |
|               |              |              |
|               |              |              |
|               |              |              |
|               |              |              |
|               |              |              |
|               |              |              |
| C 10:49:42    | USD/JPY すべて  | 新しい順         |

| 1 | 【注文一覧】画面を開き、    |
|---|-----------------|
|   | 変更したい注文をタップします。 |

| III. SoftBank | LTE 🔆 10:49  | 🕒 55% 🖾    |  |
|---------------|--------------|------------|--|
|               | 注文一覧         | 注文         |  |
| 通貨ペア<br>売買 区分 | 執行条件<br>Lot数 | 注文日時<br>両建 |  |
| USD/JPY       | 指値 104.128   | 10:48      |  |
| 売 売買          | 1            | なし         |  |
|               | 逆指 103.141   | 10:40      |  |
| 買売買           | 1            | なし         |  |
|               | 注文詳細         | 10:40      |  |
| 売。            | 注文変更         | なし         |  |
| 注文取消          |              |            |  |
|               |              |            |  |
|               |              |            |  |
|               |              |            |  |
|               |              |            |  |
| Cueros        | USD/JPY すべて  | 新しい順       |  |
| 10:49:42      |              |            |  |

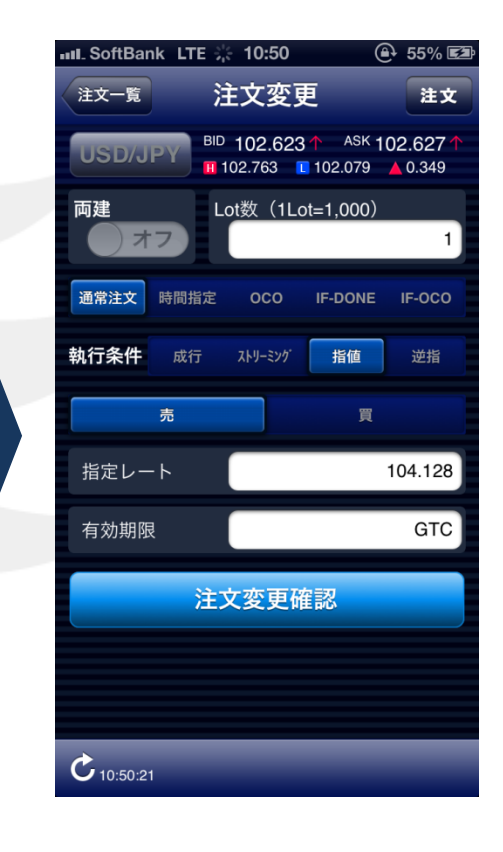

ポップアップ画面が表示されますので、【注文変更】をタップします。

③【注文変更】画面が表示されます。

※【注文変更】では、Lot数・指定レート・有効期限 の変更のみ可能です。 それ以外を変更する場合は、注文取消後、 再注文してください。
## 注文一覧③ 注文変更2

III. SoftBank LTE 🔆 10:50

注文変更確認

なし 注文Lot数

売 執行条件

USD/JPY 注文方式

104.000

注文変更

诵貨ペア

両建

売買

指定レート

有効期限

€ 55% 🖾

注文

通常

指値

GTC

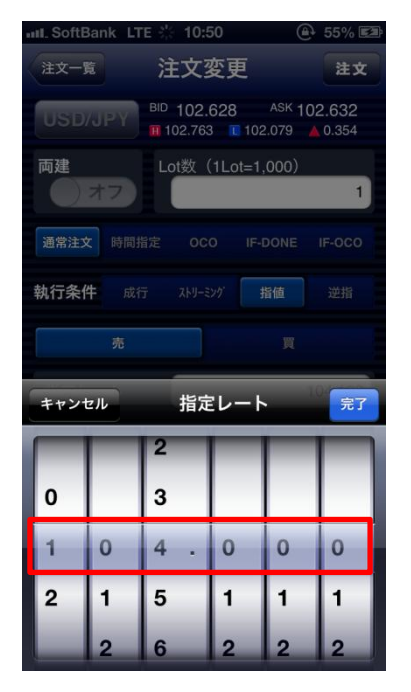

④ ここでは、指定レートを
 【104.128】→【104.000】に変更し、
 右上の【完了】をタップします。

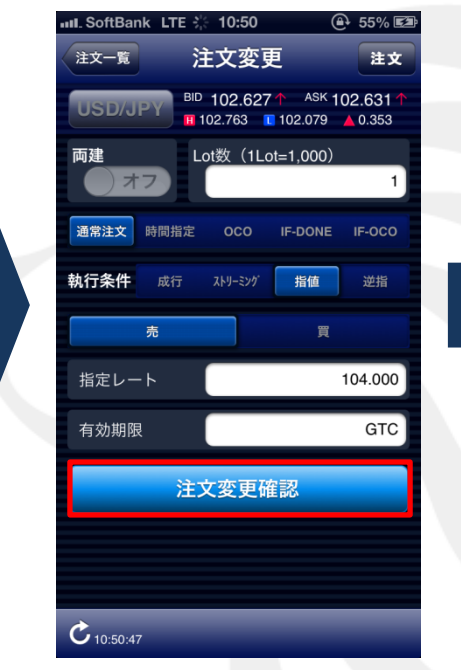

⑤ 画面下部にある 【注文変更確認】をタップします。 ⑥【注文変更確認】画面が表示されます。
 表示されている内容で問題がなければ、
 【注文変更実行】をタップします。

注文変更実行

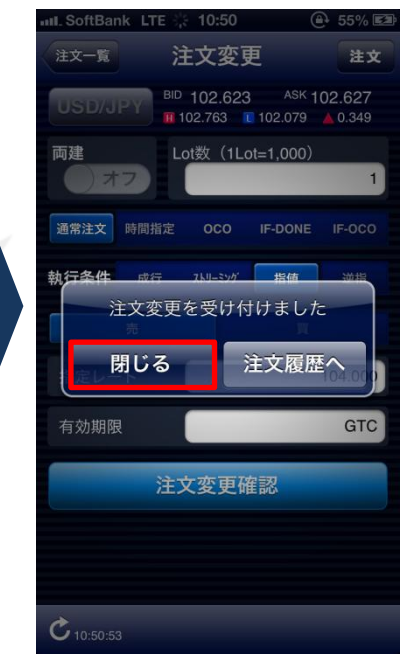

 ⑦ 注文が完了すると、
 「注文変更を受け付けました」と ポップアップが表示されます。

【閉じる】を押すと【注文一覧】へ 【注文履歴へ】を押すと【注文履歴】 へ移動します。

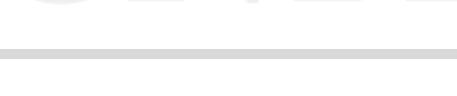

# 注文一覧④ 注文取消1

| III. SoftBank         | LTE 🔆 10:51        | 🕒 55% 🖾     |
|-----------------------|--------------------|-------------|
|                       | 注文一覧               | 注文          |
| 通貨ペア<br>売買 区分         | 執行条件<br>Lot数       | 注文日時<br>両建  |
| USD/JPY               | 指値 104.000         | 10:50       |
| 売 売買                  | 1                  | なし          |
| ₩ •<br>GBP/JPY        | 指値 155.926         | 10:48       |
| 買 売買                  |                    | なし          |
| ■●<br>USD/JPY<br>買 売買 | 逆指 100,141<br>ここをダ | 17:40<br>なし |
| USD/JPY               | 指値 103.151         | 10:40       |
| 売 売買                  | 1                  | なし          |
|                       |                    |             |
| C 10:50:55            | 全通貨ペア すべて          | 新しい順        |

 【注文一覧】画面を開き、 取消したい注文をタップします。

| III. SoftBank  | LTE 🔆 10:51  | ④ 56% 🖾    |
|----------------|--------------|------------|
|                | 注文一覧         | 注文         |
| 通貨ペア<br>売買 区分  | 執行条件<br>Lot数 | 注文日時<br>両建 |
| USD/JPY        | 指値 104.000   | 10:50      |
| 売 売買           | 1            | なし         |
| ₩ •<br>GBP/JPY | 指値 155.926   | 10:48      |
| 買売買            | 1            | なし         |
| USD            | 注文詳細         | 10:40      |
| 買              | 注文変更         | なし         |
| USD            | 注文取消         | 10:40      |
| 売              |              | なし         |
|                |              |            |
|                |              |            |
|                |              |            |
|                |              |            |
| C 10:50:55     | 全通貨ペア すべて    | て新しい順      |

② ポップアップ画面が表示されますので、 【注文取消】をタップします。

| III. SoftBank  | LTE 🔆 10:51  | 🕒 56% 🖾    |  |  |
|----------------|--------------|------------|--|--|
|                | 注文一覧         | 注文         |  |  |
| 通貨ペア<br>売買 区分  | 執行条件<br>Lot数 | 注文日時<br>両建 |  |  |
| USD/JPY        | 指值 104.000   | 10:50      |  |  |
| <b>売</b> 売買    |              | なし         |  |  |
| ₩ ●<br>GBP/JPY | 指値 155.926   | 10:48      |  |  |
| 買売買            |              | なし         |  |  |
|                | 逆指 103.141   | 10:40      |  |  |
| 買売買            |              | なし         |  |  |
|                | 指値 103.151   | 10:40      |  |  |
| 売売買            |              | なし         |  |  |
|                |              |            |  |  |
| 注文取消を実行        |              |            |  |  |
|                | キャンセル        |            |  |  |

③【注文取消を実行】と ポップアップが表示されます。 問題がなければタップします。

## 注文一覧④ 注文取消2

| III SoftBank              | <b>?</b> 9:34 |     | 0 52             |
|---------------------------|---------------|-----|------------------|
|                           |               |     | 注文               |
| 通貨ペア<br>売買 区分             | 執行条件<br>Lot数  |     | 注文日時<br>両建       |
| ₩ ●<br>GBP/JPY            | 指值 142.83     | 39  | 03/19            |
| 買 売買                      |               |     | なし               |
| USD/JPY                   | 指值 98.00      | 00  | 09:34            |
| 売.売買.                     |               |     | なし               |
| 注<br>USD/JPV              | 文を取り消し        | ました | 03/ 19           |
|                           |               |     |                  |
| 「売貝」                      | 閉じる           |     |                  |
| USD/JPY                   | 閉じる           |     |                  |
| USD/JPY<br>売売買            | 閉じる           | 1   | し<br>19<br>なし    |
| USD/JPY<br>売売買            | 閉じる           | 1   | し<br>19<br>なし    |
| USD/JPY*<br>売売買           | 閉じる           | 1   | し<br>9<br>なし     |
| USD/JPY<br>売売買            | 閉じる           | 1   | し<br>9<br>なし     |
| US D/JPY<br>DS D/JPY<br>克 | 閉じる           | 1   | <b>し</b> 9<br>なし |

| III. SoftBank | LTE 🔆 10:51  | 🕒 56% 🖾    |
|---------------|--------------|------------|
|               | 注文一覧         | 注文         |
| 通貨ペア<br>売買 区分 | 執行条件<br>Lot数 | 注文日時<br>両建 |
| USD/JPY       | 指値 104.000   | 10:50      |
| 売売買           | 1            | なし         |
| USD/JPY       | 逆指 103.141   | 10:40      |
| 買 売買          | 1            | なし         |
| USD/JPY       | 指値 103.151   | 10:40      |
| 売 売買          | 1            | なし         |
|               |              |            |
|               |              |            |
|               |              |            |
|               |              |            |
|               |              |            |
| C 10:51:54    | 全通貨ペア すべ     | て新しい順      |

④【注文を取り消しました】とポップアップが 表示されますので、【閉じる】をタップします。 ⑤ 完了すると【注文一覧】画面に戻ります。

クイック注文①

### 注文画面からワンクリックで売買ができます。各設定の詳細は、P.87へ

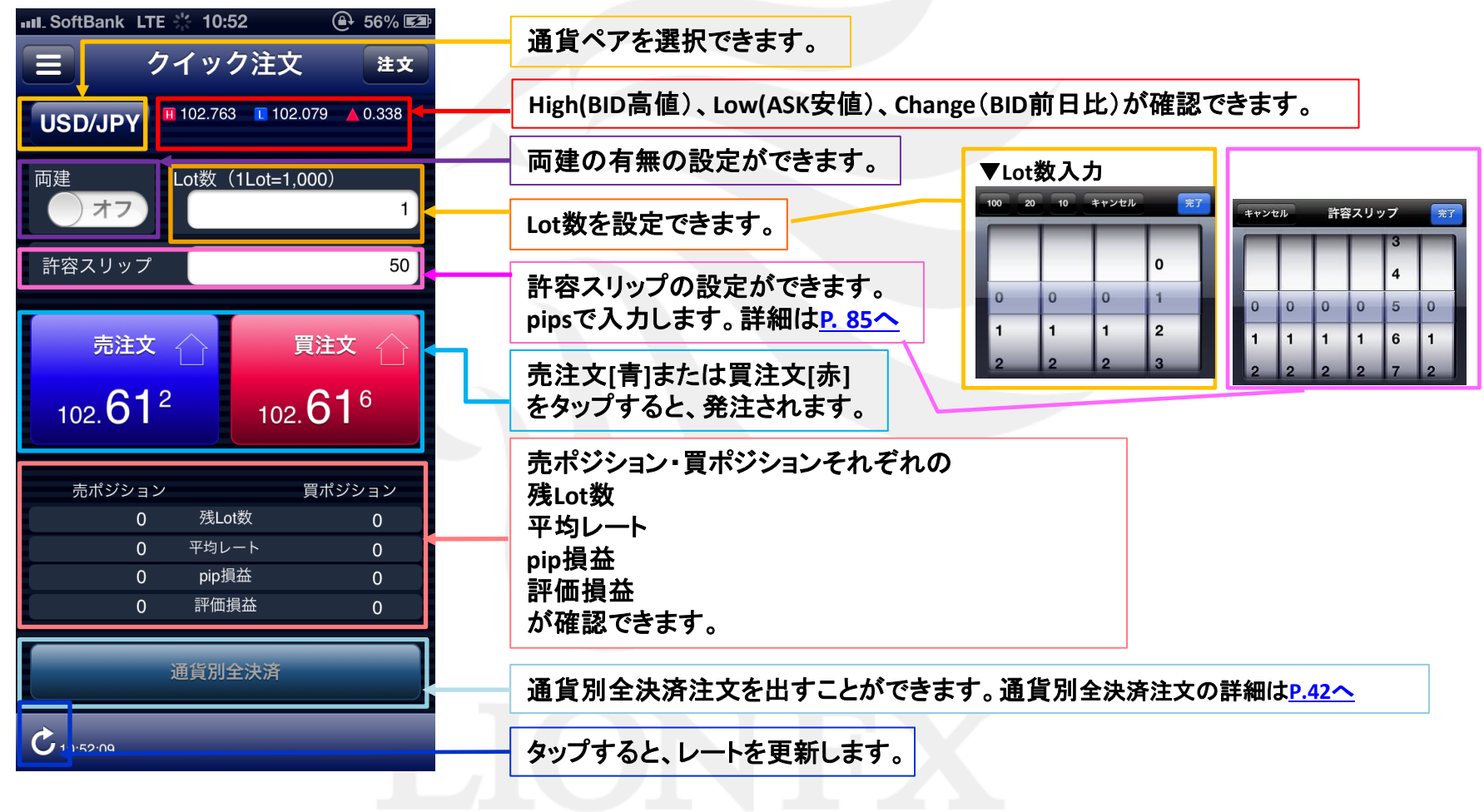

クイック注文② 注文方法1

| 💵 SoftBank LTE 🎇 10:52 | 🕒 56% 🖾 |
|------------------------|---------|
| 🖟 LIONFX               |         |
| レート/チャート               | 通貨      |
| ↓ レート一覧                | USD     |
| チャート                   | EUR     |
| ポジション/注文               | GBP     |
| 🕐 ポジション一覧              | AUD     |
| 注文一覧                   | NZD     |
| ▶▶ クイック注文              | CAD     |
|                        | CHF     |
| 全決済注文                  | ZAR     |
| 履歴                     | EUR     |
| <b>八</b> 注文履歴          | HKD     |
| ● 約定履歴                 | Ċı      |

 メニュー画面の【クイック注文】を タップすると、【クイック注文】画面が 表示されます。

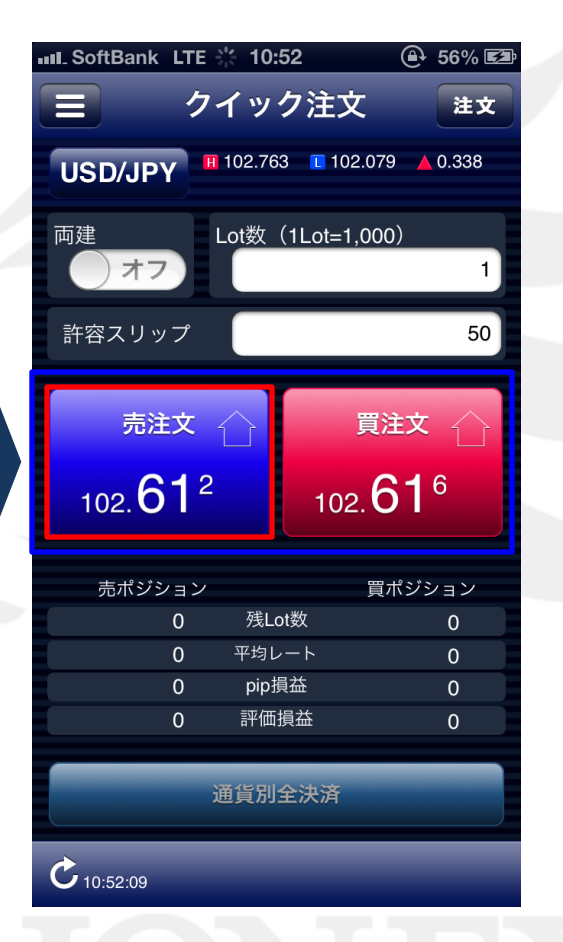

②【売注文(青)】または【買注文(赤)】 をタップします。

※ここでは【売注文(青)】をタップします。

| III. SoftBank L                           | TE 🔆 10:53                                                          | 🕒 56% 🖾                                       |
|-------------------------------------------|---------------------------------------------------------------------|-----------------------------------------------|
| Ξ                                         | クイック注文                                                              |                                               |
| USD/JPY                                   |                                                                     |                                               |
| 両建 オフ                                     | Lot数(1Lot=1,0                                                       | 000)<br>1                                     |
| 許容スリップ                                    |                                                                     | 50                                            |
|                                           |                                                                     |                                               |
| 102.                                      | .602 ご約定しま<br><b>閉じる</b>                                            |                                               |
|                                           | .602 ご約定しま<br>閉じる                                                   |                                               |
| 102.<br>売ポジショ                             | .602 ご約定しま<br><b>閉じる</b><br>ン<br><sup>産しot数</sup>                   | UTC<br>005<br>買ポジション                          |
| 102.<br>売ポジショ<br>1<br>102.602             | .602 で約定しま<br><b>閉じる</b><br>ン<br>残Lot数<br>平均レート                     | した<br>買ボジション<br>0                             |
| 102.<br>売ポジショ<br>1<br>102.602<br>-4       | .602 で約定しま<br><b>閉じる</b><br>ン<br>残Lot数<br>平均レート<br>pip損益            | UTC<br>0005<br>買ポジション<br>0<br>0<br>0          |
| 102.<br>売ポジショ<br>1<br>102.602<br>-4<br>-4 | 1602 で約定しま<br><b>閉じる</b><br>ン<br>残Lot数<br>平均レート<br>pip損益<br>評価損益    | UTC<br>日本<br>夏ボジション<br>0<br>0<br>0<br>0<br>0  |
| 102.<br>売ポジショ<br>1<br>102.602<br>-4<br>-4 | .602 で約定しま<br>閉じる<br>ン<br>残Lot数<br>平均レート<br>pip損益<br>評価損益<br>通貨別全決済 | UTC<br>000<br>買ポジション<br>0<br>0<br>0<br>0<br>0 |

 ③ 完了すると【〇〇で約定しました】 とポップアップが表示されます。
 【閉じる】をタップします。

クイック注文② 注文方法2

|           | ☆ 10:53<br>マイック注文       | <ul><li>● 56% </li><li>● 56% </li></ul> |
|-----------|-------------------------|-----------------------------------------|
| USD/JPY   | 🖬 102.763 🛛 💽 102       | 2.079 🔺 0.332                           |
| 両建<br>オフ  | Lot数(1Lot=1,            | 000)                                    |
| 許容スリップ    |                         | 50                                      |
| 売注文       |                         | 買注文                                     |
| 102.60    | <sup>6</sup> 102        | .61°                                    |
| 売ポジション    | ,                       | 買ポジション                                  |
| 1         | 残Lot数                   | 0                                       |
| -8        | pip損益                   | 0                                       |
| <u>-8</u> | 評価損益                    | 0                                       |
| -8        | pip項益<br>評価損益<br>通貨別全決済 | 0                                       |

④ クイック注文画面に戻ります。画面内のポジション数が更新されました。

※情報が更新されない場合は、必ず約定履歴を確認してください。 約定履歴の詳細は、<u>P.59へ</u>

# クイック注文③ 通貨別全決済注文1

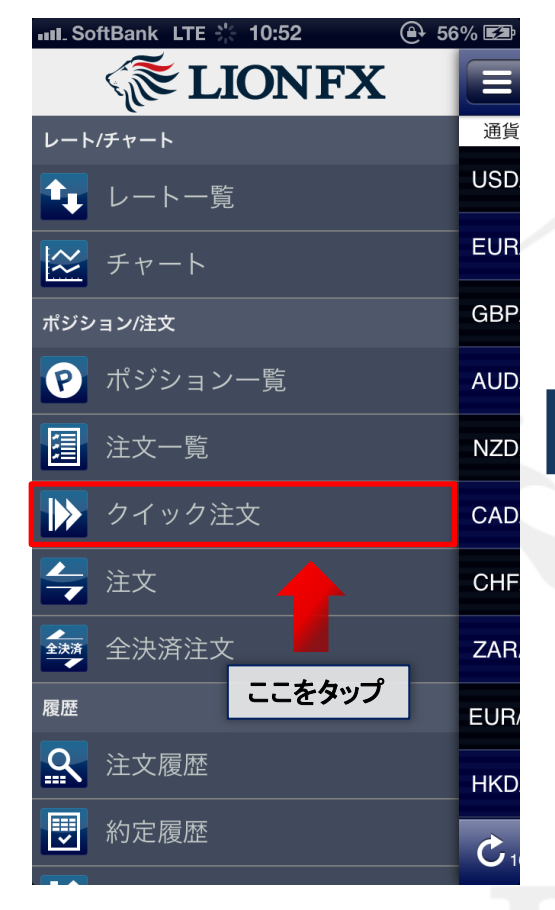

 メニュー画面の【クイック注文】を タップすると、【クイック注文】画面が 表示されます。

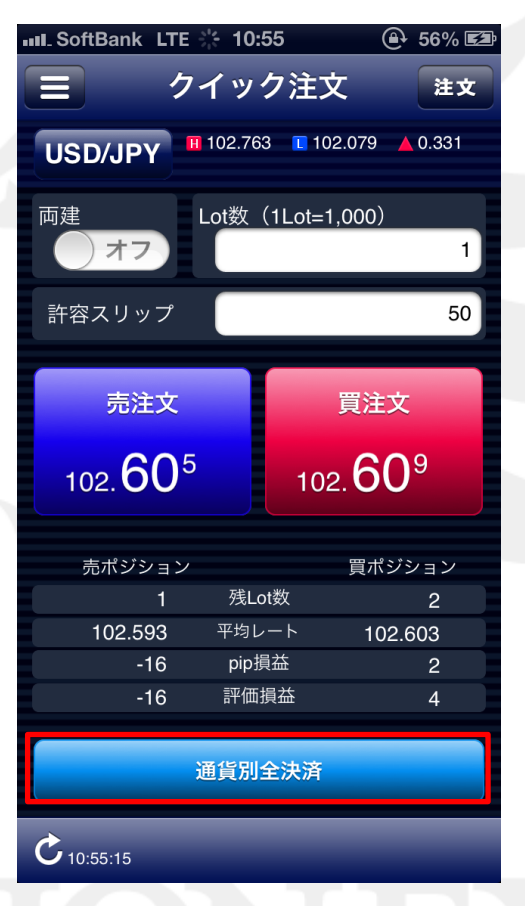

②【通貨別全決済】をタップします。

| SoftBook ITE 10.55       |                |
|--------------------------|----------------|
| 三 クイック注め                 | 2 33 / 建文      |
| USD/JPY # 102.763 10     | 2.079 🔺 0.317  |
| 両建<br>オフ<br>Lot数(1Lot=1  | ,000)<br>1     |
| 許容スリップ                   | 50             |
| 売注文 💭                    | 買注文 💭          |
| 102. <b>59</b> 1 102     | 2. <b>59</b> ⁵ |
| 売ポジション                   | 買ポジション         |
| 1 洗Lot数<br>102.593 平均レート | 2<br>102.603   |
| 通貨別全決済注文                 | を実行            |
| 通貨別全決済                   |                |
| キャンセル                    |                |

③【通貨別全決済注文を実行】・【キャンセル】が表示されます。 問題なければ、【通貨別全決済注文を実行】をタップします。

| IL SoftBank LTE<br>ク<br>USD/JPY<br>両建<br>許容スリップ | ※ 10:55<br>イック注び<br>102.763 ■ 10<br>Lot数 (1Lot=<br>「」」 | <ul> <li>④ 56% ■</li> <li>文 注文</li> <li>〕2.079 ▲ 0.309</li> <li>1,000)</li> <li>1</li> <li>50</li> </ul> |
|-------------------------------------------------|--------------------------------------------------------|----------------------------------------------------------------------------------------------------|
| 閉じる                                             | 注                                                      | 文履歴へ                                                                                                    |
| 売ポジション                                          |                                                        | 買ポジション                                                                                                   |
| 1                                               | 残Lot数                                                  |                                                                                                    |
| 102.593                                         | 平均レート                                                  | 102.603                                                                                                  |
| 0                                               | pip損益                                                  | -14                                                                                                    |
| 0                                               | 評価損益                                                   | -28                                                                                                    |
|                                                 | 通貨別全決済                                                 |                                                                                                    |

 ④ 完了すると、『注文を受け付けました』と ポップアップが表示されます。【閉じる】を タップします。

【閉じる】をタップすると、クイック注文画面に戻ります。 【注文履歴へ】をタップすると、【注文履歴】画面が表示されます。

| IIII_ SoftBank | LTE 👌                   | ÷ 10:55                                | <b>@</b> 56%                               | /        |
|----------------|-------------------------|----------------------------------------|--------------------------------------------|----------|
|                | クー                      | イック注び                                  | <u></u> ጀ                                  | <b>文</b> |
| USD/JP         | Y ••• 1                 | 102.763 🔳 10                           | 2.079 🔺 0.30                               | )5       |
| 両建             | L                       | ot数(1Lot=1                             | ,000)                                      |          |
|                | 7                       |                                        |                                            | 1        |
| 許容スリッ          | ップ                      |                                        |                                            | 50       |
|                |                         |                                        |                                            |          |
| 売              | È文                      |                                        | 買注文                                        |          |
| 5              | 79                      |                                        | <b>FO</b> 3                                |          |
| 102. 🕽         | ) / ~                   | 102                                    | 2. <b>58°</b>                              |          |
| 102. 🕽         | <b>)</b> /~             | 102                                    | 2. <b>58</b> °                             |          |
| 102. C<br>売ポジ: | ) / <sup>0</sup><br>ション | 102                                    | 2. <b>58</b> 3<br>買ポジション                   | ,        |
| 102. C<br>売ポジ: | ション<br>0                | 102<br>残Lot数                           | 2. <b>58</b> 3<br><sub>買ポジション</sub><br>0   | ,        |
| 102. C<br>売ポジ: | ション<br>0<br>0           | <b>102</b><br>残Lot数<br>平均レート           | 2. <b>58</b> °<br>買ポジション<br>0<br>0         | /<br>/   |
| 102. C<br>売ポジ: | ション<br>0<br>0<br>0      | 102<br>残Lot数<br>平均レート<br>pip損益         | 2. <b>58</b> °<br>買ポジション<br>0<br>0<br>0    | ,        |
| 102. C<br>売ボジ: | ション<br>0<br>0<br>0<br>0 | 102<br>残Lot数<br>平均レート<br>pip損益<br>評価損益 | 2.58                                       |          |
| 102. C<br>売ポジ: | ション<br>0<br>0<br>0      | 102<br>残Lot数<br>平均レート<br>pip損益<br>評価損益 | 2.58°                                      |          |
| 102. C<br>売ボジ: | ション<br>0<br>0<br>0<br>0 | 102<br>残Lot数<br>平均レート<br>pip損益<br>評価損益 | 2.58 <sup>°</sup><br>買ポジション<br>0<br>0<br>0 |          |

⑤ クイック注文画面内のポジション数が更新されました。

#### ※情報が更新されない場合は、必ず約定履歴を確認してください。 約定履歴の詳細は、<u>P.59へ</u>

### 注文① 新規注文1

### 新規注文は、【レートー覧】・【チャート】・【クイック注文】画面から出すことができます。

| III. SoftBank             | LTE 🍀 10:55                                         | 🕒 56% 🖾                                                              |
|---------------------------|-----------------------------------------------------|----------------------------------------------------------------------|
|                           | レート一覧                                               | 注文                                                                   |
| 通貨ペア                      | BID                                                 | ASK                                                                  |
| USD/JPY                   | ↑ <b>57</b> <sup>5</sup>                            | ↑ <b>57</b> <sup>9</sup><br>102. <b>57</b>                           |
|                           |                                                     |                                                                      |
| EUR/JPY                   | ↑ <b>1 2</b> <sup>2</sup> <b>±</b>                  | こをタップ                                                                |
| ▲ 0.393                   | 132.300                                             | 131.685                                                              |
| ₩ •<br>GBP/JPY<br>▲ 0.331 | 156. <b>34</b> <sup>1</sup><br>156.530              | 156. <b>35</b> <sup>5</sup><br>155.908                               |
| AUD/JPY<br>• 0.049        | ↑35 <sup>4</sup><br>100. 35 <sup>4</sup><br>100.410 | ↑ <b>36</b> <sup>6</sup><br>100. <b>36</b> <sup>6</sup><br>∎ 100.146 |
| NZD/JPY                   | ↑ <b>73</b> <sup>4</sup><br>83. 770                 | ↑ <b>75</b> <sup>1</sup><br>83. <b>75</b> <sup>1</sup><br>83.483     |
| <b>C</b> 10:55:48         | リスト パネルS                                            | パネルL 🗘                                                               |

 新規注文を出したい通貨ペア をタップします。ここでは 【レートー覧】から USD/JPYを 選択します。

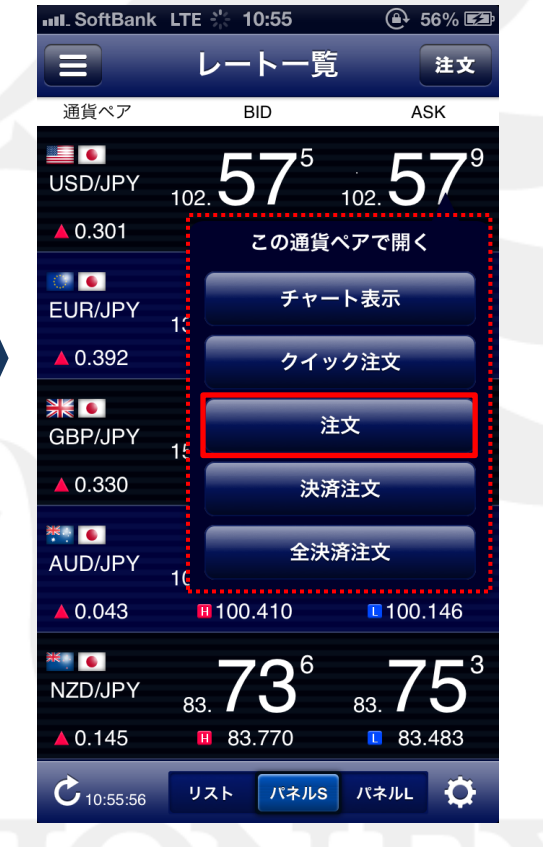

②【注文】をタップします。

| III. SoftBank      | LTE 🔆  | 10:56                    |                                | • 56% 🛃             |
|--------------------|--------|--------------------------|--------------------------------|---------------------|
|                    |        | 注文                       |                                | 注文                  |
| USD/JPY            | BID 1  | 02.576<br>2.763 <b>1</b> | ↑ <sup>ASK</sup> 10<br>102.079 | )2.580 ↑<br>▲ 0.302 |
| 両建<br>オフ           | Lot    | 数(1Lot                   | =1,000)                        | 1                   |
| 通常注文時              | 間指定    | 000                      | IF-DONE                        | IF-OCO              |
| 執行条件               | 成行 7   | <b>ミトリーミング</b>           | 指値                             | 逆指                  |
| 売注<br>102 <b>5</b> | 文      |                          | 買注文<br>。。 <b>58</b>            | τ<br>ζ0             |
| 102.               | ,<br>ל |                          | 02.00                          |                     |
| 確認画面を              | 表示     |                          | 7                              | ン                   |
|                    |        |                          |                                |                     |
|                    |        |                          |                                |                     |
| <b>C</b> 10:56:08  |        |                          |                                |                     |

③【注文】画面が表示されます。

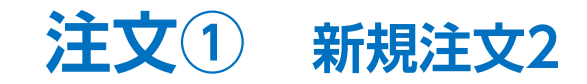

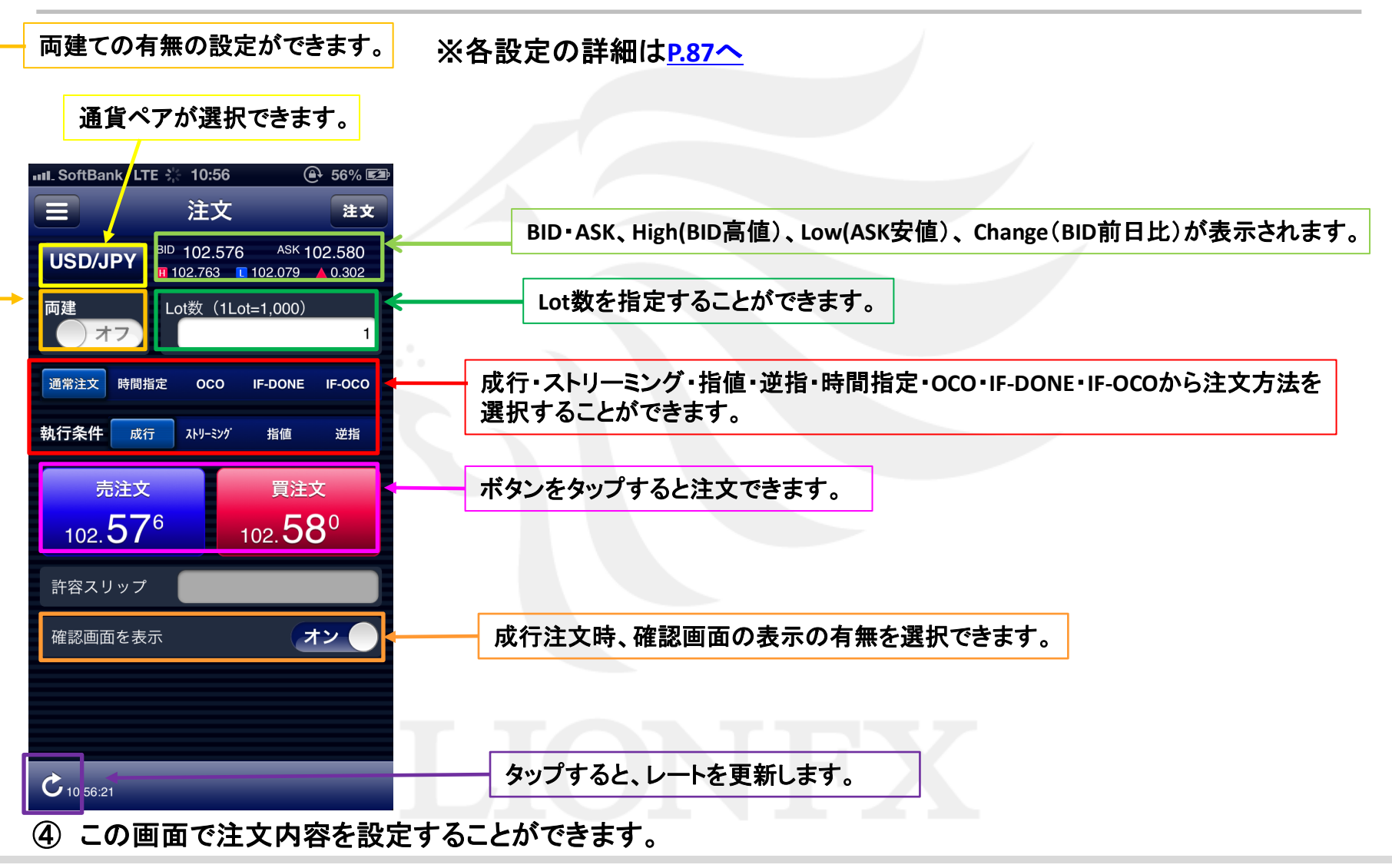

| III. SoftBan | k LTE 🔆                          | 10:56             | e                         | 9 56% 🛤           | Ъ |
|--------------|----------------------------------|-------------------|---------------------------|-------------------|---|
|              |                                  | 注文                |                           | 注文                | ) |
| USD/JF       | PΥ<br>H 1                        | 102.576<br>02.763 | 6 ASK <b>1</b><br>102.079 | 02.580<br>▲ 0.302 |   |
| 両建           | لم<br>ح                          | ot数(1Le           | ot=1,000)                 | 1                 |   |
| 通常注文         | 時間指定                             | 000               | IF-DONE                   | IF-0C0            |   |
| 執行条件         | 成行                               | ストリーミング           | 指値                        | 逆指                |   |
| 売<br>102.    | <sup>注文</sup><br>57 <sup>6</sup> |                   | 買注<br>102. <b>58</b>      | ≿<br>3º           |   |
| 許容スリ         | ップ                               |                   |                           |                   |   |
| 確認画面         | を表示                              |                   | 2                         | レ                 |   |
|              |                                  |                   |                           |                   |   |
|              |                                  |                   |                           |                   |   |
| _            |                                  |                   |                           |                   |   |

⑤ 発注ボタンをタップします。 ここでは、【買注文(赤)】をタップします。

| III. SoftBank | k LTE 🔆 10:56 | ● 56% ■ |
|---------------|---------------|---------|
| 注文            | 注文確認          | 注文      |
| 通貨ペア          | USD/JPY 注文方式  | 通常      |
| 両建            | なし<br>注文Lot数  | 1       |
| 売買            | 買執行条件         | 成行      |
| 指定レート         | •             | -       |
| 有効期限          |               | -       |
|               |               |         |
|               |               |         |
|               |               |         |
|               |               |         |
|               |               |         |
|               |               |         |
|               | 注文実行          |         |
|               |               |         |

注文① 新規注文3

⑥【注文確認】画面が表示されます。
 表示されている内容で問題なければ、
 【注文実行】をタップします。

※成行注文時に【確認画面を表示】を【オフ】 に設定すると上記画面は表示されません。

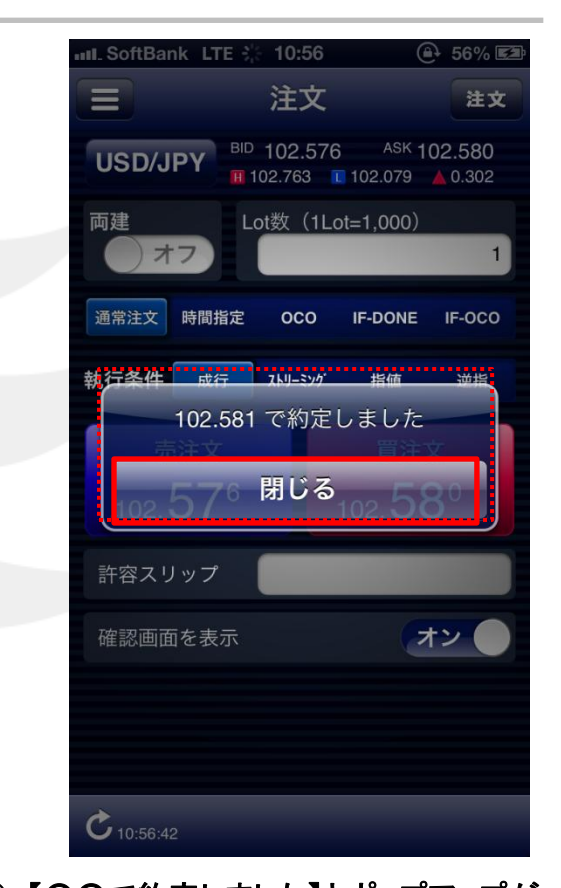

 ⑦【〇〇で約定しました】とポップアップが 表示されます。
 【閉じる】をタップすると注文画面に戻ります。
 ※ポジション一覧に表示されない場合は、

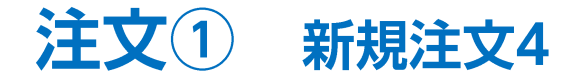

成行注文以外にも、多数の注文方法で、新規注文を出すことができます。

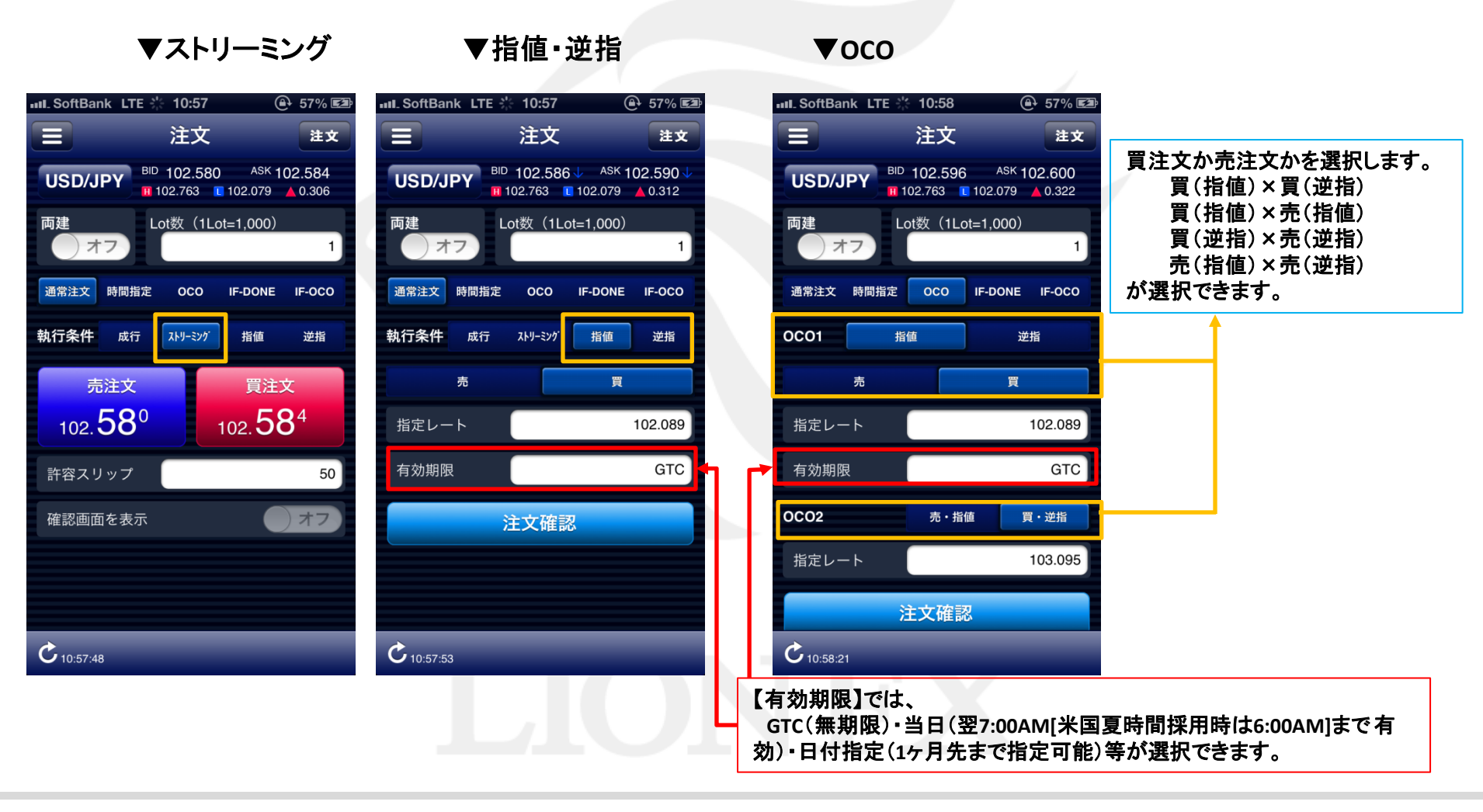

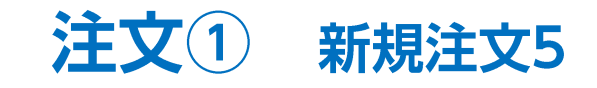

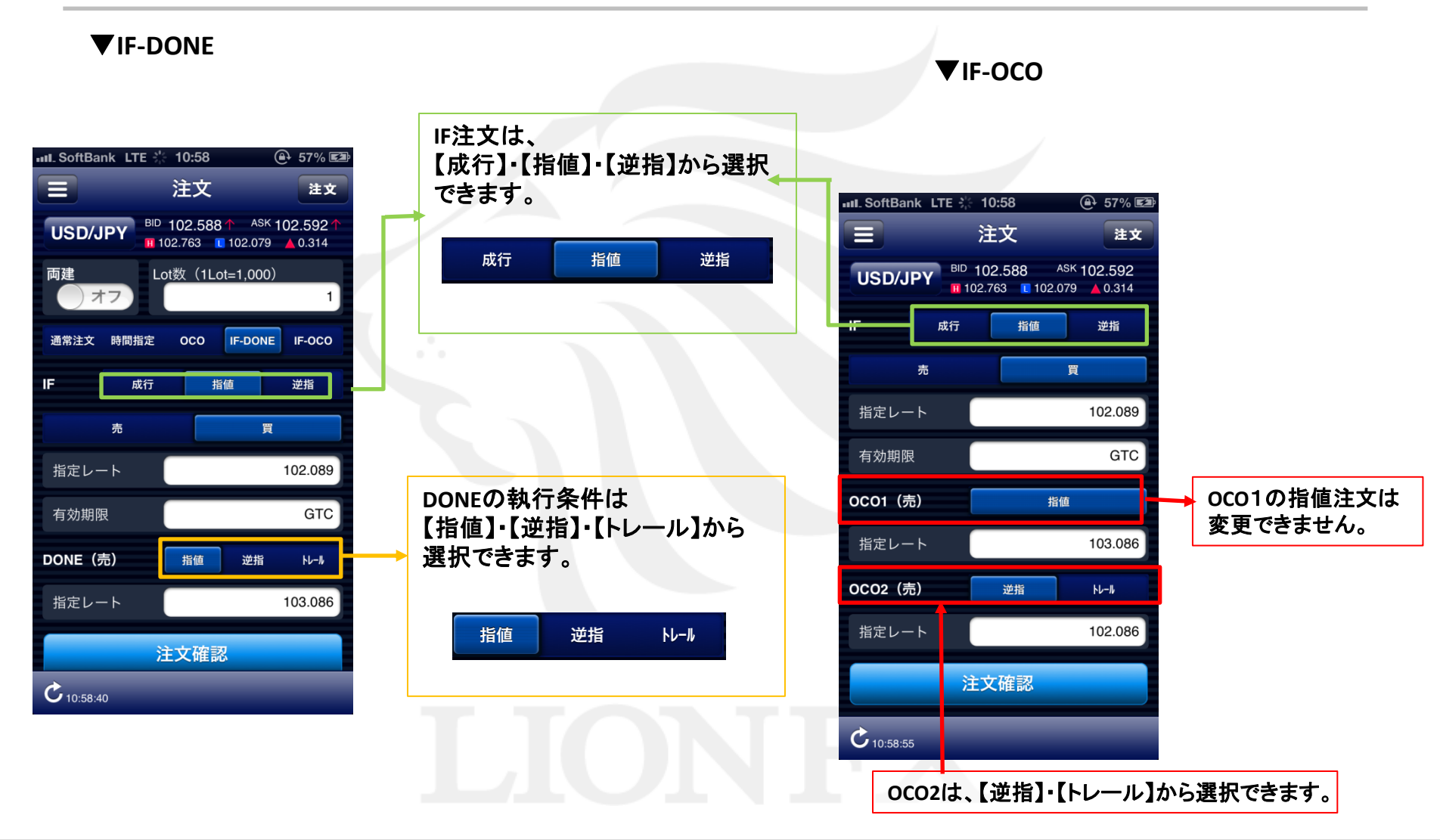

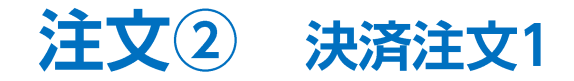

決済注文は、1.【レートー覧】・【クイック注文】画面から反対売買をして決済する方法 2.【ポジションー覧】からポジションを指定して決済する方法・・・ <u>P.26へ</u> 3.同一通貨ペアの全ポジションを一度に成行決済する方法(通貨別全決済注文)・・・ <u>P.54へ</u> 4.全通貨ペアの全ポジションを一度に成行決済する方法(全決済注文)・・・ <u>P.52へ</u> の4種類の方法があります。

#### \*\* 1.【レートー覧】から反対売買で決済する方法 \*\*

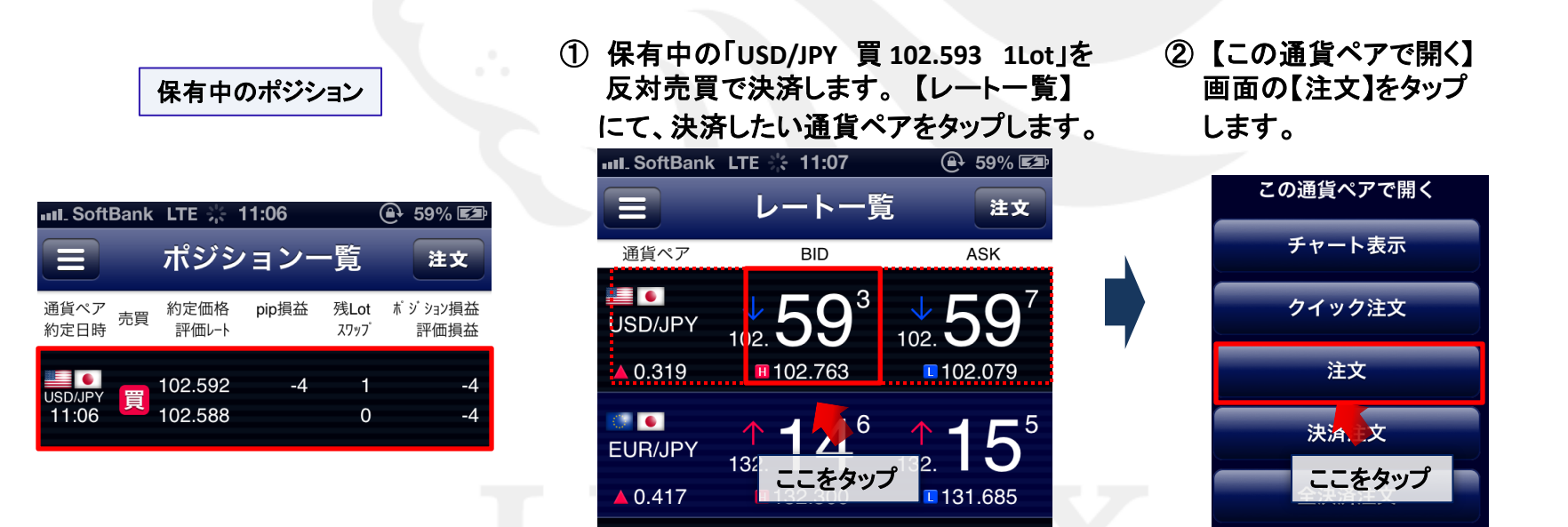

※反対売買で決済する場合は、発注可能額の範囲内でしか注文できません。 また、自動的に約定日の古いポジションから順に決済となりますので、ご注意ください。

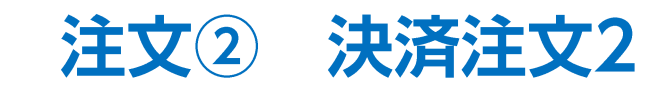

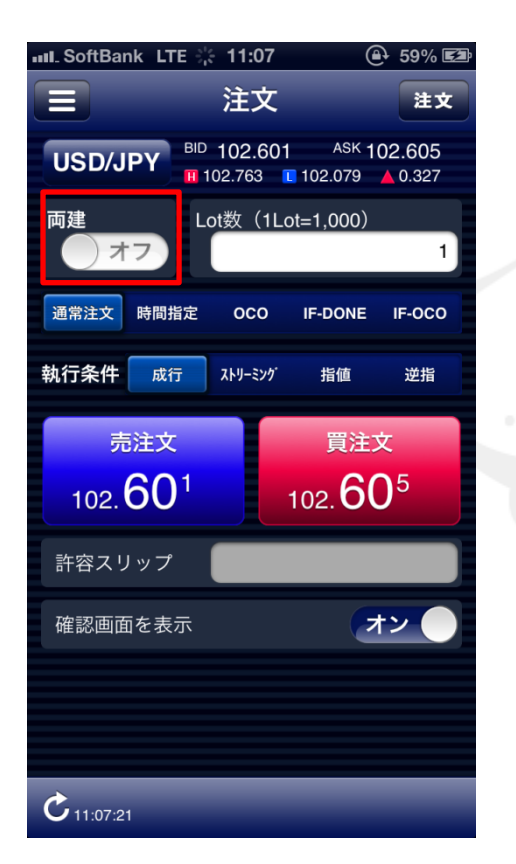

③【注文】画面が表示されます。 [両建]が[オフ]になっていることを ご確認ください。

| III. SoftBank LT | те 🔆 11:07                                  | <b>e</b> 5                        | 59% <b>E</b> Z: |
|------------------|---------------------------------------------|-----------------------------------|-----------------|
|                  | 注文                                          |                                   | 注文              |
| USD/JPY          | BID <b>102.601 1</b> 02.763 <b>1</b> 02.763 | <sup>ASK</sup> 102.<br>02.079 ▲ 0 | 605<br>.327     |
| 両建               | Lot数(1Lot= <sup>-</sup>                     | 1,000)                            |                 |
|                  |                                             |                                   | 1               |
| 通常注文時間打          | 指定 OCO IF                                   | -DONE IF                          | -0C0            |
| 執行条件 成行          | <del>立</del> ストリーミング                        | 指值                                | 逆指              |
| 売注文              |                                             | 買注文                               |                 |
| 102.60           | 1 10                                        | 2. <b>60</b> 5                    |                 |
| 許容スリップ           |                                             |                                   |                 |
| 確認画面を表           | 示                                           | オン                                |                 |
|                  |                                             |                                   |                 |
|                  |                                             |                                   |                 |
| ¢.               |                                             |                                   |                 |
| 11:07:21         |                                             |                                   |                 |

 ④ 発注ボタンをタップします。ここでは 買ポジションに対する決済なので、
 【売注文(青)】をタップします。

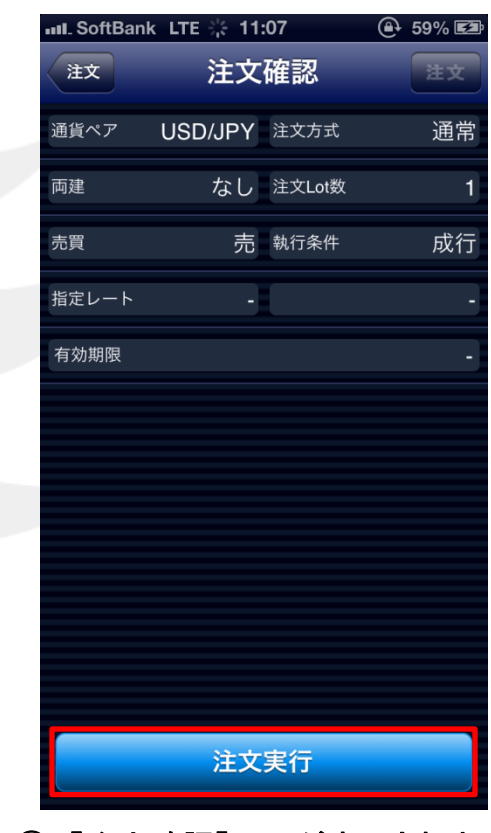

⑤【注文確認】画面が表示されます。
 表示されている内容で問題なければ、
 【注文実行】をタップします。
 成行注文の場合 (第20) (オフ)に

すると上記画面は表示されません。

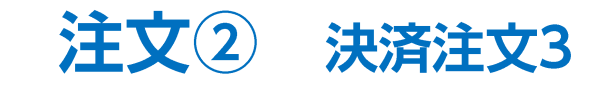

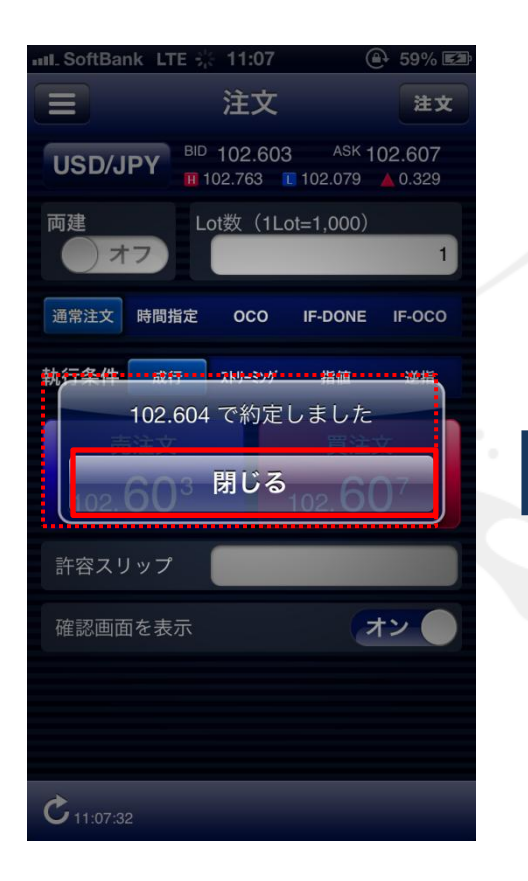

⑥ 完了すると【〇〇で約定しました】
 とポップアップが表示されます。
 【閉じる】をタップします。

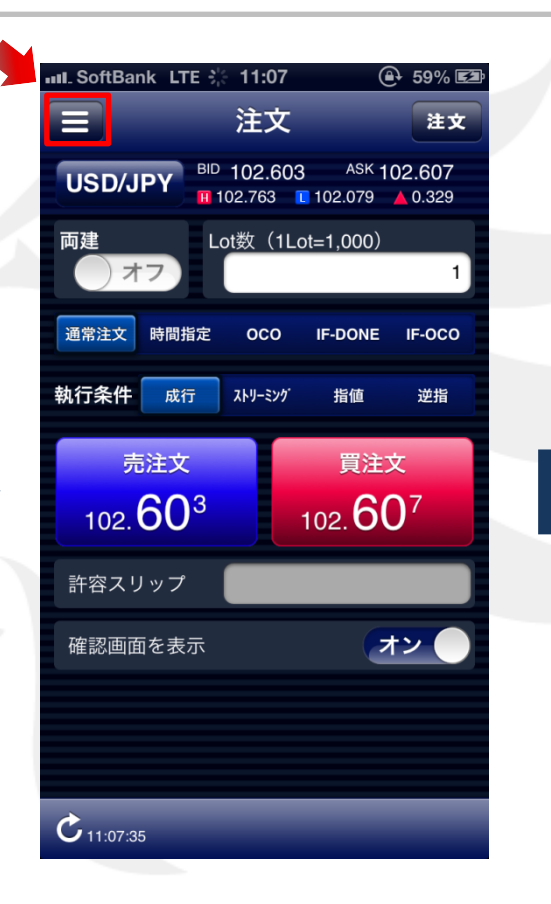

⑦ 【注文】画面に戻りました。 画面左上 三 タップすると、 メニュー画面に戻ります。

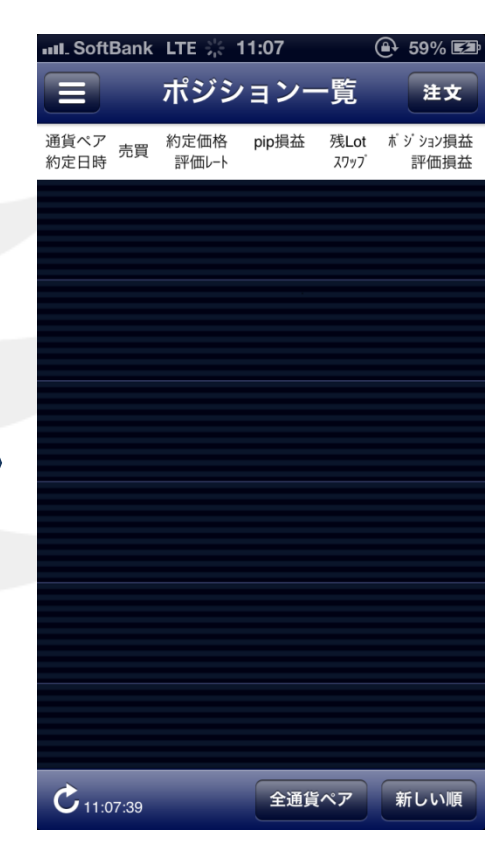

⑧【ポジション一覧】を確認すると、
 ポジションが決済されなくなっていることが
 確認できます。

※ポジション一覧の情報が更新されない場合は、 必ず約定履歴を確認してください。 約定履歴の詳細は、<u>P.59へ</u> 全決済注文① 全決済注文1

| 💵 SoftBank LTE 🔆 11:13 🛞 60              | 0% 🛃            |
|------------------------------------------|-----------------|
| 🖟 LIONFX                                 |                 |
| レート/チャート                                 | 通貨              |
| ↓ レートー覧                                  | USD             |
| チャート                                     | ▲ 0.:           |
| ポジション/注文                                 | EUR             |
| 🕑 ポジション一覧                                | ▲ 0.4           |
| 注文一覧                                     | <b>₩</b><br>GBP |
| ▶▶ クイック注文                                | ▲ 0.:           |
| 🚽 注文                                     | AUD             |
| 🥶 全決済注文                                  | ▲ 0.0           |
| 履歴                                       | *               |
| <b>只</b> 注文履歴                            | NZD             |
| <ul> <li>約定履歴</li> <li>ここをタップ</li> </ul> | Ċ1              |

① メニュー画面の【全決済注文】を タップすると、【全決済注文】画面が 表示されます。

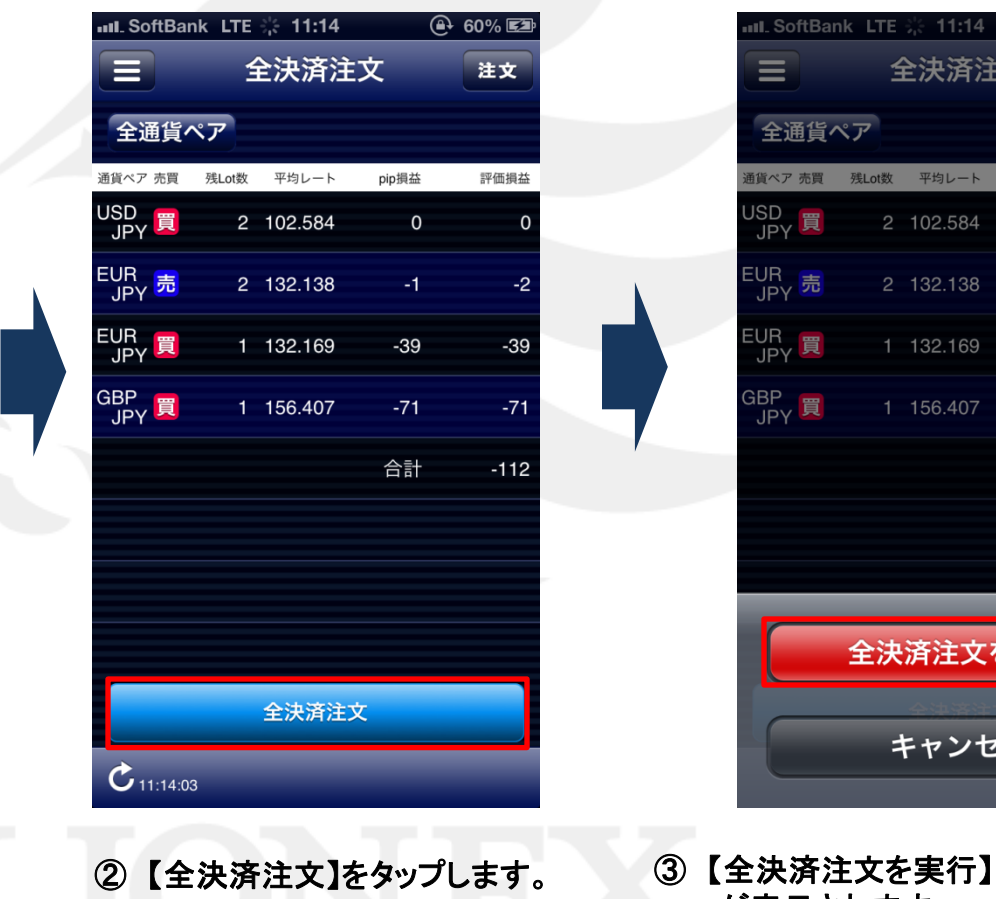

全決済注文 注文 通貨ペア 売買 残Lot数 平均レート pip損益 評価損益 -4 2 132.138 1 132.169 1 156.407 全決済注文を実行 キャンセル ③【全決済注文を実行】・【キャンセル】 が表示されます。 問題なければ、【全決済注文を実行】

をタップします。

🕒 60% 🖾

全決済注文① 全決済注文2

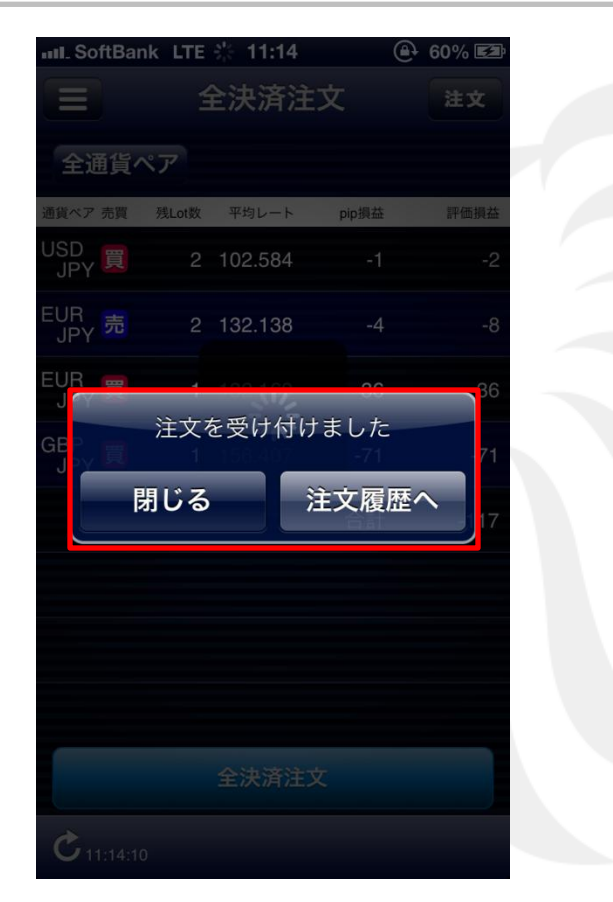

 ④ 完了すると、『注文を受け付けました』と ポップアップが表示されます。

【閉じる】をタップすると、全決済注文画面に戻ります。 【注文履歴へ】をタップすると、【注文履歴】画面が表示されます。

|    | L SoftBan | k LTE · | 응 11:14 |       | • 60% ≣⊉ |
|----|-----------|---------|---------|-------|----------|
|    |           | 全       | ≧決済注    | 文     | 注文       |
|    | 全通貨^      | ペア      |         |       |          |
| 通1 | 貨ペア 売買    | 残Lot数   | 平均レート   | pip損益 | 評価損益     |
| -  |           |         |         |       |          |
|    |           |         |         |       |          |
|    |           |         |         |       |          |
|    |           |         |         |       |          |
|    |           |         |         |       |          |
|    |           |         |         |       |          |
|    |           |         |         |       |          |
|    |           |         |         |       |          |
|    |           |         |         |       |          |
|    |           |         |         |       |          |
|    |           | _       | _       | _     | _        |
|    |           |         | 全決済注入   | 文     |          |
|    | 11:14:13  |         |         |       |          |

⑤ 全決済注文画面内のポジションが更新されました。

#### ※情報が更新されない場合は、必ず約定履歴を確認してください。 約定履歴の詳細は、<u>P.59へ</u>

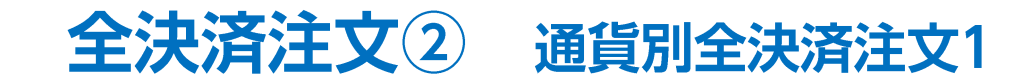

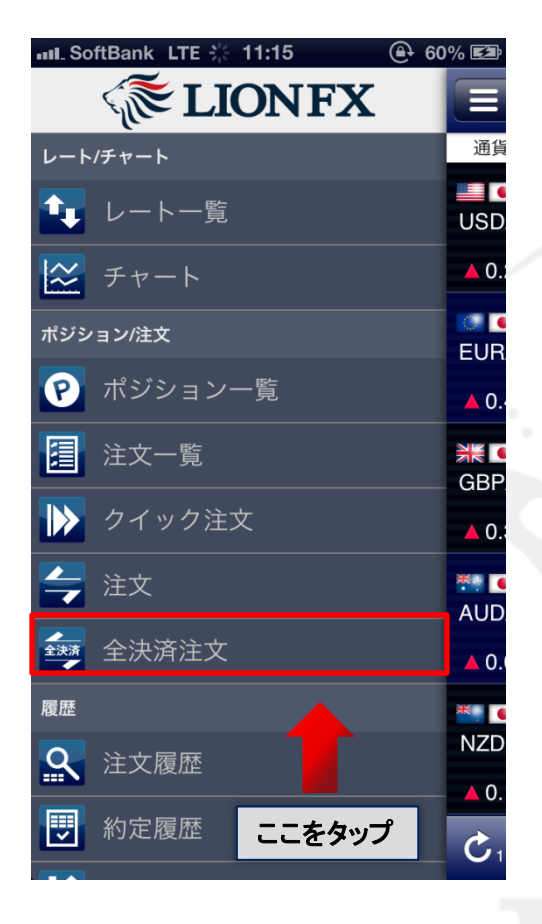

 メニュー画面の【全決済注文】を タップすると、【全決済注文】画面が 表示されます。

| IIII_SoftBa      | nk LTE | <u> </u> | ۲       | 60% 🖾 |   | III SoftBan               |
|------------------|--------|----------|---------|-------|---|---------------------------|
|                  | 1      | 全決済注     | 文       | 注文    |   |                           |
| 全通貨              | ペア     |          |         |       |   | USD/JF                    |
| 通貨ペア 売買          | 残Lot数  | 平均レート    | pip損益   | 評価損益  |   | 通貨ペア 売買                   |
| USD<br>JPY 売     | 1      | 102.573  | -15     | -15   |   | USD<br>JPY <mark>売</mark> |
| USD<br>JPY 買     | 1      | 102.575  | 9       | 9     |   | USD<br>JPY 買              |
| EUR<br>JPY 買     | 1      | 132.135  | 5       | 5     |   |                           |
| GBP<br>JPY 買     | 1      | 156.333  | -8      | -8    | 4 |                           |
|                  |        |          | 合計      | -9    |   |                           |
|                  |        |          |         |       |   |                           |
|                  |        |          |         |       |   |                           |
|                  |        |          |         |       |   |                           |
|                  |        | 全決済注     | 文       |       |   |                           |
| <b>C</b> 11:15:3 | 6      | -        |         |       |   | <b>C</b> 11:15:43         |
| ②【全              | 诵貨     | ペアー      | lusd/ii | [yq   |   | 。<br>③【 <b>今</b> 浊        |

LTE 🔆 11:15 (- 60% ₪ 全決済注文 注文 平均レート 評価損益 残Lot数 pip損益 1 102.573 -28 -28 1 102.575 22 22 合計 -6 全決済注文

#### ③【全決済注文】をタップします。

に変更します。

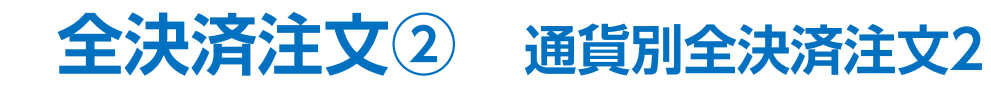

全決済注文

平均レート

1 102.573

1 102.575

注文を受け付けました

全決済注文

pip損益

注文履歴へ

( 60% 152

注文

評価損益

14

IL SoftBank LTE 2: 11:15

残Lot数

閉じる

Ξ

通貨ペア 売買

JSD JPY 売

C 11:15:56

USD/JPY

| USD/J        | nk LTE ※ 11:15<br>全決済注<br>PY | ④<br>È文 | 4 60% 国<br>注文 |  |
|--------------|------------------------------|---------|---------------|--|
| 通貨ペア 売買      | 残Lot数 平均レート                  | pip損益   | 評価損益          |  |
| USD<br>JPY 売 | 1 102.573                    | -27     | -27           |  |
| USD<br>JPY 買 | 1 102.575                    | 21      | 21            |  |
|              |                              | 合計      | -6            |  |
|              |                              |         |               |  |
|              |                              |         |               |  |
|              |                              |         |               |  |
|              |                              |         |               |  |
|              | 全決済注文                        | を実行     |               |  |
|              | キャンセ                         | z.ll    |               |  |

- ④【全決済注文を実行】・
   【キャンセル】が表示されます。
   問題なければ、【全決済注文を 実行】をタップします。
- ⑤ 完了すると、『注文を受け付けました』と ポップアップが表示されます。 【閉じる】をタップすると、全決済注文画面に戻ります。 【注文履歴へ】をタップすると、【注文履歴】画面が 表示されます。

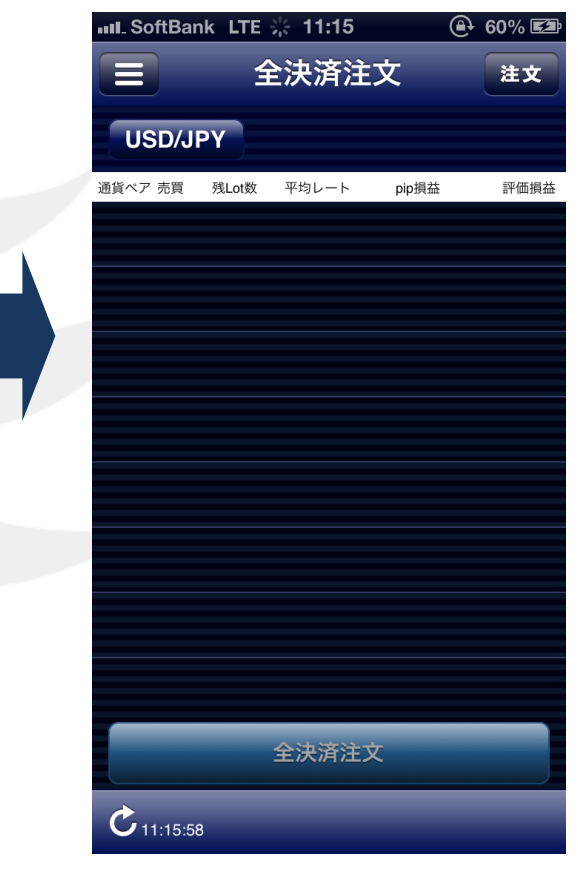

 ⑥ 全決済注文画面内の ポジションが更新されました。
 ※情報が更新されない場合は、必ず 約定履歴を確認してください。 約定履歴の詳細は、<u>P.59へ</u>

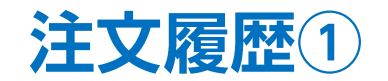

#### 注文の履歴を検索・確認できます。 画面を表示させるには、【メニュー】→【注文履歴】をタップします。

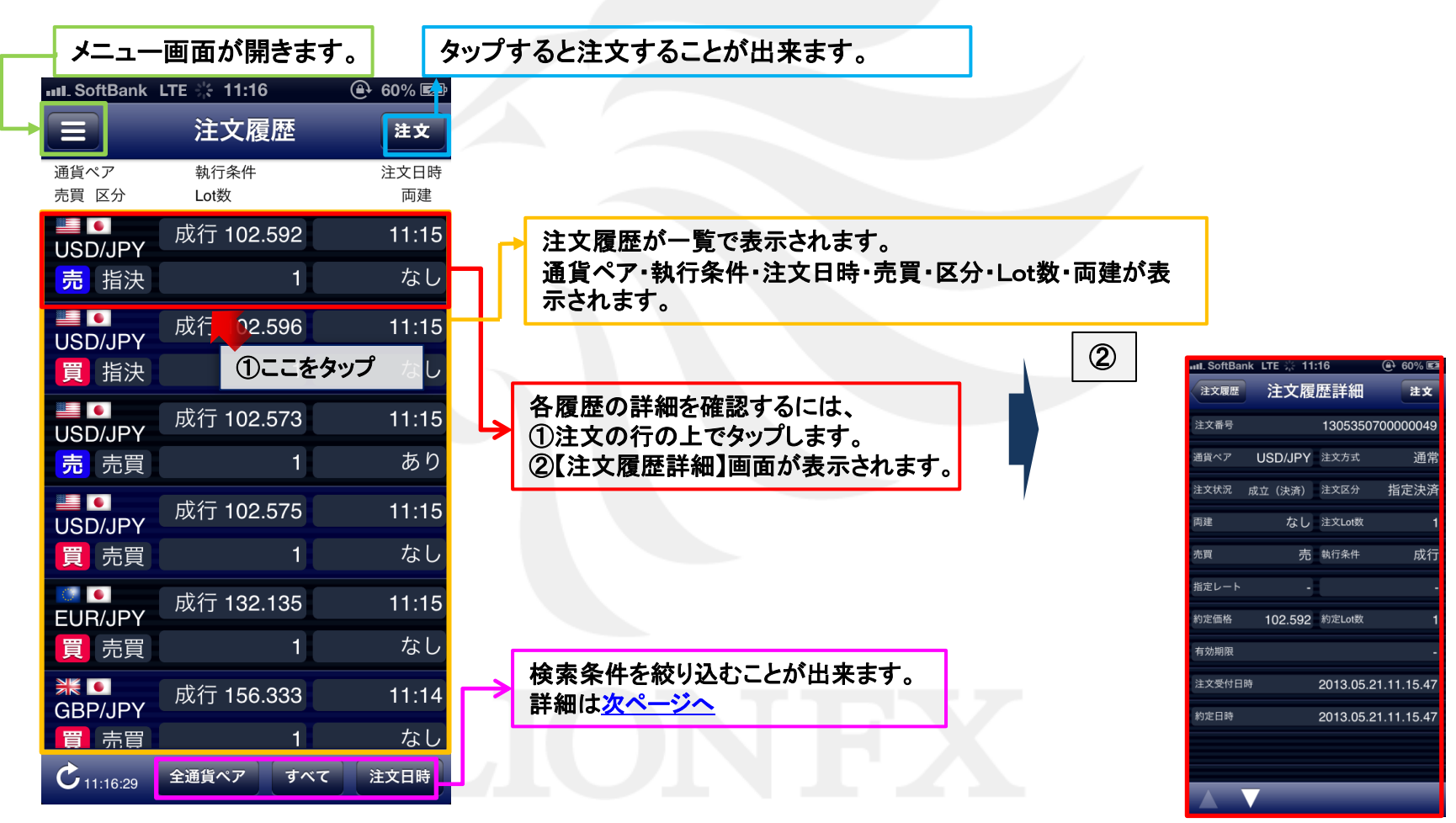

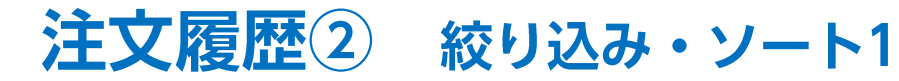

#### 【注文履歴】では、通貨ペア、注文区分、注文日時で情報を絞り込むことができます。

| IL SoftBank       | LTE ※ 11:16       |            | 【通<br>【注 | 貨ペア<br>文区分                              | 】…全通<br>】…す~         | 「近く」<br>「て/売 | ア、通<br>一<br>買のの        | 貨ペアご<br>み/決済0                | との指定な<br>つみの指                 | バできます<br>定ができ | す |
|-------------------|-------------------|------------|----------|-----------------------------------------|----------------------|--------------|------------------------|------------------------------|-------------------------------|---------------|---|
| =                 | <b>注义</b> 履定      | ΞX         | 【注       | 文日時                                     | ]注了                  | とした          | 日時で                    | 検索範囲                         | を指定で                          | きます。          |   |
| 通貨ペア<br>売買 区分     | 執行条件<br>Lot数      | 注文日時<br>両建 |          | 「涌山                                     | =ペマ]                 |              |                        | 【注                           | 文 <b>区</b> 公1                 |               |   |
| JSD/JPY           | 成行 102.592        | 11:15      |          |                                         |                      |              |                        | L/T                          |                               |               |   |
| <mark>売</mark> 指決 | 1                 | なし         |          | II. SoftBank L1                         | TE 🔅 11:16           | @ 6          | 0% 📾                   | III. SoftBank                | LTE ⊹ 11:16                   | @ 60% ₪       |   |
| JSD/JPY           | 成行 102.596        | 11:15      |          | <ul> <li>通貨ペア</li> <li>売買 区分</li> </ul> | 注又復加<br>執行条件<br>Lot数 | 当<br>注       | <b>注义</b><br>文日時<br>両建 | 通貨ペア<br>売買 区分                | <u>注义</u> /復歴<br>執行条件<br>Lot数 | 注文日時<br>両建    |   |
| 買 指決              | 1                 | なし         |          | USD/JPY                                 | 成行 102.59            | )2           | 11:15                  | USD/JPY                      | 成行 102.592                    | 11:15         |   |
| ISD/JPY           | 成行 102.573        | 11:15      |          | 売指決                                     |                      |              | なし<br>:15              | 売<br>指決                      | 1<br>成行 102.596               | なし<br>11:15   |   |
| 売 売買              | 1                 | あり         |          | GBP/JPY                                 | AUD/JPY              | NZD/JPY      | :6                     | 買指決                          | 1                             | なし            |   |
|                   | 成行 102.575        | 11:15      |          | CAD/JPY                                 | CHF/JPY              | ZAR/JPY      | :15<br>;り              | USD/JPY<br>売 売買              | 成行 102.573<br>1               | 11:15<br>あり   |   |
| j 売買              | 1                 | なし         |          | TRY/JPY                                 | EUR/USD              | GBP/USD      | :15                    | USD/JPY                      | 成行 102.575                    | 11:15         |   |
| UR/JPY            | 成行 132.135        | 11:15      |          | EUR/GBP<br>USD/CHF                      | AUD/USD<br>USD/CAD   | NZD/USD      | :15                    | 夏 売買<br>EUR/JPY              | すべて 売買のみ                      |               |   |
| 買 売買              | 1                 | なし         |          | GBP/CHF                                 | EUR/AUD              | AUD/NZD      | :14                    | 買 売買<br>※●                   | 決済のみ                          |               |   |
| HE INDER          | 成行 156.333        | 11:14      |          | C 11-16-20                              | 全通貨ペア                | すべて 注3       | よし<br>(日時              | GBP/JPY<br>電売電<br>C 11:16:29 | 1 全通貨ペア すべて                   | なし            |   |
| 買 売買              | 1                 | なし         |          |                                         |                      |              |                        | 11.10.25                     |                               |               |   |
| C 11:16:29        | 全通貨ペア す <u>べて</u> | 注文日時       |          |                                         |                      |              |                        |                              |                               |               |   |

 画面下部の絞り込み条件を タップします。

| atl. SoftBank LTE ※ 11:16 ④ 60% ES<br>■ 注文履歴 建文<br>適度ペプ 執行条件 注文日時<br>素質 医分 Lot版 『声禮<br>日本 し 11:15<br>GBP/JPY CHF/JPY ZAR/JPY 2AR/JPY ZAR/JPY ZAR/JPY | <ul> <li>④ 60%</li> <li>歴 進:</li> <li>注文E</li> <li>資2</li> <li>1</li> </ul> |
|----------------------------------------------------------------------------------------------------|-----------------------------------------------------------------------------|
| 注文履歴       生文       注文履歴       生文       三       注文履歴       生文         通貨ペア       航行条件       注文目時       通貨ペア       航行条件       注文目時       通貨ペア       航行条件       道貨ペア       航行条件       道貨ペア       航行条件       道貨ペア       航行条件       道貨ペア       航行条件       通貨ペア       航行条件       通貨ペア       航行条件       通貨ペア       航行条件       通貨ペア       航行条件       通貨ペア       航行条件       通貨ペア       航行条件       小菜       回点       ごの       ごの                                                                                                    | 歴<br>注文E<br>両<br>92 11:<br>1 な                                              |
| 通貨ペア       執行条件       注文目時       通貨ペア       執行条件       注文目時       通貨ペア       執行条件       注文目時       通貨ペア       執行条件       注文目時       一       通貨ペア       執行条件       注文目時       一       通貨ペア       執行条件       注文目時       一       通貨ペア       執行条件       注文目時       一       通貨ペア       執行条件       近女目       近                                                                                                    | 注文I<br>両<br>92 11:<br>1 な                                                   |
| USD/JPY       成行 102.592       11:15       USD/JPY       成行 102.592       11:15       USD/JPY       10:15       USD/JPY       USD/JPY       10:15       USD/JPY       USD/JPY       10:15       USD/JPY                                                                                                    | 92 11:<br>1 な                                                               |
| 売指決     1     なし     売指決     1     なし     売指決       全通貨ペア     USD/JPY     EUR/JPY     15     成行 102.596     11:15       GBP/JPY     AUD/JPY     NZD/JPY     15     成行 102.573     11:15       CAD/JPY     CHF/JPY     ZAR/JPY     ip     売売買     1     あp                                                                                                    | 1 な                                                                         |
| 全通貨ペア         USD/JPY         EUR/JPY         15         成行 102.596         11:15         USD/JPY         成行 102.596         11:15         USD/JPY         成行 102.596         11:15         USD/JPY         成行 102.596         11:15         USD/JPY         成行 102.596         11:15         USD/JPY         成行 102.596         11:15         USD/JPY         成行 102.597         USD/JPY         成行 102.597         USD/JPY         成行 102.597         USD/JPY         成行 102.597         USD/JPY         成行 102.597         USD/JPY         USD/JPY         USD/JPY         成行 102.597         USD/JPY         USD/JPY         USD/                                                                                                    |                                                                             |
| GBP/JPY     AUD/JPY     NZD/JPY     15     頁 指決     1     なし     頁 指決       CAD/JPY     CHF/JPY     ZAR/JPY     15     0     0     0     0     0     0     0     0     0     0     0     0     0     0     0     0     0     0     0     0     0     0     0     0     0     0     0     0     0     0     0     0     0     0     0     0     0     0     0     0     0     0     0     0     0     0     0     0     0     0     0     0     0     0     0     0     0     0     0     0     0     0     0     0     0     0     0     0     0     0     0     0     0     0     0     0     0     0     0     0     0     0     0     0     0     0     0     0     0     0     0     0     0     0     0     0     0     0     0     0     0     0     0     0     0     0     0     0     0     0     0     0     0     0     0     0     0     0     0     0<                                                                                                    | 96 11:                                                                      |
| GBP/JPY         AUD/JPY         NZD/JPY         15         通び         成行 102.573         11:15         USD/JPY         成行 102.5           CAD/JPY         CHF/JPY         ZAR/JPY         50         売 売買         1         あり         売 売買                                                                                                    | 1 な                                                                         |
| CAD/JPY         CHF/JPY         ZAR/JPY         jり         売         売買         1         あり         売         売買                                                                                                    | 73 11;                                                                      |
|                                                                                                    | 1 あ                                                                         |
| TRYJPY EUR/USD GBP/USD 15 成行 102.575 11:15 成行 102.575 USD/JPY 成行 102.5                                                                                                    | 75 11:                                                                      |
| EUR/GBP AUD/USD NZD/USD <sup>にし</sup> 買 売買 すべて 買 売買 開始                                                                                                    | 2013.05.20                                                                  |
| USD/CHF USD/CAD EUR/CHF<br>USD/CHF USD/CAD EUR/CHF<br>U                                                                                                    | 2013.05.21                                                                  |
| GBP/CHF EUR/AUD AUD/NZD 14 業□ 決済のみ 業□ 終日 オン (<br>GBP/JPY                                                                                                    | 完了                                                                          |
|                                                                                                    | 1 /3                                                                        |

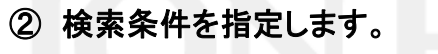

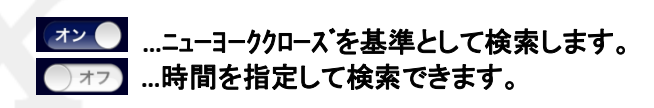

2012年 2日

2012年 2月 18日

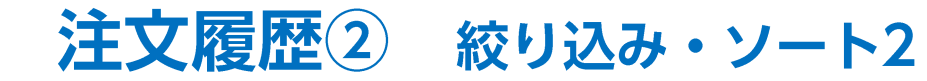

|         | L SoftBank        | LTE 🔆 11:18  | <b>@</b> 61 | % 🛃       |
|---------|-------------------|--------------|-------------|-----------|
|         |                   | 注文履歴         | ž i         | 主文        |
| ji<br>ラ | 通貨ペア<br>売買 区分     | 執行条件<br>Lot数 | 注           | 文日時<br>両建 |
|         | JSD/JPY           | 成行 102.59    | 92 1        | 1:15      |
|         | <mark>売</mark> 指決 |              | 1           | なし        |
|         | 全诵省ペア             | USD/JPY      | EUB/JPY     | :15       |
|         |                   |              |             | こし        |
|         | GBP/JPY           | AUD/JPY      | NZD/JPY     | :15       |
|         | CAD/JPY           | CHF/JPY      | ZAR/JPY     | らり        |
|         | TRY/JPY           | EUR/USD      | GBP/USD     | :15       |
|         | EUR/GBP           | AUD/USD      | NZD/USD     | こし        |
|         | USD/CHF           | USD/CAD      | EUB/CHE     | :15       |
|         |                   |              |             | い         |
|         | GBP/CHF           | EUR/AUD      | AUD/NZD     | :14       |
|         | 買 売買              |              | 1           | なし        |
|         | C 11:18:07        | 全通貨ペア        | すべて 注文      | 日時        |

| III. SoftBank     | LTE 🔆 11:18  | @ 61% ₺    |
|-------------------|--------------|------------|
|                   | 注文履歴         | 注文         |
| 通貨ペア<br>売買 区分     | 執行条件<br>Lot数 | 注文日時<br>両建 |
|                   | 成行 102.592   | 11:15      |
| 売 指決              | 1            | なし         |
| USD/JPY           | 成行 102.596   | 11:15      |
| 買 指決              | 1            | なし         |
| USD/JPY           | 成行 102.573   | 11:15      |
| 売 売買              | 1            | あり         |
| USD/JPY           | 成行 102.575   | 11:15      |
| 買売買               | すべ           | τ          |
| ● USD/JPY<br>売 指決 | 売買の          | оњ         |
|                   | 決済0          | Dみ         |
| <b>買</b> 売買       | 2            | あり         |
| C 11:18:11        | USD/JPY すべ   | て注文日時      |

| III. SoftBank   | LTE 🔆 11:18  | 🕒 61% 🖾    |
|-----------------|--------------|------------|
|                 | 注文履歴         | 注文         |
| 通貨ペア<br>売買 区分   | 執行条件<br>Lot数 | 注文日時<br>両建 |
| USD/JPY         | 成行 102.592   | 11:15      |
| <b>売</b> 指決     | 1            | なし         |
| USD/JPY         | 成行 102.596   | 11:15      |
| 買 指決            | 1            | なし         |
| USD/JPY         | 成行 102.580   | 11:14      |
| <b>売</b> 指決     | 2            | なし         |
| USD/JPY         | 逆指 102.083   | 11:06      |
| <b>売</b> 指決     | 1            | なし         |
| ■■ ●<br>USD/JPY | 成行 102.573   | 11:03      |
| <b>売</b> 指決     | 1            | なし         |
| USD/JPY         | 成行 102.585   | 10:55      |
| <b>売</b> 指決     | 1            | なし         |
| C 11:18:14      | USD/JPY 決済のみ | 2 注文日時     |

③ ここでは【通貨ペア】USD/JPY、【注文区分】決済のみに指定します。

④ USD/JPYの決済注文履歴のみ表示されました。

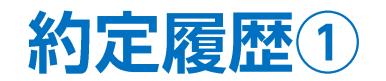

#### 約定の履歴を検索・確認できます。 画面を表示させるには、【メニュー】→【約定履歴】をタップします。

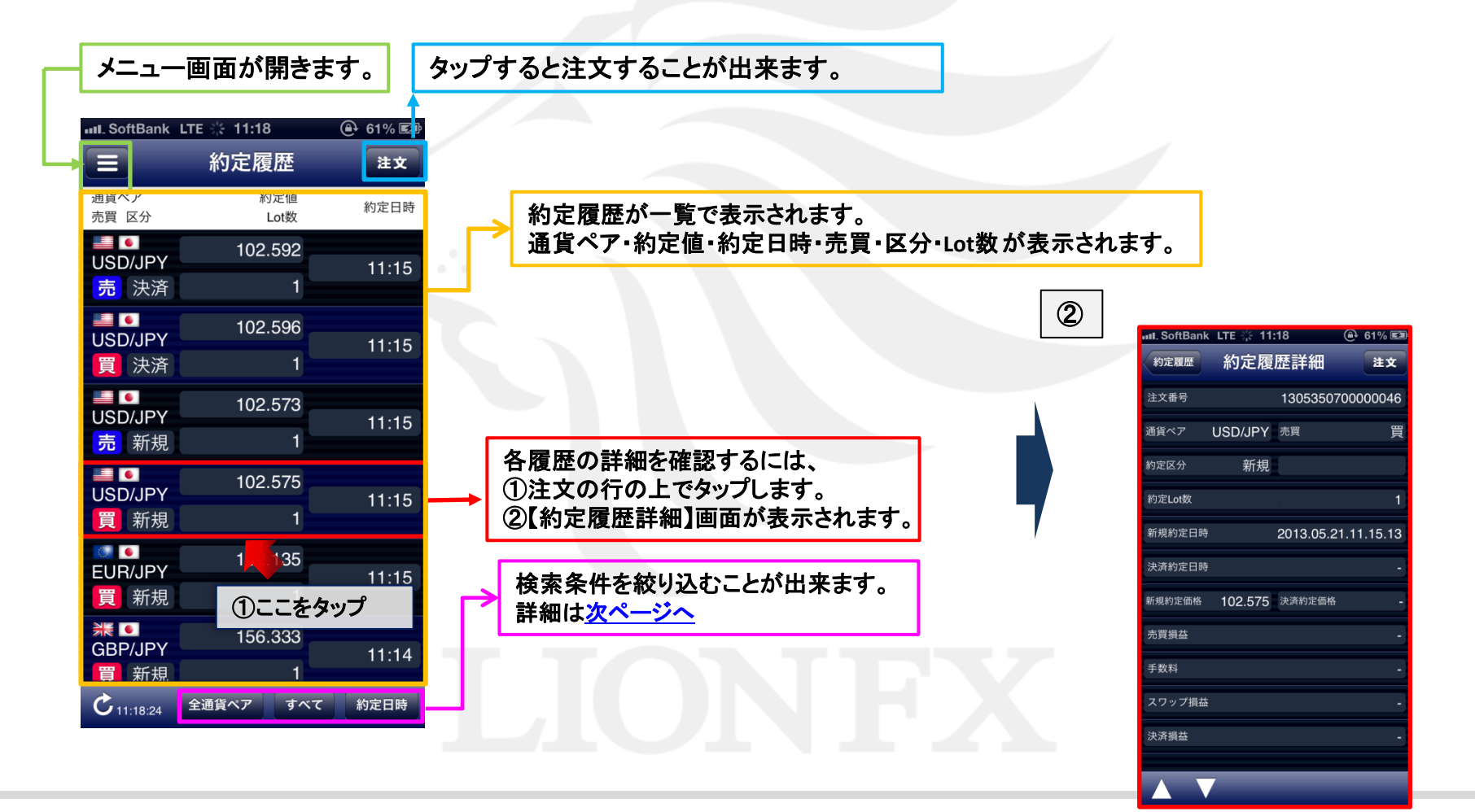

## 約定履歴2 絞り込み・ソート

📶. SoftBank LTE 🔆 11:18

約定履歴

約定值

02.592

02.596

02.573

02.575

すべて

売買のみ

決済のみ

すべて 約定日日

Lot数

注文

約定日時

11:15

11:15

11:15

### 【約定履歴】では、通貨ペア、注文区分、約定日時で情報を絞り込むことができます。

約定履歴

約定値

@ 61% 🛤

注文

III. SoftBank LTE 🗄 11:18

売買 区分

USD/JPY

売 決済

全通貨ペア

GBP/JPY

CAD/JPY

EUR/GBP

USD/CHP

GBP/CH

| III_SoftBank      | LTE 🔆 11:18 | 🕒 61% 🖾 |
|-------------------|-------------|---------|
|                   | 約定履歴        | 注文      |
| 通貨ペア<br>売買 区分     | 約定値<br>Lot数 | 約定日時    |
| USD/JPY           | 102.592     | 11:15   |
| <b>売</b> 決済       | 1           | 11.10   |
| USD/JPY           | 102.596     | 11.15   |
| 買 決済              | 1           | 11110   |
| USD/JPY           | 102.573     | 11.15   |
| 売 新規              | 1           | 11.10   |
| USD/JPY           | 102.575     | 11.15   |
| 買 新規              | 1           | 11.15   |
| EUR/JPY           | 132.135     | 11.15   |
| 買 新規              | 1           | 11.15   |
| ₩ •<br>GBP/JPY    | 156.333     | 11.11   |
| 買 新規              | 1           | 11.14   |
| <b>C</b> 11:18:24 | 全通貨ペア すべ    | て約定日時   |

| Lot数    | 897E            | L1 64 |             | 売買 区分        |              |    |
|---------|-----------------|-------|-------------|--------------|--------------|----|
| 102.592 | 11:             | 15    |             | USD/JP       | Y            |    |
| 1       |                 | 10    |             | 売 決淀         | 斉            |    |
|         | FUR/IRV         | -     |             | USD/JP       | Y            |    |
| JD/OF T | LONGIN          | D     | _           | 買 決流         | <b>ř</b>     |    |
| JD/JPY  | NZD/JPY         |       |             | -            |              |    |
| HF/JPY  | ZAR/JPY         | 5     |             | USD/JP<br>売新 | Y<br>見       |    |
| JR/USD  | GBP/USD         | 5     |             | USD/JP       | Y            |    |
| JD/USD  | NZD/USD         |       |             | 買新           | 見            |    |
| D/CAD   | EUR/CHF         | 5     |             | EUR/JP       | Y            |    |
| IR/AUD  | AUD/NZD         |       |             | 貝利加          | <sup>1</sup> |    |
| TURIOD  | HODINED         | 4     |             | GBP/JP       | Y            |    |
| 1 1     |                 |       |             | 買 新井         | 9            |    |
| [~7 J   | べて 約定日          | 189   |             | C 11:18:2    | 全通知          | ā^ |
|         | 📶. SoftBank     | LTE 🔆 | 11:18       | <b>@</b> + 6 | 1% 🖾         |    |
|         |                 | 約     | 定履歴         |              | 注文           |    |
|         | 通貨ペア<br>売買 区分   |       | 約定値<br>Lot数 | 約            | 定日時          |    |
|         |                 |       | 102.592     |              |              |    |
|         | ·<br>売<br>決済    |       | 1           |              | 1:15         |    |
|         |                 |       | 102.596     |              |              |    |
|         | j 決済            |       |             |              | 1:15         |    |
|         |                 |       | 102.573     |              |              |    |
|         | DSD/JPY<br>売 新規 |       | 1           | 1            | 1:15         |    |
|         | -               |       | 102 575     |              |              |    |
|         | USD/JPY         |       | 102.070     |              |              |    |
|         | 夏机死             | 開始    | 201;        | 3.05.20      |              |    |
|         | EUR/JPY         | 終了    | 2013        | 3.05.21      |              |    |
|         | 頁 新規            | 終日 🖾  | オン 🦳        | 完了           |              |    |
|         | GBP/JPY         |       |             | 761          |              |    |
|         | ■ 新規            |       | 1           |              |              |    |
|         | C 11:18:24      | 至通貨   | \$7 J'      | NT 189       | еню          |    |
|         |                 |       |             |              |              |    |

| III. SoftBank     | LTE 🔆 11:19 | 🕒 61% 🛃 |
|-------------------|-------------|---------|
|                   | 約定履歴        | 注文      |
| 通貨ペア<br>売買 区分     | 約定値<br>Lot数 | 約定日時    |
| USD/JPY           | 102.592     | 11:15   |
| <mark>売</mark> 決済 | 1           |         |
| USD/JPY           | 102.596     | 11:15   |
| 買 決済              | 1           |         |
| USD/JPY           | 102.573     | 11:15   |
| <b>売</b> 新規       | 1           |         |
| USD/JPY           | 102.575     | 11.15   |
| 買 新規              | 1           | 11.10   |
| USD/JPY           | 102.580     | 11.14   |
| <b>売</b> 決済       | 2           |         |
| USD/JPY           | 102.584     | 11.10   |
| 買新規               | 2           | 11:12   |
| <b>C</b> 11:19:01 | USD/JPY すべて | 約定日時    |

 画面下部の絞り込み条件を タップします。

②【通貨ペア】・【注文区分】・【約定日時】をタップします。 ③ USD/JPYのみ表示されました。 \_\_\_\_ここでは、【USD/JPY】のみの表示を設定します。

オン

…ニューヨーククロースを基準として検索します。 …時間を指定して検索できます。

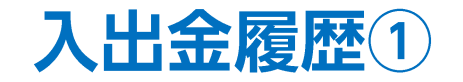

#### 入出金の履歴を検索・確認できます。 画面を表示させるには、【メニュー】→【入出金履歴】をタップします。

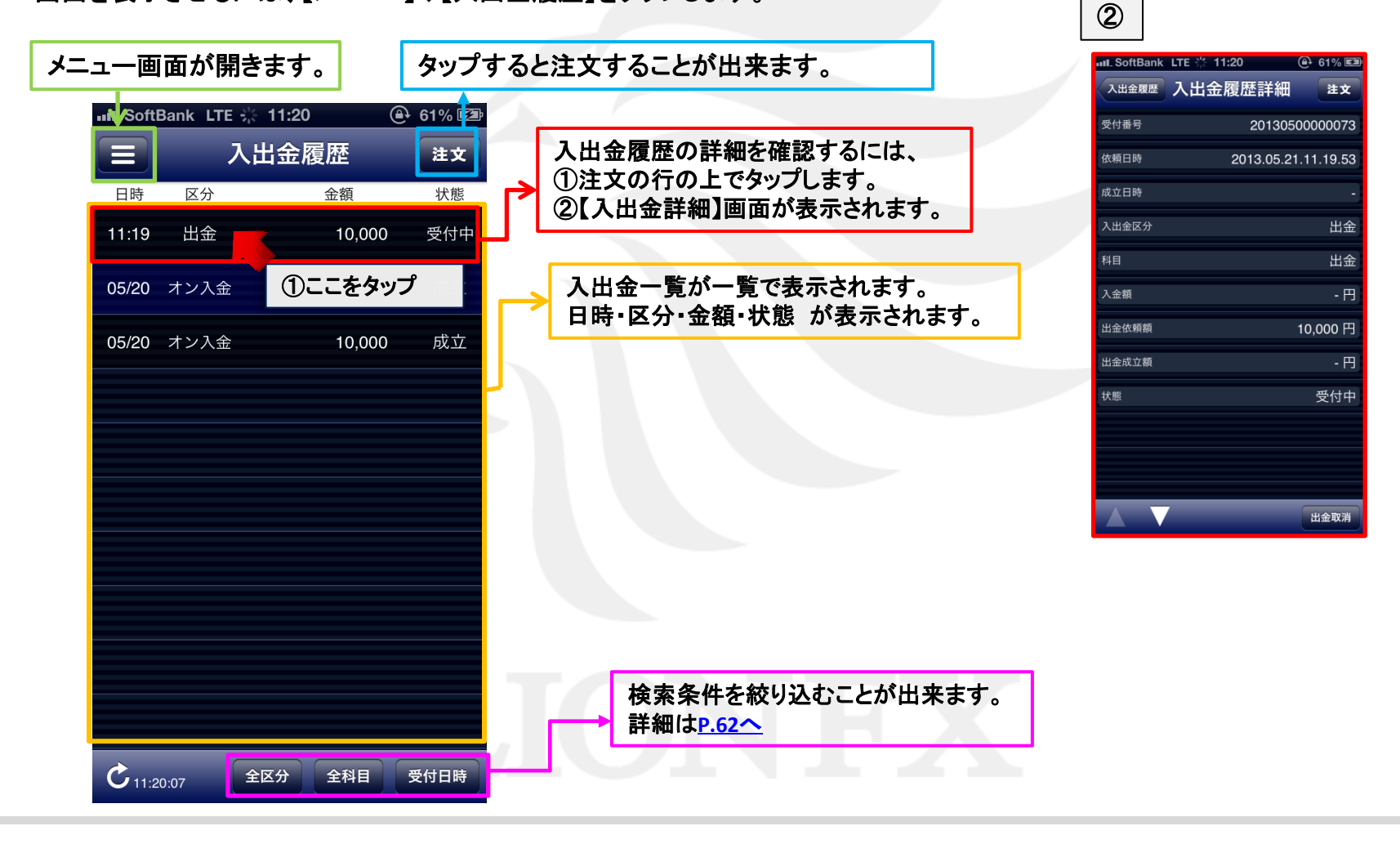

**入出金履歴**② 絞り込み・ソート1

#### 【入出金履歴】では、検索条件を指定し、情報を絞り込むことができます。

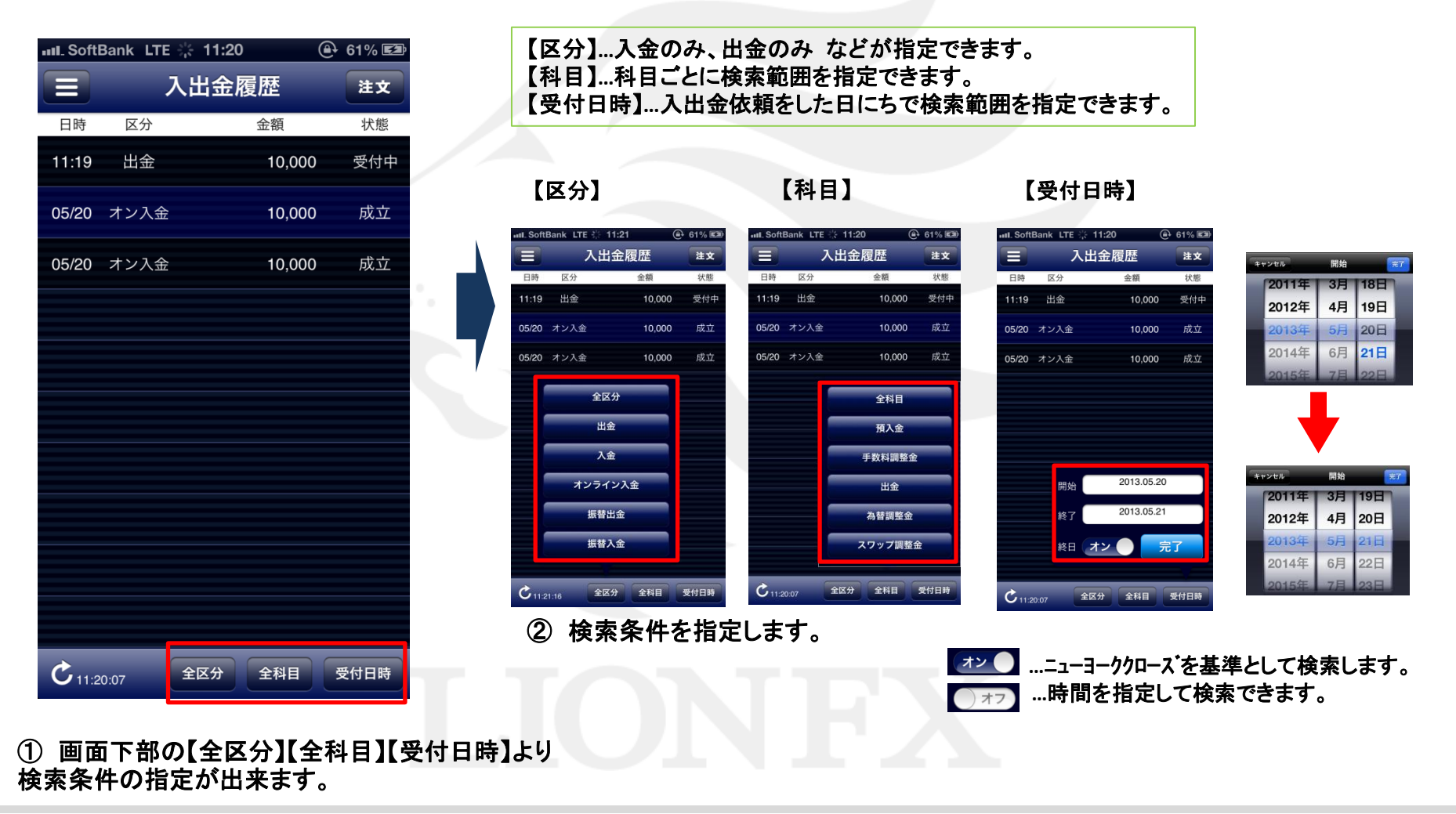

## 入出金履歴② 絞り込み・ソート2

| <ul> <li>○ 入出金履歴 注文</li> <li>□時 区分 金額 状態</li> <li>11:19 出金 10,000 受付中</li> <li>05/20 オン入金 10,000 成立</li> <li>05/20 オン入金 10,000 成立</li> <li>○ 女区分 10,000 成立</li> <li>○ 女区分 10,000 成立</li> <li>○ 大文子イン入金 500 (10,000 (10,000))</li> <li>○ 大文子イン入金 500 (10,000)</li> <li>○ 大文子イン入金 500 (10,000)</li> <li>○ 大文子イン入金 500 (10,000)</li> <li>○ 大文子イン入金 500 (10,000)</li> <li>○ 大文子イン入金 500 (10,000)</li> <li>○ 大文子 200 (10,000)</li> <li>○ 大文子 200 (10,000)</li>     &lt;</ul> | _ SoftB | ank LTE 🔆 11:20   | ) 🕀                | 61% 🖾  |
|----------------------------------------------------------------------------------------------------|---------|-------------------|--------------------|--------|
| 日時 区分 金額 状態<br>11:19 出金 10,000 受付中<br>05/20 オン入金 10,000 成立<br>05/20 オン入金 10,000 成立<br>10:20 オン入金 10,000 成立<br>全区分<br>出金<br>入金<br>振替出金<br>振替出金<br>振替入金<br>全区分 全科目 受付日時                                                                                                    |         | 入出金牌              | 履歴                 | 注文     |
| <ul> <li>11:19 出金</li> <li>10,000 受付中</li> <li>05/20 オンス金</li> <li>10,000 成立</li> <li>05/20 オンス金</li> <li>10,000 成立</li> <li>全区分</li> <li>出金</li> <li>入金</li> <li>ホンラインス金</li> <li>振替出金</li> <li>振替入金</li> <li>全区分 全科目 受付日時</li> </ul>                                                                                                    | 日時      | 区分                | 金額                 | 状態     |
| 05/20 オン入金 10,000 成立<br>10,000 成立<br>全区分<br>出金<br>大金<br>大シライン入金<br>振替出金<br>振替入金<br>全区分 全科目 受付日時                                                                                                    | 1:19    | 出金                | 10,000             | 受付中    |
| 05/20 オン入金<br>全区分<br>出金<br>入金<br>ボンライン入金<br>振替出金<br>振替入金<br>全区分 全科目 受付日時                                                                                                    | 5/20    | オン入金              | 10,000             | 成立     |
| <ul> <li>全区分</li> <li>出金</li> <li>入金</li> <li>オンライン入金</li> <li>振替出金</li> <li>振替入金</li> <li>C 112007</li> <li>全区分 全利目 受付日時</li> </ul>                                                                                                    | 5/20    | オン入金              | 10,000             | 成立     |
| <ul> <li>出金</li> <li>入金</li> <li>オンライン入金</li> <li>振替出金</li> <li>振替入金</li> <li>チロリ 受付日時</li> </ul>                                                                                                    |         | 全区分               |                    |        |
| <ul> <li>入金</li> <li>オンライン入金</li> <li>振替出金</li> <li>振替入金</li> <li>全区分 全科目 受付日時</li> </ul>                                                                                                    |         | 出金                |                    |        |
| オンライン入金         振替出金         振替入金               全区分         全科目         受付日時                                                                                                    |         | 入金                |                    |        |
| 振替出金<br>振替入金<br>全区分 全科目 受付日時                                                                                                    |         | オンライン入会           | <b>金</b>           |        |
| 振替入金<br>C 11-20:07 全区分 全科目 受付日時                                                                                                    |         | 振替出金              |                    |        |
| C 11:20:07     全区分 全科目 受付日時                                                                                                    |         | 振替入金              |                    |        |
| 011:21:23                                                                                                    | 11:20   | :07 全区分           | 全科目 受              | 受付日時   |
| ーーーーーーーーーーーーーーーーーーーーーーーーーーーーーーーーーーーー                                                                                                    | ここで     | では【全区分】<br>5定します。 | 】を「オン <sup>・</sup> | ライン入金」 |

入出金履歴3 出金依頼取消

### 受付中の出金依頼を取り消すことができます。

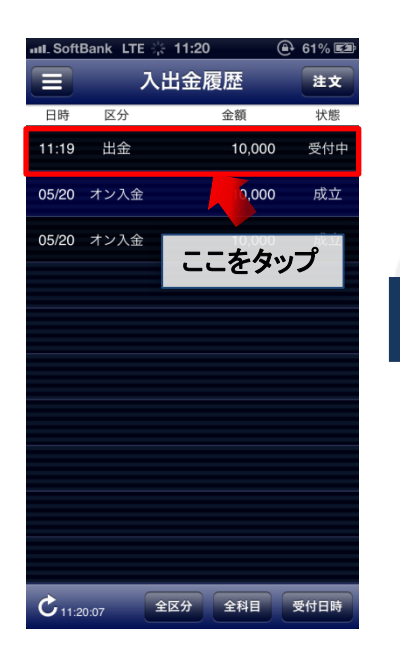

| III. SoftBank | LTE 🔆 11:21 | ۹         | 61% 🖾   |     |
|---------------|-------------|-----------|---------|-----|
| 入出金履歴         | 入出金履歴       | 詳細        | 注文      |     |
| 受付番号          | 2           | 201305000 | 000073  |     |
| 依頼日時          | 201         | 3.05.21.1 | 1.19.53 |     |
| 成立日時          |             |           | -       |     |
| 入出金区分         |             |           | 出金      |     |
| 科目            |             |           | 出金      |     |
| 入金額           |             |           | - 円     |     |
| 出金依頼額         |             | 10        | ,000 円  |     |
| 出金成立額         |             |           | - 円     | · · |
| 状態            |             |           | 受付中     |     |
|               |             |           |         |     |
|               |             |           |         |     |
|               |             |           |         |     |
|               |             |           | 出金取消    |     |

- ① 【入出金履歴】画面を開き、 取消したい受付中の出金 依頼をタップします。
- ②【入出金履歴詳細】 画面が ③【出金取消を実行】を 表示されます。 問題なければ、 画面下部にある【出金取消】 をタップします。

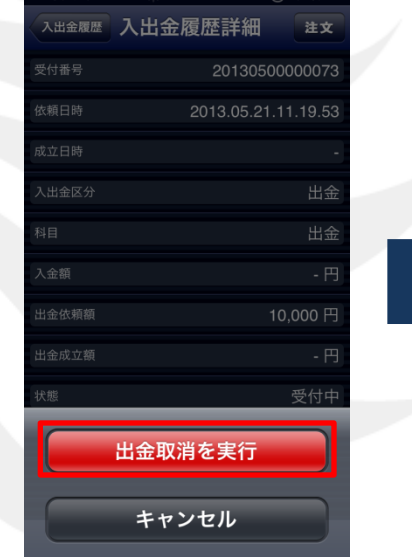

タップします。

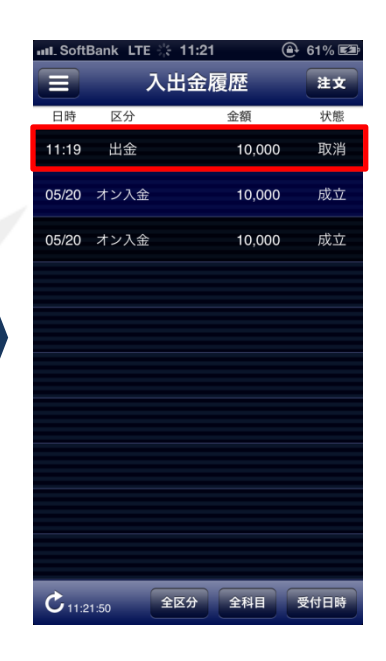

④出金が取消されました。

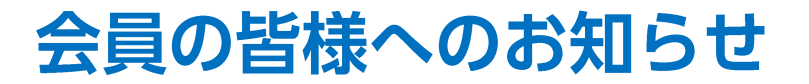

会員の皆様へのお知らせを確認することができます。 画面を表示させるには、【メニュー】→【会員の皆様へのお知らせ】をタップします。

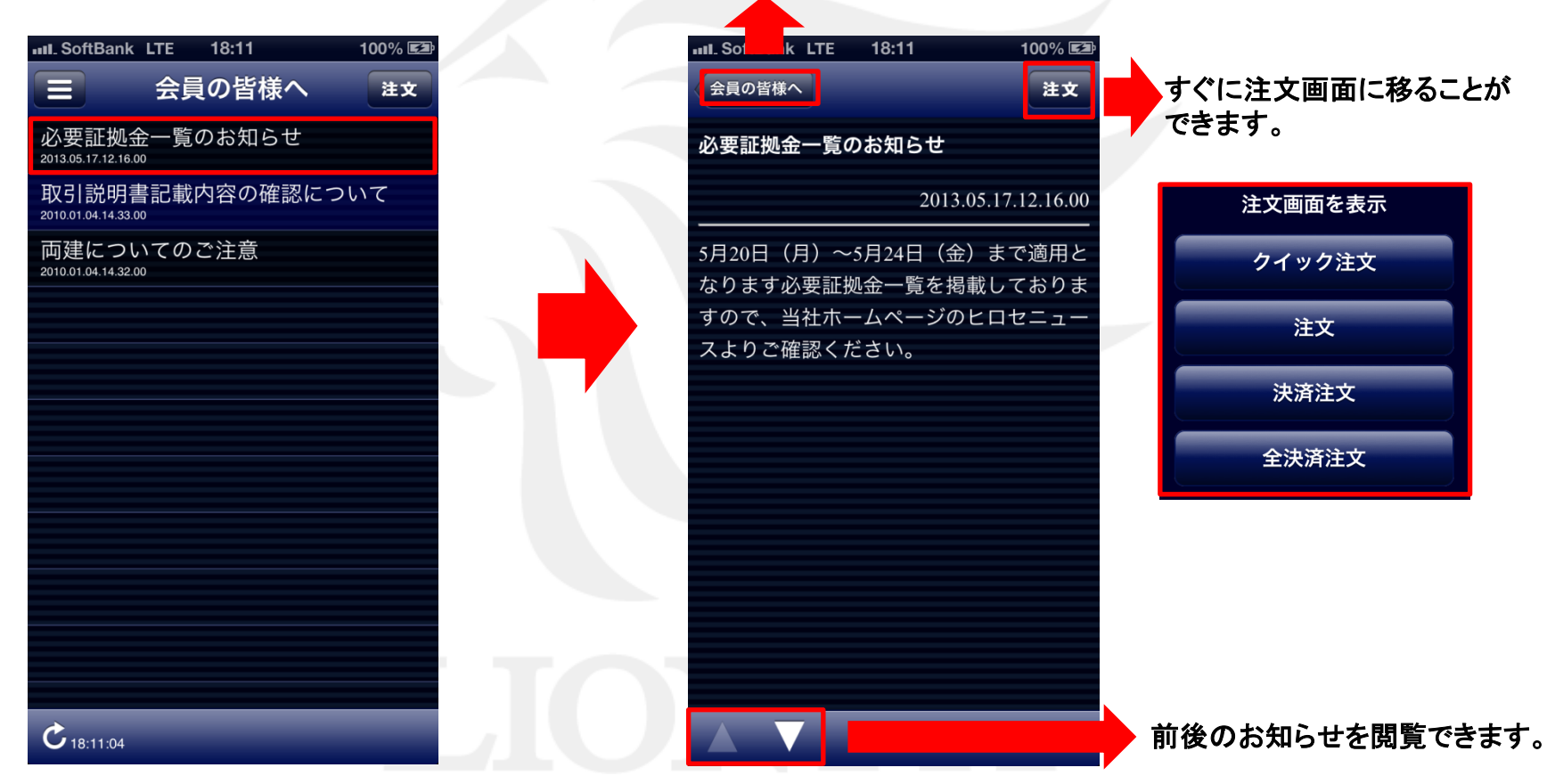

【会員の皆様へ】をタップすると一覧画面に戻ります。

### ニュース

24時間リアルタイムで配信されるマーケット情報を確認することができます。 画面を表示させるには、【メニュー】→【ニュース】をタップします。

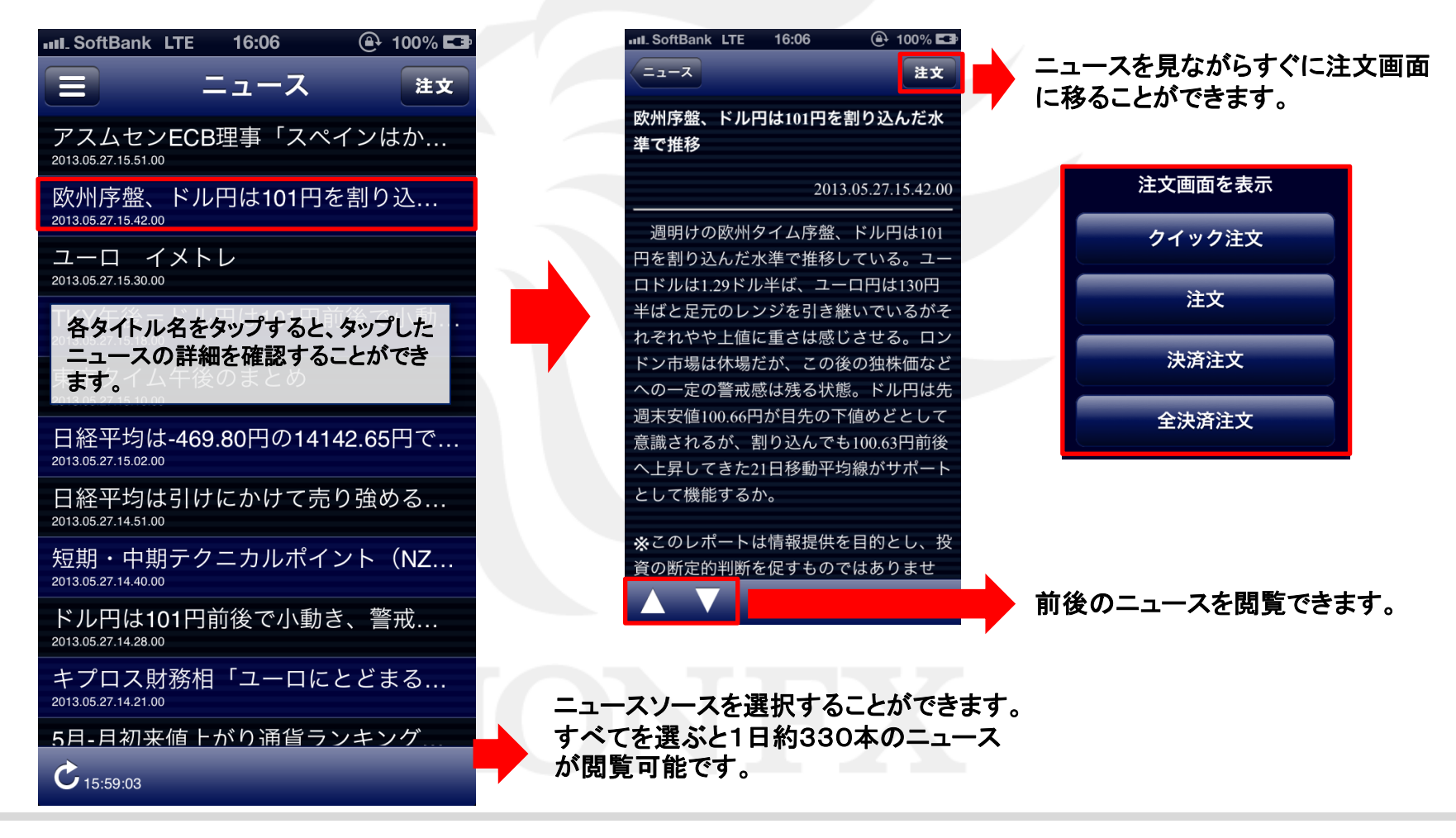

小林芳彦のマーケットナビ①

【小林芳彦のマーケットナビ】が視聴できます。

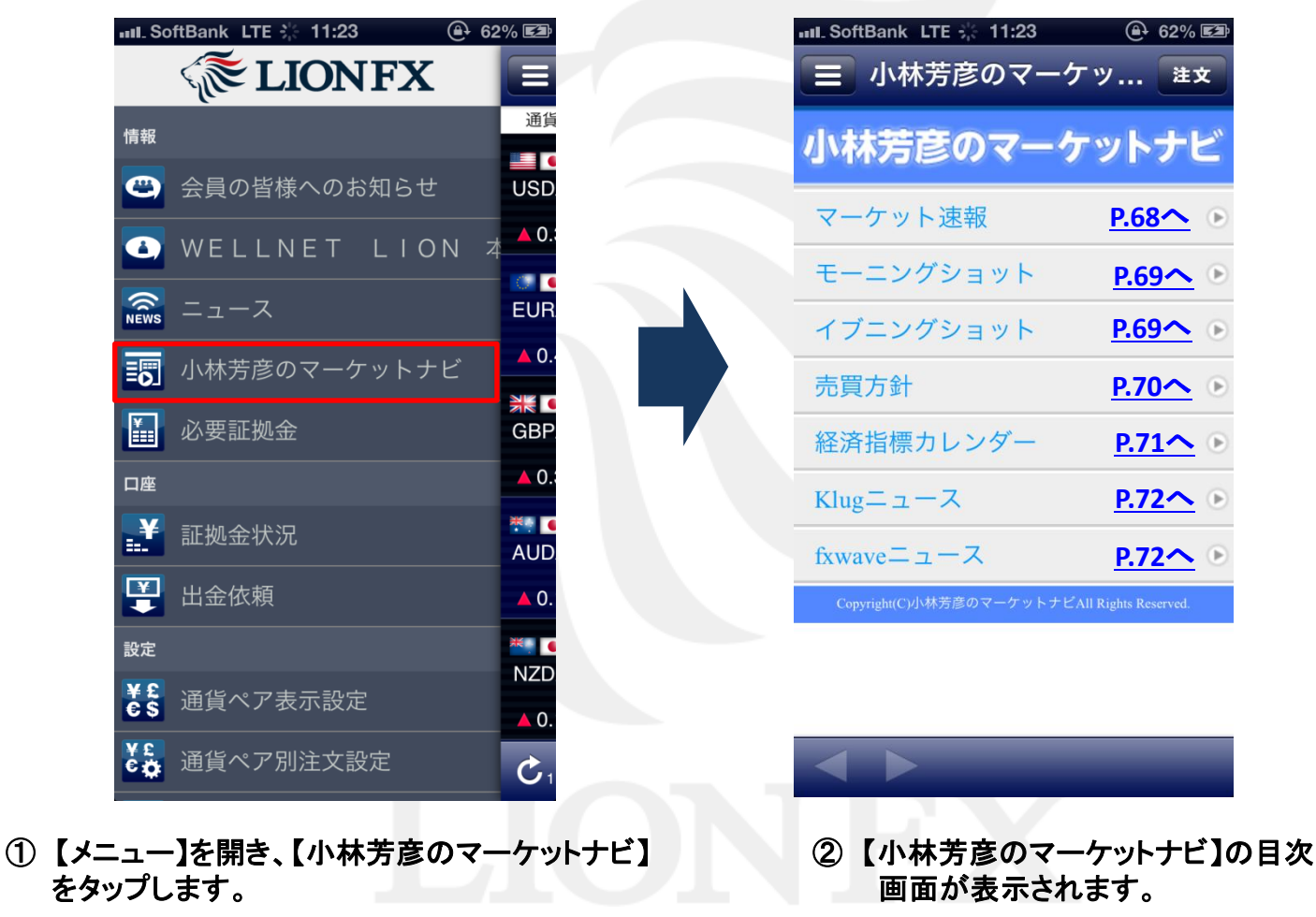

# 小林芳彦のマーケットナビ② マーケット速報

小林芳彦氏が書いている記事全てをここで閲覧できます。 朝立てた売買方針の変更がある場合など、リアルタイムの相場観をお伝えします。

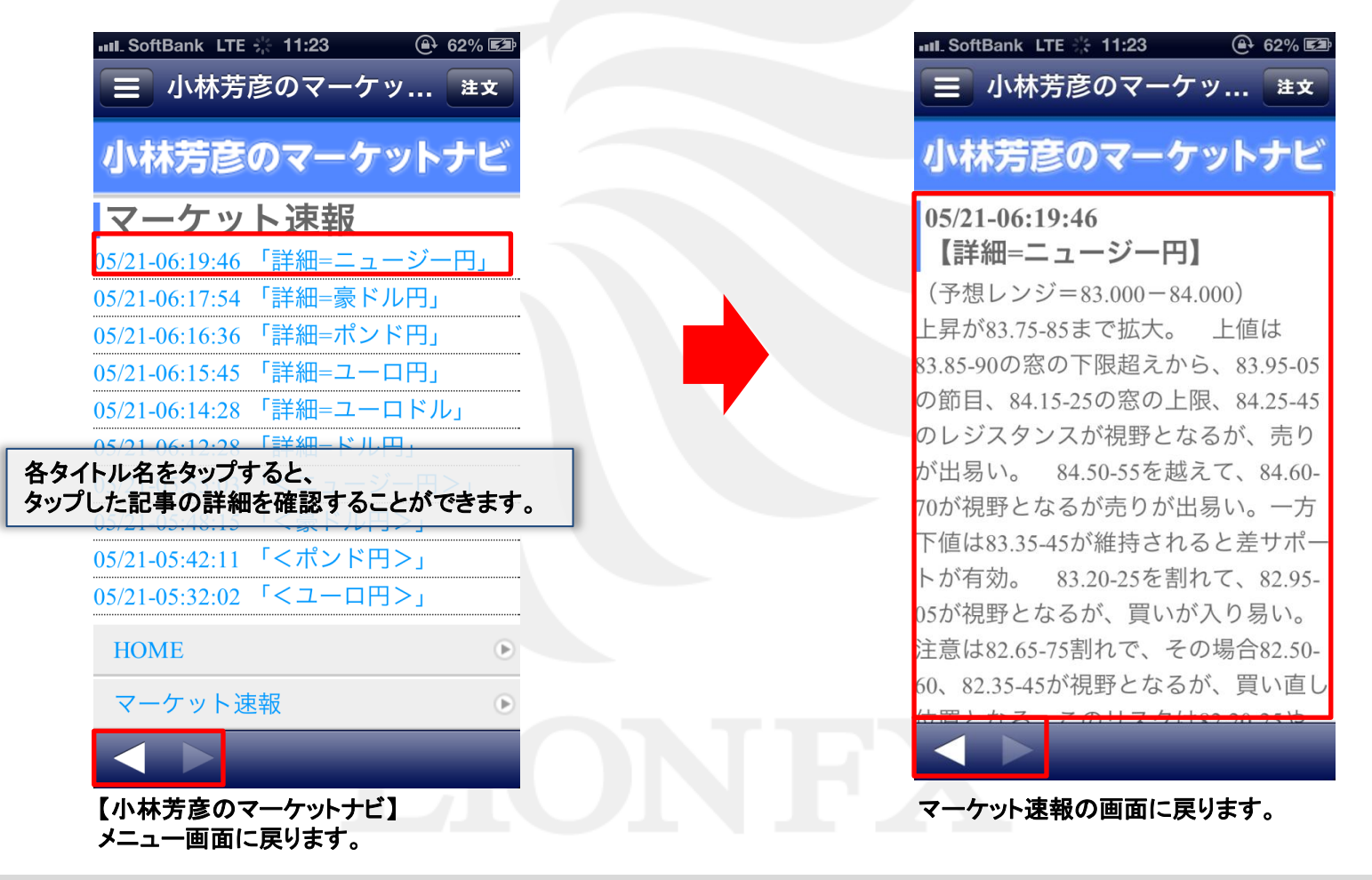

小林芳彦のマーケットナビ③モーニング(イブニング)ショット

音声による市場解説です。午前と午後の2回配信されます。

 【モーニングショットはこちら】を タップします。

| ■IL SoftBank LTE ※ 11:24                                    | <del>a</del> |
|-------------------------------------------------------------|--------------|
|                                                             |              |
| 小林芳彦のマーケットナビ                                                |              |
| モーニングショット                                                   |              |
| 更新日時 · 5/20 09:32<br>今朝の見通しをオンデマンド(音声)                      |              |
| でお届け!                                                       |              |
| <u>モーニングショットはこちら</u>                                        |              |
| ※イヤホンをご利用頂いていない場合、マナーモードにしていても機<br>によっては音が漏れてしまいますのでご注意下さい。 | 種            |
| HOME                                                        |              |
| マーケット速報                                                     | •            |
| モーニングショット 0                                                 | •            |
| イブニングショット 0                                                 | •            |
| 売買方針                                                        | •            |
|                                                             |              |
| 小林芳彦のマーケットナビメニュー                                            |              |

画面に戻ります。

② 音声のロードが完了すると 始まります。

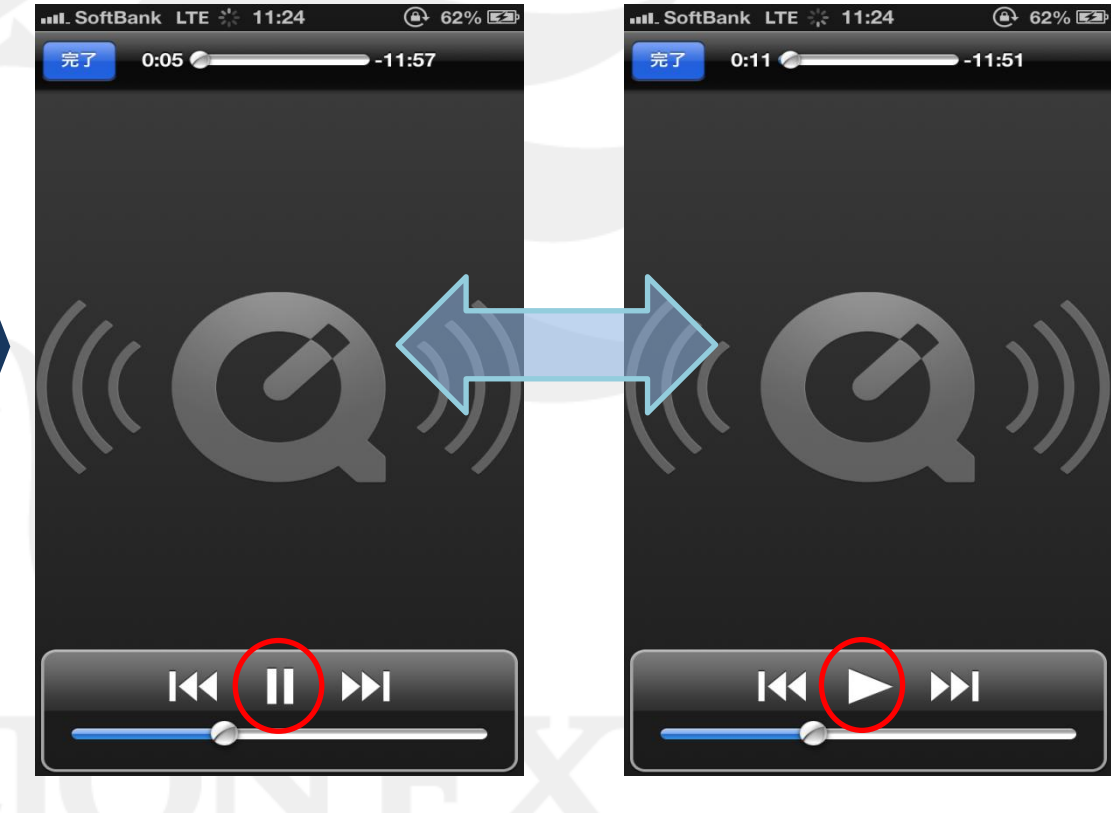

③ Шをタップすると、一時停止します。

再生するときは、 ▶ をタップします。

# 小林芳彦のマーケットナビ④ 売買方針

主要6通貨ペアの方針・参入レベル・利食い水準・損切り水準が毎朝アップされます。

| ■IL SoftBank LTE ※ 11:24        | ■■L. SoftBank LTE ※ 11:24 |
|---------------------------------|---------------------------|
| 小林芳彦のマーケットナビ                    | 小林芳彦のマーケットナビ              |
| 売買方針                            | 米ドル円 05/21                |
| ]米ドル円 05/21                     | [方針]                      |
| ユーロ米ドル 05/21                    | 戻り売り                      |
| ユーロ円 05/21                      | [参入レベル]                   |
| ポンド円 05/21                      | 102.600                   |
| 豪ドル円 05/21                      | [利食い]                     |
| Zドル円 05/21                      | 102.050(101.600)          |
| 全通貨表示 05/21                     | [損切り]                     |
|                                 | 103.030                   |
| 名をタップすると、<br>皆ペアの詳細を確認することができます | 小林 芳彦                     |
| に通貨、ソット相を確認することが、ことより。          | ※このレポートは情報提供を目的と          |
| モーニングショット                       | し、投資の断定的判断を促すものでは         |
|                                 | ありません。お取引における最終的な         |
|                                 | 2015は わ友様白身で行うとうにして       |
|                                 |                           |
| 方彦のマーケットナビ】<br>一画面に戻ります。        | 売買方針の画面に戻ります。             |

# 小林芳彦のマーケットナビ⑤ 経済指標カレンダー

11.00

Coff Double LTT

- 経済指標発表の予定を確認できます。
- 月の中ごろに翌月の経済指標カレンダーが更新されます。
  - <ランクの見方>
  - \*<mark>赤太字</mark>...最重要経済指標
- \*黒字……、状況によって重要な指標

前週へ…1週間前の指標情報が表示されます。 本日…当日の指標情報が先頭に表示されます。 次週へ…来週の指標情報が表示されます。

| 小                      | 林     | Ĵ          | 彦のマー                                           | ታッ         | トナ    | ピ  |  |  |
|------------------------|-------|------------|------------------------------------------------|------------|-------|----|--|--|
| 経済皆標カレンダー(05/21~05/28) |       |            |                                                |            |       |    |  |  |
| 日付                     | 時刻    | 国          | 指標内容                                           | 前回<br>(修正) | 予想    | 結果 |  |  |
| 05/21<br>(火)           | •     | •          | 日銀・金融政策<br>決定会合(1日<br>目)                       |            | .*    | *  |  |  |
|                        | 10:30 | <b>*</b> * | 豪準備銀行(中<br>央銀行)、金融<br>政策会合議事要<br>旨公表           | *          | *     | *  |  |  |
|                        | 13:30 | •          | 3月全産業活動<br>指数(前月比)                             | 0.6%       | -0.4% |    |  |  |
|                        | 15:00 |            | 4月生産者物価<br>指数(PPI)<br>(前月比)                    | -0.2%      | -0.1% |    |  |  |
|                        | 17:30 |            | 4月卸売物価指<br>数(食品、エネ<br>ルギー除くコア<br>PPI)(前年<br>比) | 1.3%       | 0.9%  |    |  |  |
| <                      |       |            | 4月消費者物価                                        |            |       |    |  |  |

#### 表示したい月を指定することができます。

|   | うへ 次へ | 旨公表<br>3月全産業活動 | 0.6% | 完了 |
|---|-------|----------------|------|----|
| l | ✓ 月間  | 冒表示選           | 択    |    |
| l | 201   | 3年06月          | 3    | _  |
| Ļ | 201   | 3年05月          |      |    |
# 小林芳彦のマーケットナビ⑥ Klug NEWS / fx wave

fx wave

【Klug NEWS】・【fx wave】が閲覧できます。平日24時間リアルタイムで配信されます。

#### ■ Klug NEWS GCIキャピタル社の提供するニュースです。

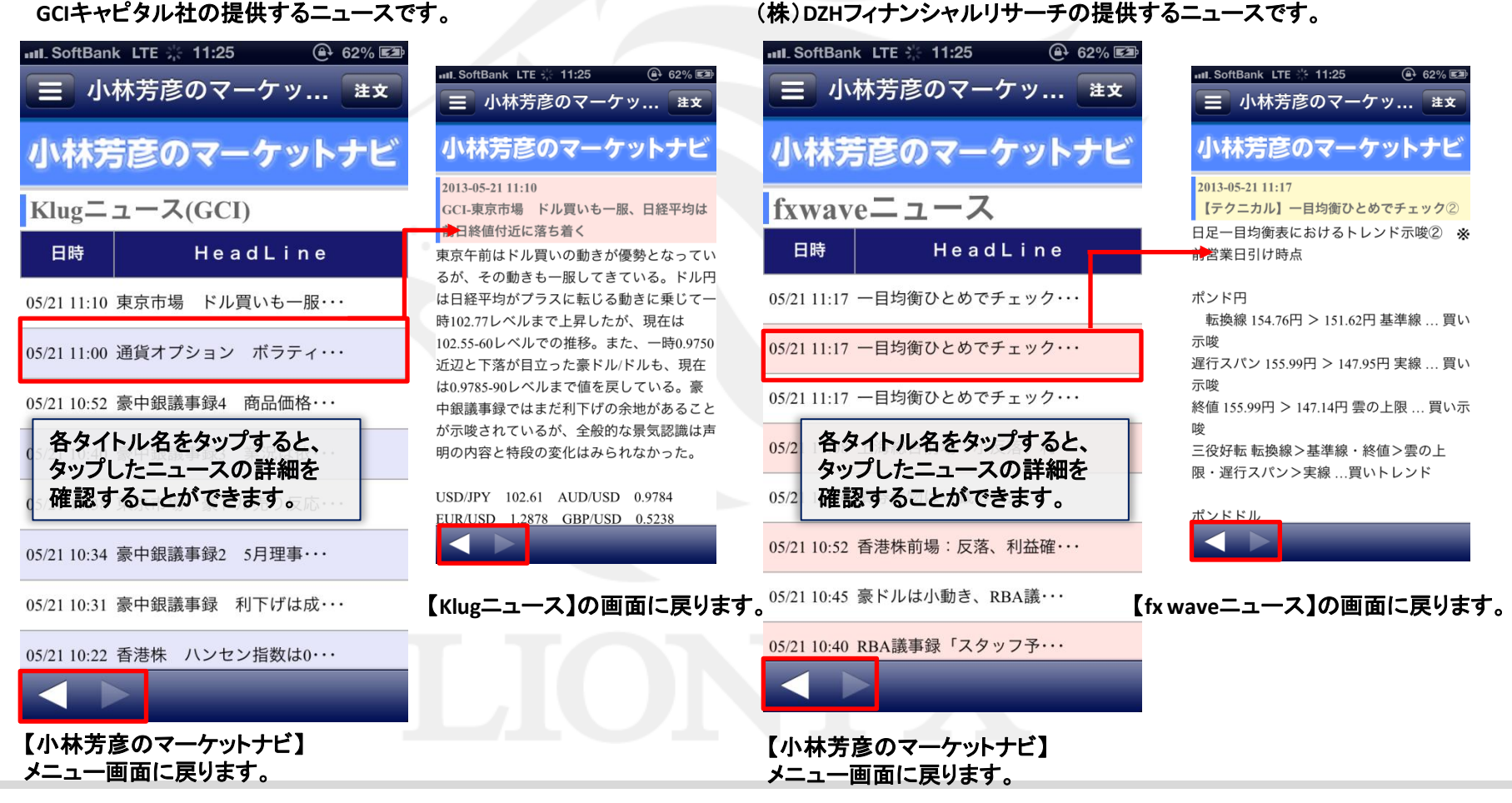

### 必要証拠金

### 各通貨ペアの取引単位・必要証拠金(売・買)を確認することができます。 画面を表示させるには、【メニュー】→【必要証拠金】をタップします。

| III SoftBank | LTE 17: | 55    | 100% 🚍 |  |
|--------------|---------|-------|--------|--|
|              | 必要証     | 拠金    | 注文     |  |
| 通貨ペア         | 取引単位    | 売証拠金  | 買証拠金   |  |
| USD/JPY      | 1,000   | 4,100 | 4,100  |  |
| EUR/JPY      | 1,000   | 5,300 | 5,300  |  |
| GBP/JPY      | 1,000   | 6,300 | 6,300  |  |
| AUD/JPY      | 1,000   | 4,100 | 4,100  |  |
| NZD/JPY      | 1,000   | 3,400 | 3,400  |  |
| CAD/JPY      | 1,000   | 4,100 | 4,100  |  |
| CHF/JPY      | 1,000   | 4,300 | 4,300  |  |
| ZAR/JPY      | 1,000   | 500   | 500    |  |
| TRY/JPY      | 1,000   | 6,000 | 6,000  |  |
| EUR/USD      | 1,000   | 5,300 | 5,300  |  |
| GBP/USD      | 1,000   | 6,300 | 6,300  |  |

### 証拠金状況

#### 現在の口座状況の詳細が表示されます。 画面を表示させるには、【メニュー】→【証拠金状況】をタップします。

### 証拠金状況の内容

| III. SoftBank LTE | 11:18 | 70% 🖃   |           |                                                   |
|-------------------|-------|---------|-----------|---------------------------------------------------|
|                   | 証拠金状況 | 注文      | ■預託証拠金    | 初回入金の場合は、ご入金金額が表示されます。お取引開始後は、確定損益が加減算されます。       |
| 預託証拠全             |       | 102 400 | ■有効証拠金    | 預託証拠金と評価損益(ポジション損益+未実現スワップ)の合計が表示されます。            |
| 1Au Dur De Tra    |       | 192,400 | ■必要証拠金    | 保有ポジションの必要証拠金の合計が表示されます。                          |
| 有効証拠金             |       | 164,183 | ■発注証拠金    | 未約定注文の必要証拠金に相当する金額が表示されます。                        |
| 必要証拠金             |       | 71.911  | ■評価損益     | 全てのポジションの評価損益(ポジション損益+未実現スワップ)が合計され、              |
|                   |       |         |           | いくら損益が出ているかが表示されます。                               |
| 発注証拠金             |       | 44,777  | ■有効比率(%)  | 「有効証拠金÷必要証拠金×100」で計算されます。100%を割り込むとロスカットとなります。    |
| 評価損益              |       | -28,217 | ■発注可能額    | 有効証拠金から必要証拠金と出金依頼額、発注証拠金を差し引いた金額となります。            |
|                   |       | 222.24  | ■出金可能額    | 「預託証拠金>有効証拠金」の場合、有効証拠金から必要証拠金と発注証拠金を差し引いた金額となります。 |
| 有効比率(%)           |       | 228.31  |           | 「預託証拠金<有効証拠金」の場合、預託証拠金から必要証拠金と発注証拠金を差し引いた金額となります。 |
| 発注可能額             |       | 47,495  | ■出金依頼額    | 受付中の出金指示金額です。出金可能額の範囲内でしか出金できません。                 |
| 出金可能額             |       | 47 495  | ■ポジション損益  | 保有ポジションの時価評価額が表示されます。                             |
|                   |       |         |           | 買いポジションの場合はBIDレート、売りポジションの場合はASKレートでそれぞれ計算されます。   |
| 出金依頼額             |       | 0       | ■未実現スワップ  | 保有ポジションのスワップポイントの合計が表示されます。                       |
| ポジション損益           |       | -28,418 |           | ポジションが決済されるまで有効証拠金に加減算され、ポジション決済後に預託証拠金に加減算されます。  |
|                   |       |         | ■アラート基準額  | 必要証拠金を2倍した金額が表示されます。有効証拠金がこの金額を下回ると、              |
| 未実現スワップ           |       | 201     |           | ロ座状況をお知らせするアラートメールが送信されます。                        |
| アラート基準額           |       | 143,822 | ■ロスカット基準額 | 必要証拠金と同等の金額が表示されます。有効証拠金がこの金額を下回るとロスカットとなります。     |
| ロフカット其進額          |       | 71.011  | ■レバレッジ    | お客様のお取引口座の実効レバレッジが表示されます。                         |
| ロスカット基中観          |       | 71,911  |           | 「保有ポジションの総代会(為替レート×保有ポジションの通貨数量)ニ有効証拠会」で計算されます。   |
| レバレッジ             |       | 26.18   |           |                                                   |
| 追加証拠金額            |       | 0       |           |                                                   |
| 充当額               |       | 0       | 追加証拠金     | · 充当額·不足額                                         |
| 不足額               |       | 0       | の表示は、依    | 支用していません。                                         |
| C 11:17:58        |       |         | L         |                                                   |

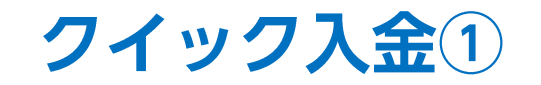

| ■■1. SoftBank LTE 🔆 11:35                                                                                                    | ■IL SoftBank LTE 18:02 100% ■<br>■ Webログイン 注文                                  | ・・・・・・・・・・・・・・・・・・・・・・・・・・・・・・・・・・・・                                                                                                    |
|----------------------------------------------------------------------------------------------------|--------------------------------------------------------------------------------|----------------------------------------------------------------------------------------------------|
| □座<br>□···································                                                                                                    | LION FX D <sup>4</sup> 4/ID K 29-5 <sup>4</sup>                                | >>f/f                                                                                                    |
| → ビーニンの 設定 ★ ⑤ 通貨ペア表示設定 FIR                                                                                                    | (ごの)<br>EVAAEE<br>E-MAEE<br>TEL:0120-63-0727                                   | ビジュニンス<br>に可思念<br>「17人出金<br>「17人出金<br>「17人」<br>「17人」<br>「17 |
| そう     ほう     ほう     ほう     はん     ア     別     注     う     は     て     れ     し     れ     し     し     れ     し     れ     し     し |                                                                                |                                                                                                    |
| <ul> <li>注文初期値設定</li> <li>GBP</li> <li>アプリ動作設定</li> <li>0.</li> </ul>                                                                                                    |                                                                                |                                                                                                    |
| Webログイン AUD                                                                                                    |                                                                                |                                                                                                    |
| ■ ログアウト ▲ 0. LION FX for iOS について NZD                                                                                                    |                                                                                |                                                                                                    |
| <ul> <li></li></ul>                                                                                                    |                                                                                |                                                                                                    |
|                                                                                                    |                                                                                | の 【メノン・メニュー】がまニナれ キレた                                                                                                    |
| ͺͺͺͺ୵ <b>ͺ</b> ϫͺͺϫ϶ϗ;ͷͼϼϥϧͺϥʹͻͿͼʹ϶ϧ;                                                                                                    | しより。② 携帯版のログイン画面が表示<br>されました。ログインID(=ユーザー<br>ID)とパスワードを再入力し、【ログ<br>イン】をタップします。 | ③【//1 / / / / / / / / / / / / / / / / / /                                                                                                    |
|                                                                                                    | 入出金についての注意点は、下<br>http://hirose-fx.co.jp/category/kg                           | 記URLをご参照ください。<br>puza kakunin/nyukin.html                                                                                                    |

# クイック入金2

| ■11. SoftBank LTE 18:05 100% ■<br>■ Webログイン 建文 | ・IL SoftBank LTE 18:05 100% ➡<br>■ Webログイン 注文                                                  | ■■■1. SoftBank LTE 18:05 100% ■●<br>■ Webログイン 建文                                              |
|------------------------------------------------|------------------------------------------------------------------------------------------------|-----------------------------------------------------------------------------------------------|
| >>>אלטאבי=<<                                   | >入出金<                                                                                          | >ウイック入金依賴入力<<br>入金依頼額:                                                                        |
| [1]お知らせ<br>[2]レート                              | ■ <u>7イック入金</u><br>■ <u>リアルタイム出金</u>                                                           | 金融機関名:<br>                                                                                    |
| [3]チャート<br>[4]取引                               | ■ <u>出金取润</u><br>■ <u>出金取消</u><br>[1]お知らせ                                                      | [4]取引<br>[5] <u>こ-</u> -3<br>[6]罷会<br>[7]入出金<br>[8]設定<br>[9]小林芳意の7- <u>クッドビ</u><br>[10]伏方[2-] |
| [ <u>5]=1=入</u><br>[ <u>6]照会</u><br>[7]入出金     | [2] <u><u>L</u>-<u>h</u><br/>[<u>3]</u><u>F</u><u>r</u>-<u>h</u><br/>[4]<u>E</u><u>V</u>2]</u> |                                                                                               |
| [8]設定<br>[9]小林芳彦のマーケットナビ                       | [5] <u>-</u> 1-入<br>[6]照会                                                                      |                                                                                               |
| <u> </u>                                       | [1]入山並<br>[8]設定<br>[9]小林芳彦のマーケットナビ<br>[0]メインメニュ-                                               |                                                                                               |
| ④[7]入出金をタップします。                                | ⑤【クイック入金】をタップします。                                                                              | ⑥【クイック入金依頼入力】画面が表<br>示されますので【入金依頼額】を入<br>カし、【金融機関名】を選択後、<br>【確認】をタップします。                      |
|                                                | ※金融機関名が表示されていな<br>※ATMからのクイック入金をご希                                                             | にい場合は、「その他の金機機関」をお選びください。<br>6望の場合は、金融機関名で「ATM」をお選びください。                                      |

### クイック入金3

| III. SoftBank        | LTE | 18:06 | 100% 🚍   |
|----------------------|-----|-------|----------|
|                      | We  | bログイン | ノ注文      |
| >ウイック入金依頼確認<         |     |       |          |
| 入金依頼額:               |     |       |          |
| 金融機関名:               |     |       | 10,000 円 |
| WE THE SPECT OF A    |     |       | 楽天銀行     |
| (A#0.00)             |     |       |          |
| [1]お知らせ              |     |       |          |
| [2]L-h               |     |       |          |
| [ <u>3]77-k</u>      |     |       |          |
| [4]取引                |     |       |          |
| [5]=1-2              |     |       |          |
| [6]照会                |     |       |          |
| [7]人出金               |     |       |          |
| 回収には茶商のことにはど         |     |       |          |
| [7](7+7+7)=0)(-77+7) |     |       |          |

| IIII_SoftBank LTE 18:06                                                                                                    | 100% 📼                                  |    |
|----------------------------------------------------------------------------------------------------|-----------------------------------------|----|
| ■ Webログイン                                                                                                    | 注文                                      |    |
| >クイック入金依頼受付<                                                                                                    |                                         |    |
| 【受付番号】                                                                                                    |                                         |    |
|                                                                                                    | 2013050000076                           |    |
| 入金依頼額:                                                                                                    | 10.000                                  |    |
| 金融機関名:                                                                                                    | 10,000                                  |    |
| and the period                                                                                                    | 楽天銀行                                    |    |
| 上記金額をクイック入金処理する場合は、クイック入金を押してください。                                                                                                    |                                         |    |
| Mith                                                                                                    |                                         |    |
|                                                                                                    |                                         |    |
| 戻る                                                                                                    |                                         | Δ. |
| ※ご注意<br>参お振込名義が、入金先のFX取引口座の名義と同一でなければなり<br>お振込名義が入金先のFX取引口座の名義と異なる場合、マーログリク<br>取引を停止の上、金融庁へ届け出ることとなる可能性があります。<br>なお、取引以乃4上では、一旦、入金先取引口座に振り込まれますが、<br>後ほど、お振込いただいた口座への組戻し等、返金の手続きを行っ<br>ます。<br>(組戻し手数料等はお客様のご負担になります。)<br>り/177入金の際には、名義相違の無いよう、十分にご注意ください。 | りません。<br>が 等の疑いにより、<br>く、<br>ていただくことになり |    |
| [ <u>1]お知らせ</u>                                                                                                    |                                         |    |
| [ <u>2]L-k</u>                                                                                                    |                                         |    |
| [ <u>3]7v-k</u>                                                                                                    |                                         |    |
|                                                                                                    |                                         |    |
| [4]取引                                                                                                    |                                         |    |
| [ <u>4]取5]</u><br>[ <u>5]]-1-7</u><br>[6]昭会                                                                                                    |                                         |    |

oftBank LTE 18:07 100% 🔳 Rakuten Bank, Ltd. .rakuten-bank.co.jp/L 🖒 検索 **楽®天** 楽天銀行 楽天銀行へようこそ ▲【重要】安全にお取引いただくためのご注意 他のサイトと同じID・バスワードを当行で設定している方は、直ちにご変更ください。 ロガがー、他のサイトのユーザーロ・バスワードが温取された場合に、当日におけるお客さま口座に被害が及ぶ可能性があり危険です。 【ユーザID・バスワードの変更方法】 [ユーザロ・ハスワードの変更方法] [STEP1]ログイン体、画面右上の「登録価利の変更」 をクリック [STEP2][ユーザ|D変更」「ハスワード変更」から各様変更を実施築います。 ユーザID 当行のログイン画面には
 暗証番号を入力するもの
 はありません。 ログインパスワード ロセキュリティボードを使用 ログインパスワードと 開設番号を同時に入力す る面面はありません。 (1712) (支払わずに取引画面へ戻る) 当行からメールをお送り して<mark>暗証要号</mark>を入力して いただくことはありませ ログインでお困りのお客さま - ユーザID、ログインパス ワード、**暗証番号**は、 PCには保存しないでくだ ■ユーザID・ログインパスワードがわからないお客さ <u>まはこちらをご覧ください</u> ♥ ■ <u>口座をお持ちでない方は楽天銀行TOPページをご覧ください</u> ■ <u>ユーザ町を未設定のお客さま、初時化されたお客さまはこちらをご覧くだ</u> ・生年月日、電話番号など 推測されやすい文字列を 使用しないでください。 日勤作環境についてはこちらをご覧ください LT0431 Copyright (c) 2001 Rakuten Bank, Ltd. All Rights Reserved.

⑦【クイック入金依頼確認】画面が表 示されますので、内容を確認後、 【入金依頼】をタップします。 ⑧【クイック入金依頼受付】画 面が表示されますので、【クイッ ク入金】をタップします。

[8]設定 [9]小林芳彦のマーケットナヒ<sup>゙</sup> [0]メインメニュ-

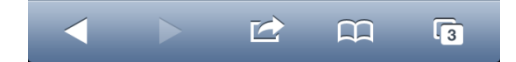

 9 指定した金融機関のウェブサイト が表示されます。手順に従って入 金を完了させてください。

※これより先は各金融機関によりそれぞれ操作 手順が変わります。

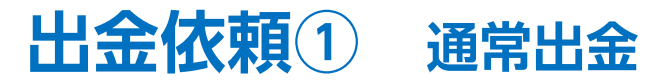

#### 出金の依頼を出すことが出来ます。

ここからのお手続きは、【通常出金】となりますので、原則として平日の午前中にご依頼いただいたものは当日中にお振り込みいたします。 それ以降のご依頼は翌営業日(金融機関の営業日に準じます)の午前中にお振り込みいたします。 リアルタイム出金の詳細は、<u>P.79へ</u>

画面を表示させるには、【メニュー】→【出金依頼】をタップします。

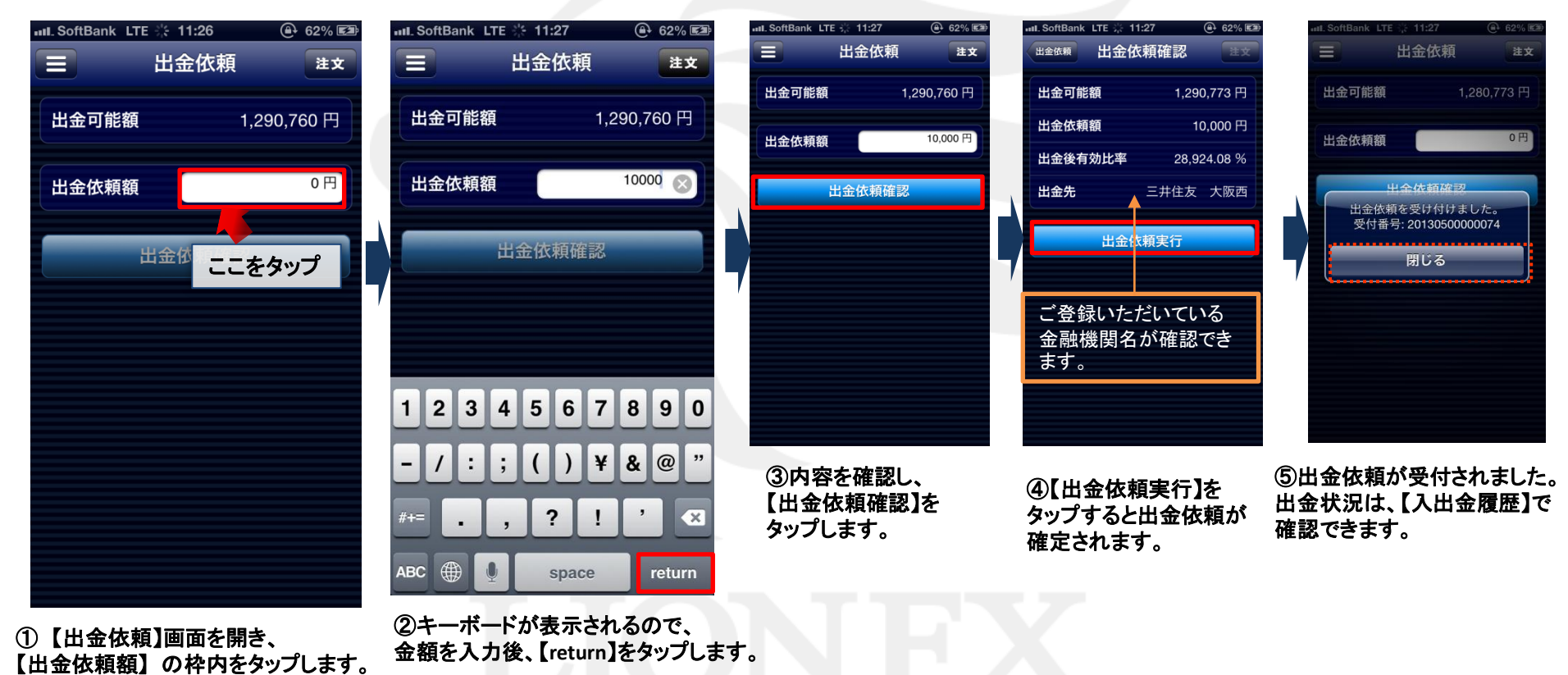

出金依頼② リアルタイム出金1

|   | III. SoftBank LTE 15:35     | 99% 🗩                                  | III. SoftBank LTE 18:02                                                        | 100% 📼                          | III_SoftBank LTE 18:03                                   | 100% 🛋    |
|---|-----------------------------|----------------------------------------|--------------------------------------------------------------------------------|---------------------------------|----------------------------------------------------------|-----------|
|   | 🐔 LIONFX                    | ζ 🔲                                    | 三 Webログイン                                                                      | 注文                              | 三 Webログイン                                                | 注文        |
|   | 口座                          | Us                                     | LION FX                                                                        |                                 | >>メインX1<br>[1]お知らせ<br>[2]レート                             |           |
|   | ₩ 出金依頼                      | —————————————————————————————————————— | A 20-4 <sup>-</sup><br>(この)<br>[この通路株式会社 <del>2</del> 55事業部]<br><u>E-3AAIL</u> |                                 | DJF-上<br>(J)取引<br>(J):1-ス<br>(J)回会<br>(D)入起会<br>(D)24년 - |           |
|   | 設定                          | 54.2                                   | TEL : 0120-63-0727                                                             |                                 | NICRAE<br>[9]小林芳彦のマーケット北<br>D7 70ト                       |           |
|   | ¥€<br>S 通貨ペア表示設定            |                                        |                                                                                |                                 |                                                          |           |
|   | € 通貨ペア別注文設定                 |                                        |                                                                                |                                 |                                                          |           |
|   | 💱 注文初期値設定                   | 1                                      |                                                                                |                                 |                                                          |           |
|   | 🔀 アプリ動作設定                   |                                        |                                                                                |                                 |                                                          |           |
|   | ● Webログイン                   |                                        |                                                                                |                                 |                                                          |           |
|   | 🖅 ログアウト                     |                                        |                                                                                |                                 |                                                          |           |
|   | LION FX iPhone edition について |                                        |                                                                                |                                 |                                                          |           |
|   | バージョン                       | 2.0.3                                  |                                                                                |                                 |                                                          |           |
|   | 🛃 ライセンス                     | Ċı                                     |                                                                                |                                 |                                                          |           |
| 1 | 【メニュー】→【Webログ・              | イン】をタップします                             | 。② 携帯版のログイン画<br>されました。ログインID(<br>ID)とパスワードを再入力                                 | i面が表示<br>=ユーザー<br>りし、【ログ        | ③【メインメニュー】が                                              | 表示されました。  |
|   |                             |                                        | イン】をタップします。                                                                    |                                 |                                                          |           |
|   |                             |                                        | 入出金に                                                                           | ついての注意点は、下語                     | 記URLをご参照ください。                                            |           |
|   |                             |                                        | <u>http://hir</u>                                                              | <u>'ose-tx.co.jp/category/k</u> | <u>ouza_kakunin/nyukin.html#</u>                         | <u>03</u> |

HiroseTusyo

### 出金依頼③ リアルタイム出金2

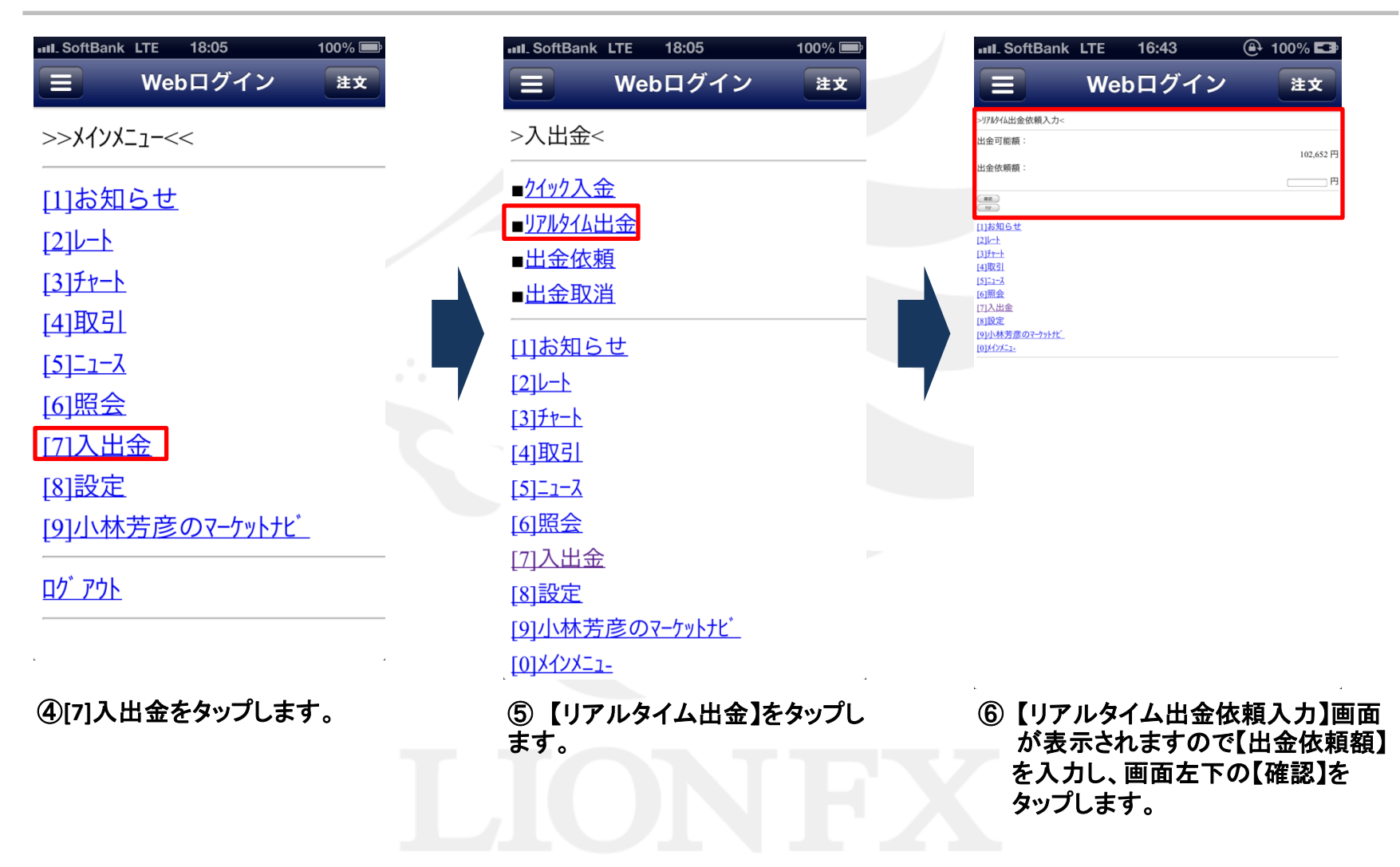

### 出金依頼③ リアルタイム出金3

| III. SoftBank        | LTE | 16:46 | Ð | 100% 💶 |     |
|----------------------|-----|-------|---|--------|-----|
|                      | Web | οログイン |   | 注文     |     |
| >リアルタイム出金依頼確認<       |     |       |   |        |     |
| 出金可能額:               |     |       |   |        |     |
| 出金後有効比率:             |     |       |   |        |     |
| 出金依頼額:               |     |       |   |        |     |
| 登録金融機関:              |     |       |   |        |     |
| (30.00 M)<br>(19195) |     |       |   |        |     |
| [1]@XID 2            |     |       |   |        |     |
| [2]L-1               |     |       |   |        |     |
| [ <u>3]77-N</u>      |     |       |   |        |     |
| [4]4X51<br>(5)71-7   |     |       |   |        |     |
| 61照会                 |     |       |   |        |     |
| [7]入出金               |     |       |   |        |     |
| [8]設定                |     |       |   |        |     |
| [9]小林芳彦のマーケットナビ      |     |       |   |        | 1.1 |
| [0]Xf)X=2-           |     |       |   |        |     |

⑦【リアルタイム出金依頼確認】画面 が表示されますので、内容を確 認後、【出金依頼】をタップします。

| www.lionfx.hirosefx.jp/fx C 検索<br>かが4出金依頼受付<<br>性情番号:<br>                                                                                                    |                       | DN FX     | ( <b>≞</b> + 100 | )% <b>E 2</b> |  |
|----------------------------------------------------------------------------------------------------|-----------------------|-----------|------------------|---------------|--|
| - 770か4(山金依朝受付<<br>受付番号:                                                                                                    | www.lionfx.hirosefx.  | jp/fx 🖒 🤇 | 検索               |               |  |
| 受付番号:                                                                                                    |                       |           |                  |               |  |
|                                                                                                    | 受付番号:                 |           |                  |               |  |
|                                                                                                    |                       |           |                  | -             |  |
| 歴地会状況開会  1)お知らせ  (3)と  1)お知らせ  (3)と  1)また  (4)取引  (5)ことろ  (5)の会  (7)入出金  (5)設定  (5)のため  (5)のため ((5)のた) (5)のた  (5)のため  (5)のため  (5)のため  (5)のため  (5)のため  (5)の                                                                                                    |                       |           |                  |               |  |
| [1]お知らせ<br>[3] 上<br>1] 近<br>1] 近 | 证拠金状況照会               |           |                  |               |  |
| (2)止土<br>(3)近十二<br>(4)取引<br>(5)三ース<br>(6)風会<br>(7)入出金<br>(5)没定<br>(9)小株芳産のマークットだ。                                                                                                    | <u>1]お知らせ</u>         |           |                  |               |  |
| 1377-<br>1352-3<br>回照会<br>17)入出金<br>18]設定<br>19/小林芳彦の-7ット北。                                                                                                    | <u>2]U-h</u>          |           |                  |               |  |
| [5]ニース<br>[6]服金<br>[5]設定<br>[9]以北芳彦の <u>? つったた</u>                                                                                                    | 4]取引                  |           |                  |               |  |
| 60照金<br>(7)入出金<br>(8)設定<br>9)小状芳彦の <u>? フット北、</u>                                                                                                    | 5]=_1-7               |           |                  |               |  |
| (7)入出金<br>(5)設定<br>(9)小林芳彦の <u>- かけた</u>                                                                                                    | 61照会                  |           |                  |               |  |
| [8]設定<br>[9]小林芳彦のマーケット北_                                                                                                    | 7]入出金                 |           |                  |               |  |
| [9]小林芳彦のマーケットナヒ                                                                                                    | 8]設定                  |           |                  |               |  |
|                                                                                                    | <u>9]小林芳彦のマーケットナビ</u> |           |                  |               |  |

⑧【リアルタイム出金依頼受付】 画面が表示されました。

ご注意事項(必ずお読みください。) ・リアルタイム出金のご利用可能金額は1,000円以上100万円以下になります。 ・上記以外の金額については通常の出金扱いとなります。 ・リアルタイム出金が可能な時間帯は、平日09:30から14:30の間に振込依頼を完了された場合のみです。 ・上記時間帯以外および土日祝の振込登録は、翌営業日の振込となります。 ※なお、リアルタイム出金を依頼された場合はお客様の取引口座から依頼額が引き落とされ、 リアルタイム出金が可能な時間外であっても振込予約の状態になり取消ができませんのでご注意ください。

入出金についての注意点は、下記URLをご参照ください。 http://hirose-fx.co.ip/category/kouza kakunin/nyukin.html#03

### 通貨ペア表示設定① 表示通貨ペアの変更

レートー覧・チャートに表示する通貨ペアと、通貨ペアの並び順を変更することができます。 画面を表示させるには、【メニュー】→【通貨ペア表示設定】をタップします。

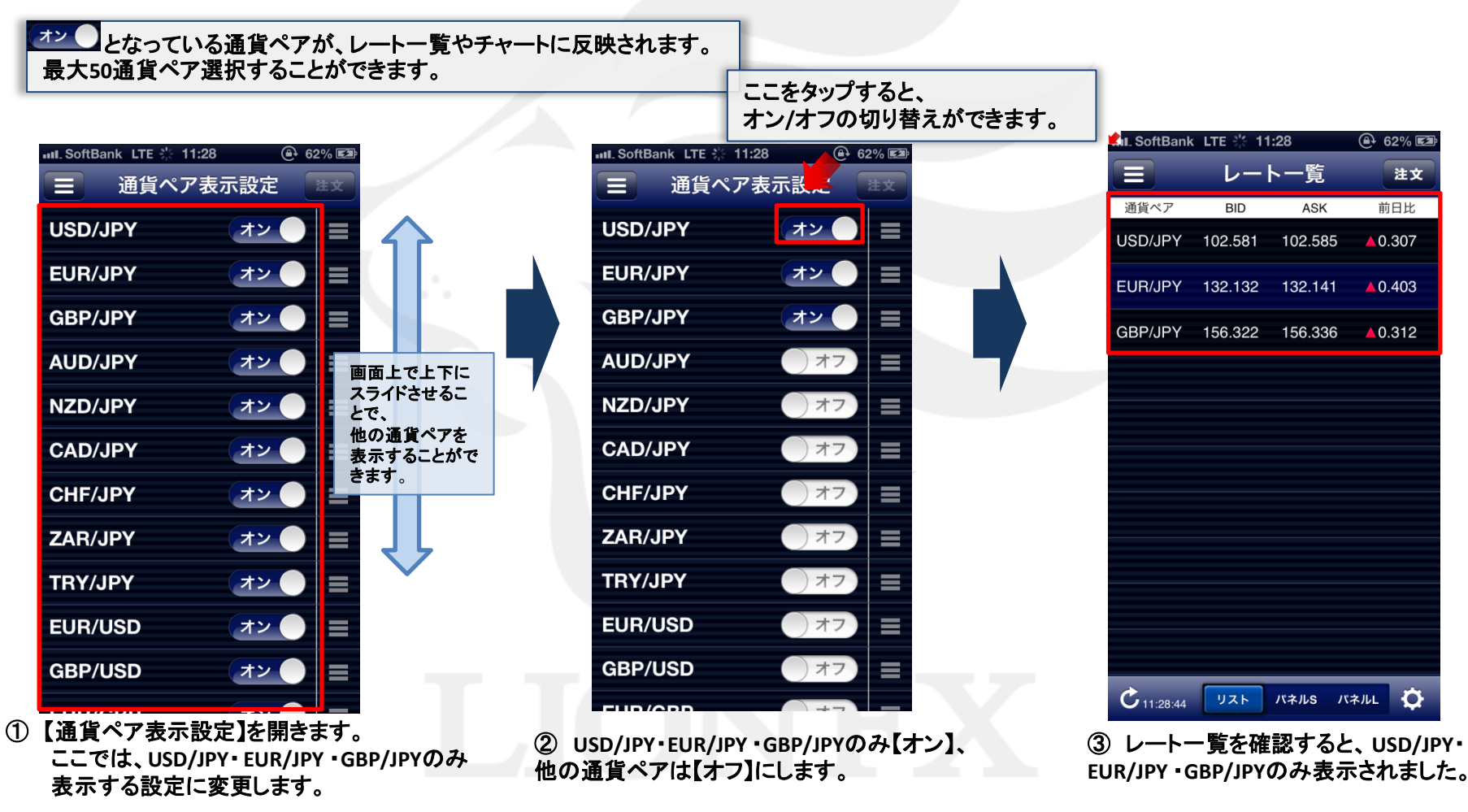

### 通貨ペア表示設定② 並び順変更1

レートー覧・チャートに表示する通貨ペアの並び順を、変更することができます。

| 📶 SoftBank LTE 🔆 11:2 | 8 🕀  | 62% 🖾 |
|-----------------------|------|-------|
| 😑 通貨ペア家               | 長示設定 | 注文    |
| USD/JPY               | オン   |       |
| EUR/JPY               | オン   |       |
| GBP/JPY               | オン   |       |
| AUD/JPY               | オン   |       |
| NZD/JPY               | オン   |       |
| CAD/JPY               | オン   |       |
| CHF/JPY               | オン   |       |
| ZAR/JPY               | オン   |       |
| TRY/JPY               | オン   |       |
| EUR/USD               | オン   |       |
| GBP/USD               | オン   |       |
|                       | +>.  |       |

 【通貨ペア表示設定】を開き、 並べ替えたい通貨ペアの右端にある
 を押さえます。ここでは、GBP/JPY を一番上に移動させます。

| uL.SoftBank LTE ※ 1 29     ④ 6<br>通貨ペプ 表示設定 | ここを押しながら<br>上へスライド | ■IL SoftBank LTE ※ 11:29 ④ 63% 🖾<br>画貨ペア表示設定 注文 |
|---------------------------------------------|--------------------|-------------------------------------------------|
| GBP/JPY オン                                  |                    | GBP/JPY オン 🔵 🚍                                  |
| USD/JPY オン                                  |                    | USD/JPY オン 🔵 🗏                                  |
| EUR/JPY オン                                  | =                  | EUR/JPY 720                                     |
| AUD/JPY オン                                  | =                  | AUD/JPY 720 =                                   |
| NZD/JPY オン ●                                | =                  | NZD/JPY 720 =                                   |
| CAD/JPY オン                                  |                    | CAD/JPY オン =                                    |
| CHF/JPY オン                                  | =                  | CHF/JPY                                         |
| ZAR/JPY オン 🌒                                | =                  | ZAR/JPY オン =                                    |
| TRY/JPY オン                                  | =                  | TRY/JPY 720 =                                   |
| EUR/USD オン                                  | =                  | EUR/USD オン 🔵 🗮                                  |
| GBP/USD オン                                  | =                  | GBP/USD オン =                                    |
|                                             |                    |                                                 |

② を押さえたまま、一番上にスライド させます。

③ GBP/JPYが一番上になりました。

通貨ペア表示設定② 並び順変更2

| III. SoftBank     | LTE 🔆 11:       | :29       | (♣ 63% 🖾 |
|-------------------|-----------------|-----------|----------|
|                   | レート             | 、一覧       | 注文       |
| 通貨ペア              | BID             | ASK       | 前日比      |
| GBP/JPY           | 156.351         | 156.365   | ▲0.341   |
| USD/JPY           | 102.586         | 102.590   | ▲0.312   |
| EUR/JPY           | 132.145         | 132.154   | ▲0.416   |
| AUD/JPY           | 100.433 1       | 100.445 🛧 | ▲0.128   |
| NZD/JPY           | 83.784          | 83.801    | ▲0.193   |
| CAD/JPY           | 99.928 <b>↑</b> | 99.945↑   | ▲0.086   |
| CHF/JPY           | 105.953 ↑       | 105.971 ↑ | ▲0.205   |
| ZAR/JPY           | 10.841          | 10.858    | ▲0.016   |
| TRY/JPY           | 55.115          | 55.585    |          |
| EUR/USD           | 1.28806         | 1.28813   | ▼0.00006 |
| <b>Č</b> 11:29:39 | リスト             | パネルS パキ   | KILL 🗘   |

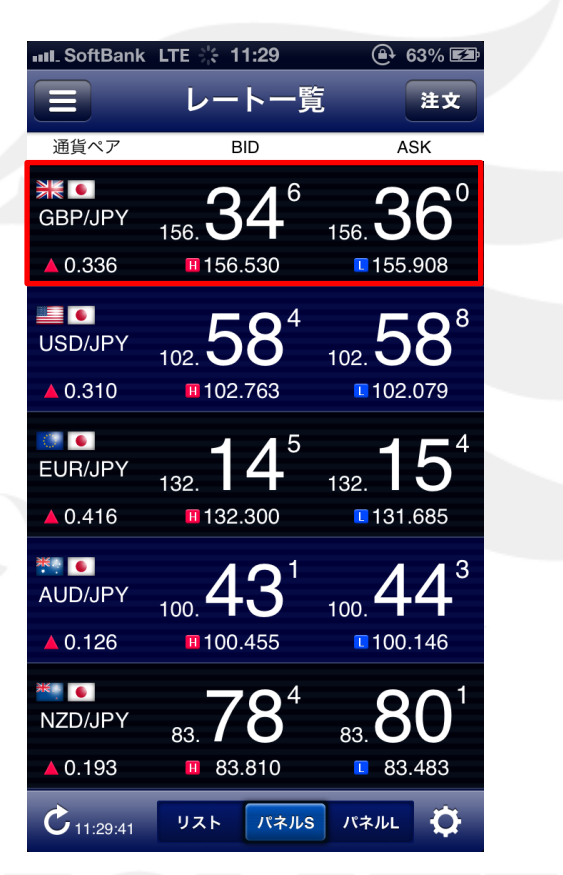

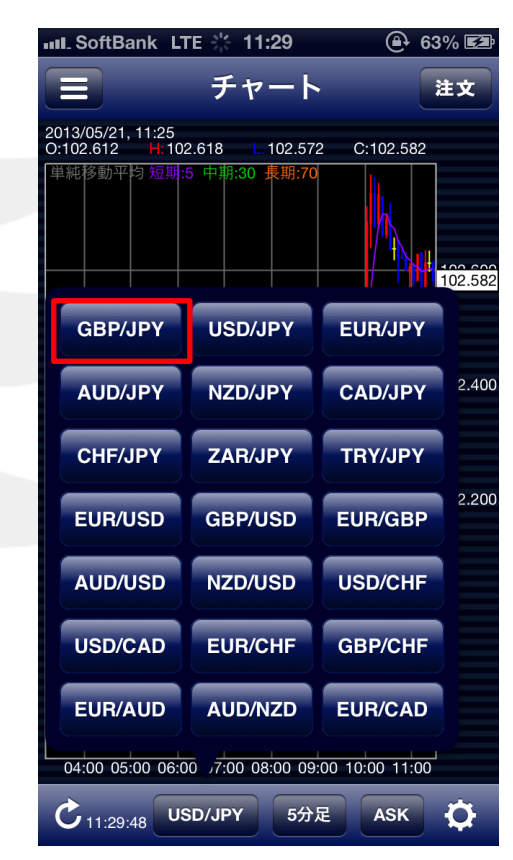

④【レートー覧】を開くと、通貨ペアの並び順が変わり、GBP/JPYが一番上に表示されました。 【チャート】の通貨ペア変更を開くと、通貨ペアの並び順が変わり、GBP/JPYが一番上に表示されました。

# 通貨ペア別注文設定 1-1

注文画面に表示する通貨ペアの、Lot数、許容スリップ、指値幅、トレール幅を指定します。 画面を表示させるには、【メニュー】→【通貨ペア別注文設定】をタップします。

| Jul SoftBank LTF 11:30 | <u>620/</u>             | Jul SoftBank LTF 11:30 | ここをタップ |     |     |    |       |   |    |     |    |    |             |   |    |
|------------------------|-------------------------|------------------------|--------|-----|-----|----|-------|---|----|-----|----|----|-------------|---|----|
| ■ 通貨ペア別注文設定            | ここをタップ                  | 通貨ペア別注文設定 USD/J        | PV 建文  | 100 | 20  | 10 | キャンセル |   | 完了 | +72 | セル | 許容 | <b>ミスリッ</b> | プ | 完了 |
| USD/JPY                | 0                       | Lot数                   | 1      |     |     |    |       | 0 |    |     |    |    |             | 4 |    |
| EUR/JPY                | $\bigcirc$              | 許容スリップ                 | 50     | 0   | (   | )  | 0     | 1 | -1 | 0   | 0  | 0  | 0           | 5 | 0  |
| GBP/JPY                | $\overline{\mathbf{O}}$ | 指值幅                    | 500    | 2   |     | 2  | 2     | 3 |    | 2   | 2  | 2  | 2           | 7 | 2  |
| AUD/JPY                | $\odot$                 | トレール幅                  | 0      |     |     |    |       |   |    |     |    |    |             |   |    |
| NZD/JPY                | $\bigcirc$              |                        |        | =+7 | ンセル |    | 指值幅   |   | 完了 | ++> | ヤル | Þ  | レール         | 幅 | 完了 |
| CAD/JPY                | $\odot$                 |                        |        |     |     |    | 3     | _ |    |     |    |    |             |   |    |
| CHF/JPY                | $\overline{\mathbf{O}}$ |                        |        | L   |     |    | 4     |   |    |     |    |    |             |   |    |
| ZAR/JPY                | $\overline{\mathbf{O}}$ |                        |        | 0   | 0   | 0  | 5     | 0 | 0  | 0   | 0  | 0  | 0           | 0 | 0  |
| TRY/JPY                | $\overline{\mathbf{O}}$ |                        |        | 2   | 2   | 2  | 7     | 2 | 2  | 1   | 2  | 2  | 2           | 2 | 1  |
| EUR/USD                | $\overline{\mathbf{O}}$ |                        |        |     |     |    |       |   |    |     |    |    |             |   |    |
| GBP/USD                | $\overline{\mathbf{O}}$ |                        |        |     |     |    |       |   |    |     |    |    |             |   |    |
|                        |                         |                        |        |     |     |    |       |   |    |     |    |    |             |   |    |
|                        |                         |                        |        |     |     |    |       |   |    |     |    |    |             |   |    |

## 通貨ペア別注文設定 1-2

ここでは、USD/JPYのLot数を4Lotに、GBP/JPYのLot数を2Lotに設定してみます。

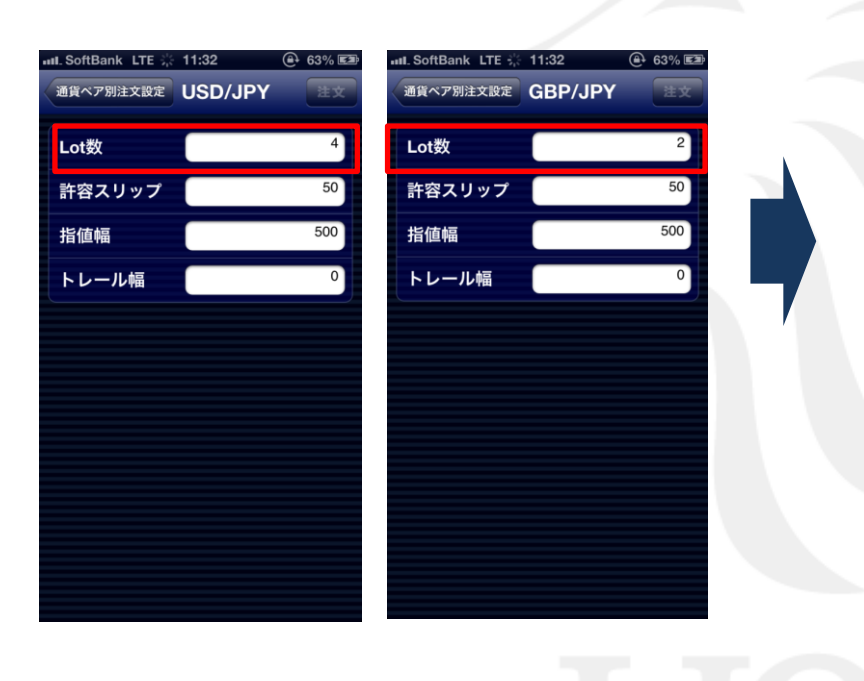

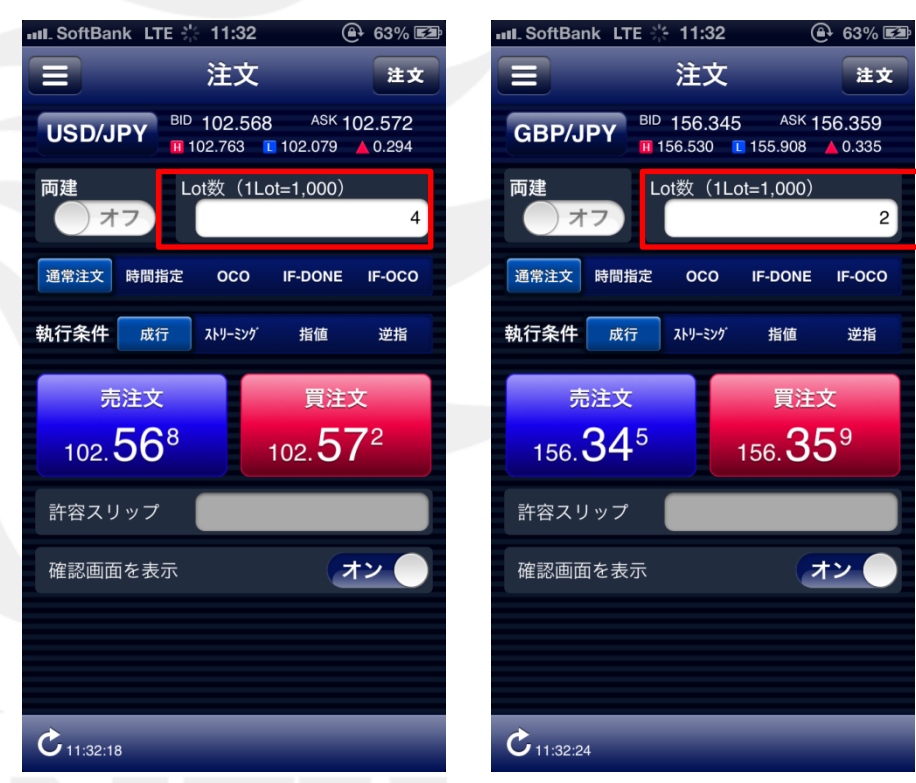

注文画面で、USD/JPYのLot数が4Lotに、 GBP/JPYのLot数を2Lotに変更されました。

## 注文初期值設定 1-1

新規注文の設定ができます。 画面を表示させるには、【メニュー】→【注文初期値設定】をタップします。

| III. SoftBank LTE 10:19 93% 🚍                                                                                                    | 下記項目に設定可能です                                          |   |  |  |  |
|----------------------------------------------------------------------------------------------------|------------------------------------------------------|---|--|--|--|
| <ul> <li>         注文初期値設定 注文     </li> <li>新規注文方式 <sup>通常注文</sup></li> <li>         新規注文執行条件 <sup>成行</sup> </li> <li>         有効期限 GTC     </li> </ul> | 【新規注文方式】<br>通常注文<br>時間指定<br>OCO<br>IF-DONE<br>IF-OCO | ) |  |  |  |
| 日付指定の初期値                                                                                                    |                                                      |   |  |  |  |
| 両建 オフ                                                                                                    |                                                      |   |  |  |  |
| 成行注文のとき確認画面を表示 オン                                                                                                    | 【日付指定の初期値】                                           |   |  |  |  |
| 決済注文方式 <sup>通常注文</sup>                                                                                                    | 1~100日後までを入力できます。                                    |   |  |  |  |
| 決済注文執行条件 指値                                                                                                    | 【両建】                                                 |   |  |  |  |
| 決済指定レート計算基準決済注文時の現在価格                                                                                                    | 両建の設定ができます。                                          |   |  |  |  |
| Lot数プリセット1 100 【成行注文のとき確認画面を表示】<br>オフに切り替えると、成行注文時にレートをタップするだけで発注が可能になります。                                                                             |                                                      |   |  |  |  |
| Lot数プリセット3 10                                                                                                    |                                                      |   |  |  |  |

# 注文初期值設定 1-2

決済注文の設定ができます。 画面を表示させるには、【メニュー】→【注文初期値設定】をタップします。

| ■IL SoftBank LTE 10:19 9<br>E 注文初期值設定 | ※※ ■ 下記項目に設定す          | 可能です               |               |
|---------------------------------------|------------------------|--------------------|---------------|
| 新規注文方式 通常                             | 注文                     |                    |               |
| 新規注文執行条件                              | <sup>成行</sup> 【決済注文方式】 | 【決済注文執行条件】         | 【決済指定レート計算基準】 |
| 有効期限                                  | GTC 通常注文<br>時間指定       | 成行<br>ストリーミング      | 決済注文時の現在価格    |
| 日付指定の初期値 1                            | 日後 OCO                 | 指值                 | 新規約定値         |
| 両建                                    |                        | トレール               |               |
| 成行注文のとき確認画面を表示 オン                     |                        |                    |               |
| 決済注文方式 <sup>通常</sup>                  | 注文                     |                    |               |
| 決済注文執行条件                              | 指值                     |                    |               |
| 決済指定レート計算基準 決済注文時の現在                  | 価格<br>【Lot数プリセッ        | ۲]                 |               |
| Lot数プリセット1                            | 100 新規注文、決済            | 注文時のLot数入力支援の数値を設定 | できます。         |
| Lot数プリセット2                            | 20                     |                    |               |
| Lot数プリセット3                            | 10                     |                    |               |

## アプリ動作設定① 起動時に開く画面

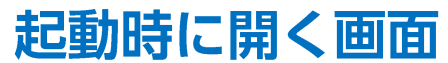

キャンセル …変更をキャンセルします。

### 起動時に開く画面を設定することができます。 画面を表示させるには、【メニュー】→【アプリ動作設定】をタップします。

| IIII. SoftBank LTE 9      | :39 95% 📼 |                                                                                                    | 第7 …設定した変更が保存されます。                                                                                    |
|---------------------------|-----------|----------------------------------------------------------------------------------------------------|----------------------------------------------------------------------------------------------------|
| ■ アプリ                     | 動作設定 👳    |                                                                                                    |                                                                                                    |
| 起動時に開く画面                  | レート一覧     | キャンセル 起                                                                                                    | 動時に開く画面 完了                                                                                            |
| 自動更新間隔                    | 3秒)       | チャート                                                                                                    |                                                                                                    |
| 注文アイコンタップ操作               | なし(都度選択)  | ポジション                                                                                                    | 一覧                                                                                                    |
| レート一覧タップ操作                | なし(都度選択)  | クイック注                                                                                                    | 文<br>文                                                                                                |
| ポジション一覧タップ操作              | なし(都度選択)  | 最後に開い                                                                                                    | た画面                                                                                                   |
| 注文一覧タップ操作                 | なし(都度選択)  |                                                                                                    |                                                                                                    |
| 自動ログアウト<br>ホームボタンタッフ時にログラ | Pウトします オフ | ▼アプリ立ち上げ時の表示<br>ログインボタンを押し、ログインした<br>・ログアウトしないままHomeボタ<br>毎回表示されます。<br>・「レートー覧」・「チャート」・「通1<br>ログイン画面が表示され、ログ | そ<br>後の表示画面を設定することができます。<br>シを押し画面を閉じた場合は、最後に開いた画面が<br>省ペア設定」以外の画面を選択した場合は、<br>イン後、選択した画面に表示が切り替わります。 |

## アプリ動作設定② 自動更新間隔

### 自動更新間隔を設定することができます。 画面を表示させるには、【メニュー】→【アプリ動作設定】をタップします。

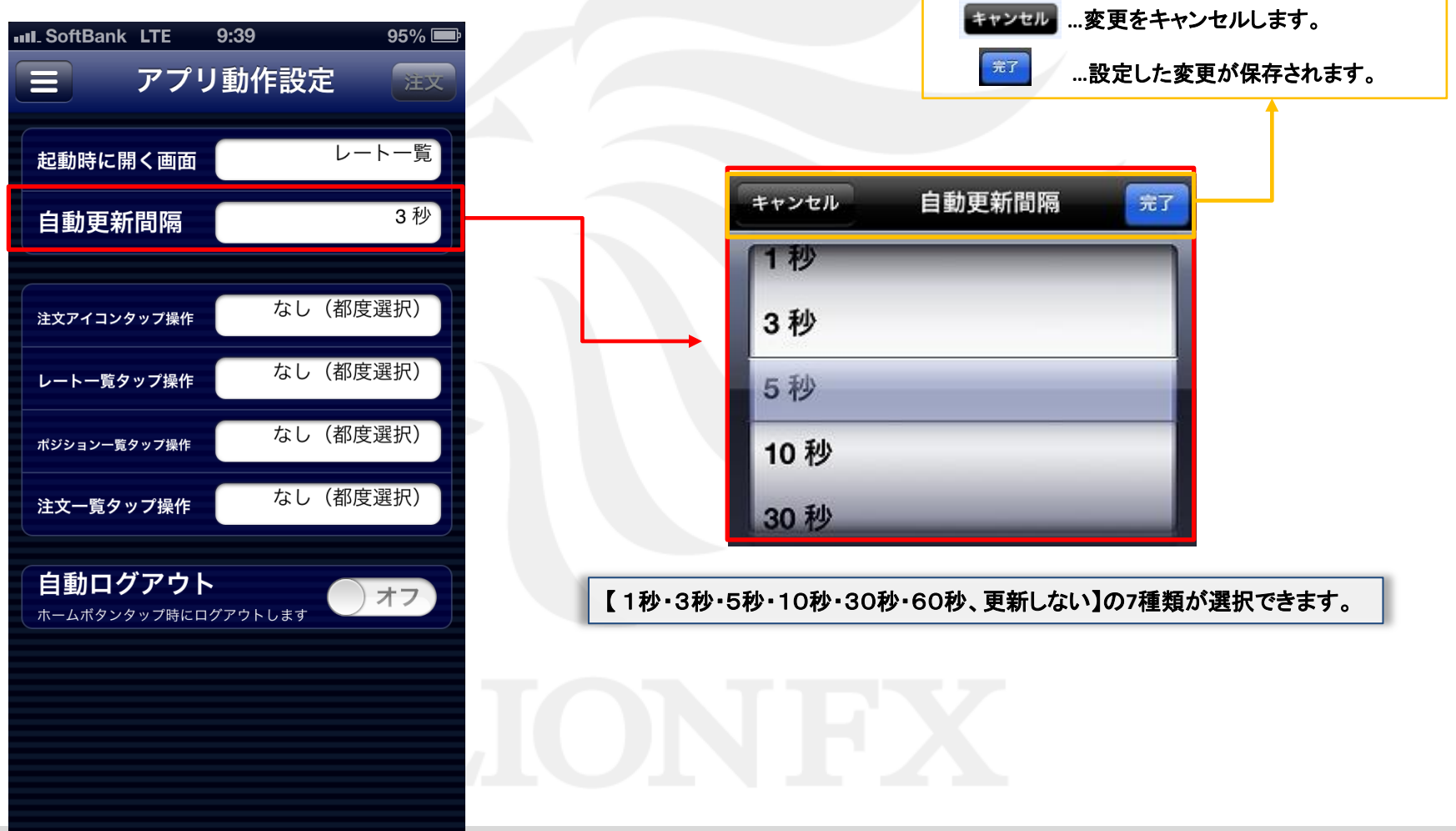

## アプリ動作設定③ タップ操作

各画面でのタップ操作後の遷移先を決めておくことができます。 画面を表示させるには、【メニュー】→【アプリ動作設定】をタップします。

| III_SoftBank LTE 9:39 95% 💻    |                      |
|--------------------------------|----------------------|
| 三 アプリ動作設定 👳                    | キャンセル …変更をキャンセルします。  |
| 起動時に開く画面 レート一覧                 | …設定した変更が保存されます。      |
|                                |                      |
| 自動更新間隔 3秒                      |                      |
|                                | キャシモル 注文アイコンタック操作 差」 |
| 注文アイコンタッフ操作 なし(都度選択)           |                      |
| レートー覧タップ操作なし(都度選択)             | なし(都度選択)             |
| ポジション―覧タッフ操作 なし(都度選択)          | クイック注文               |
| 注文一覧タップ操作なし(都度選択)              | 注文                   |
| 自動ログアウト<br>ホームボタンタップ時にログアウトします | 決済注文                 |
|                                |                      |
|                                |                      |
|                                |                      |

## アプリ動作設定④ 自動ログアウト

### 自動ログアウトを設定することができます。 画面を表示させるには、【メニュー】→【アプリ動作設定】をタップします。

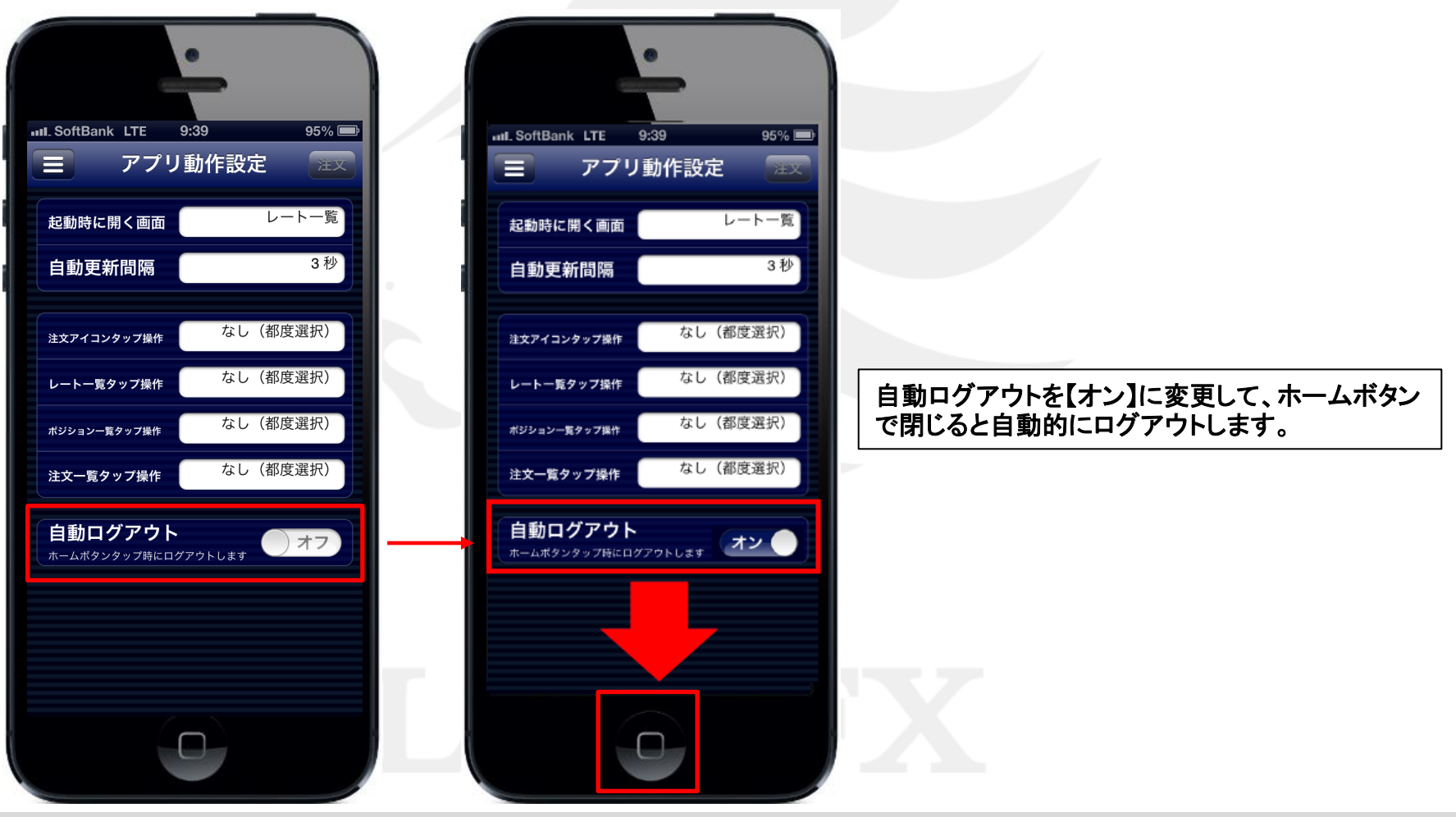

### Webログイン パスワード変更・ターゲットメール設定1

スマートフォンアプリから携帯版画面へ切り替えることができます。 携帯版では、ターゲットメール設定やパスワード変更ができます。

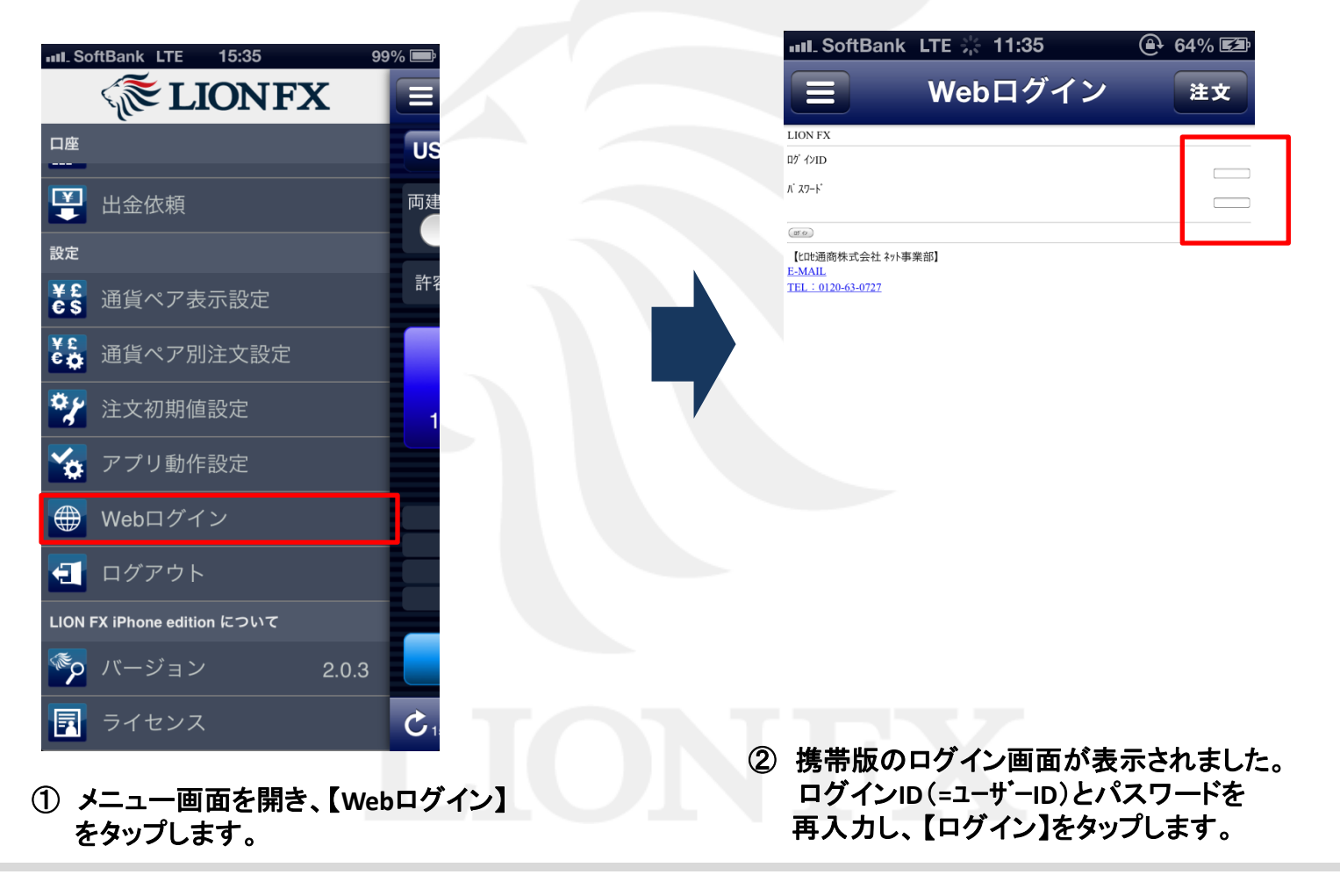

### Webログイン パスワード変更・ターゲットメール設定2

| >>><                            |                                                                                  |
|---------------------------------|----------------------------------------------------------------------------------|
| [ <u>1]お知らせ</u>                 | ③【メインメニュー】が表示されました。                                                              |
| [2]V-F<br>[3]Fy-F               | ターゲットメール設定・パスワード変更は、[8]設定から                                                      |
| <u>[4]取引</u><br>[5]ニュース         | 操作方法の詳細につきましては、下記URLよりご確認ください。                                                   |
| [ <u>6]照会</u>                   | ▼ターゲットメール・パスワード変更(下記ページのP.23~25)を参照<br>http://hirose-fx.co.jp/pdf/lfx_mobile.pdf |
| [ <u>7]入出金</u><br>[ <u>8]設定</u> |                                                                                  |
| [9]小林芳彦のマーケットナビ                 |                                                                                  |

<u>ログ アウト</u>

# ログイン/ログアウト

#### ▼ログアウトしている場合

【レートー覧】と【チャート】を表示することができます。 それ以外のメニュー項目をタップすると、ユーザーID(ログ インID)・パスワード入力画面が表示されます。

#### ▼ログインしている場合

全ての操作ができるようになります。

【ログアウト】をタップすると、取引口座からログアウトすることができます。

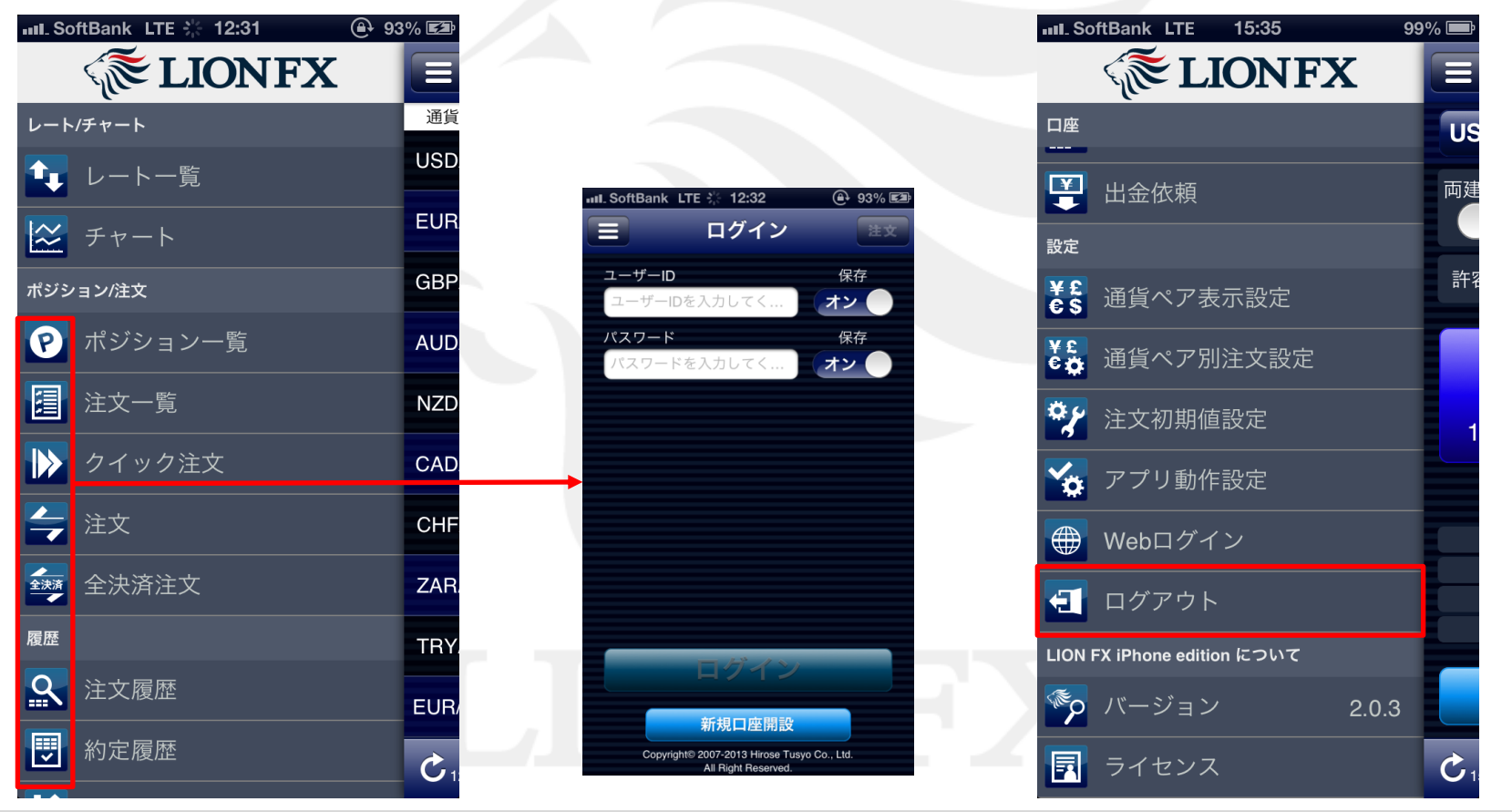

### 困った時は…

当社に対するご意見・ご質問・ご要望などがございましたら、下記の連絡先にて、お気軽にご連絡ください。

### ▶電話でのお問い合わせ

フリーダイヤル:0120-63-0727

一般電話:06-6534-0708 (お客様からのご意見、ご要望にお応えできるように、お電話を録音させていただくことがあります。)

### ▶FAXでのお問い合わせ FAX番号:06-6534-0709

### ▶E-mailでのお問い合わせ

E-mail:info@hirose-fx.co.jp

### ▶お問い合わせフォームでのお問い合わせ

https://hirose-fx.co.jp/form/contact/